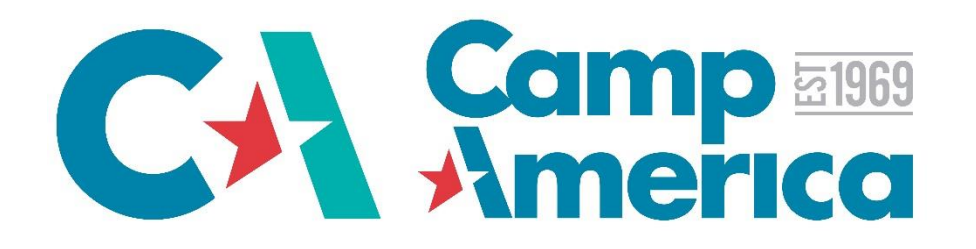

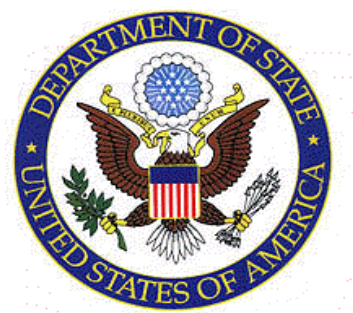

# Applying for your J1 Visa

You've received your DS-2019 Visa Documents from CA, so what's next?

You now need to complete an Online Application form called a DS-160.

You then need to book an appointment to attend a face-to-face interview at your nearest US Consulate – in Sydney, Melbourne or Perth.

Please follow these step-by-step instructions to complete the process successfully. There have been some changes to the U.S. State Department's DS160 application, so this is just a guide to assist with the process in general.

If you have any questions, after you've read through the instructions (including the FAQ pages 81-88), or are finding it difficult to complete your J1 visa application process, please feel free to call the **Sydney - Head Office on 1300 889 067** 

If you are a US citizen or have access to applying for a US passport, you <u>must</u> travel on your US Passport to attend Camp. You therefore do not need to apply for a visa. If you qualify for this option, please notify our office – <u>info@campamerica.com.au</u> 1

# J1 Visa Instructions

You **MUST** obtain the US J1 Visa in order to participate on our Camp America program. You **CANNOT** obtain this visa (or the B1/B2 extension visa) while in the USA.

**Step 1:** Sign the white DS-2019 form (Certificate of Eligibility for Exchange Visitors (J Visa) Status)

This form can be found in the packet sent to you by Camp America

1. Check that all of your personal details at the top of the DS-2019 form are correct. Contact Camp America on 1300 889 067 if you see any errors – <u>do not make any corrections, as this will invalidate</u> <u>the form.</u>

2. Sign, date (US format) and write the city/town (at time of signing) at the bottom of page 1.

Please note: If for any reason you have arranged with your Camp Director to leave the US during your 4 month visa period and then return to finish you camp placement, you will need to have your DS – 2019 signed by a designated member of Camp America either in our Connecticut or London Offices.

**Step 2:** Complete the Non-Immigrant Visa Application (DS-160 Form)

1. Complete the DS-160 form online <u>here</u>

2. Ensure you answer every section of this form and **regularly click the save button** 

## Before you start...

Make sure you have with you:

- Your DS-2019 Form
- Your Passport
- Any Foreign Passports you may own \*
- For Returners: Passports with previous issued J1 visas

\* If you have dual nationality with access to a Foreign Passport, then we would recommend you apply for your J1 visa in that passport instead. The US Consulate apply an Issuance fee for Australian's applying on an Australian Passport, which is an additional \$168 AUD. Applying on your Foreign Passport will mean you only need to pay the MRV application fee of \$256 AUD. This can only be done if Camp America already has your passport details and prior to the printing of your Visa forms.

### Go to - https://ceac.state.gov/genniv/

This is the first stage to completing your Online DS-160 application form for your J1 visa.

Select the US Consulate you will be attending for your interview. There are three US Consulates located in Australia – Sydney, Melbourne and Perth.

If you are located in SA, QLD, NT, ACT or TAS you will need to travel to the nearest/most convenient Consulate location.

<u>Please select either:</u> Australia, Melbourne

Australia, Perth Australia, Sydney

Once you've selected your US Consulate location, click on "Start an Application" directly below.

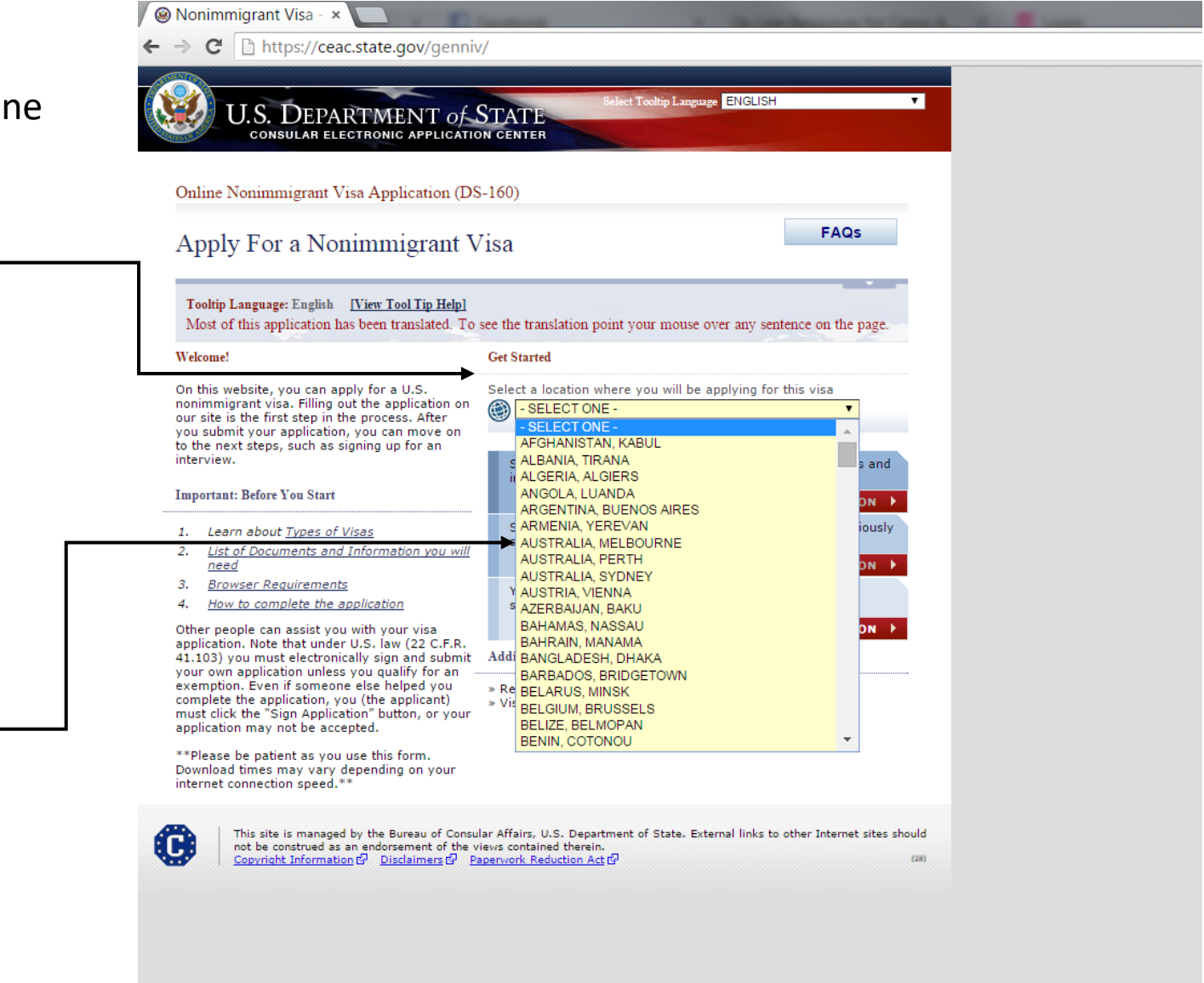

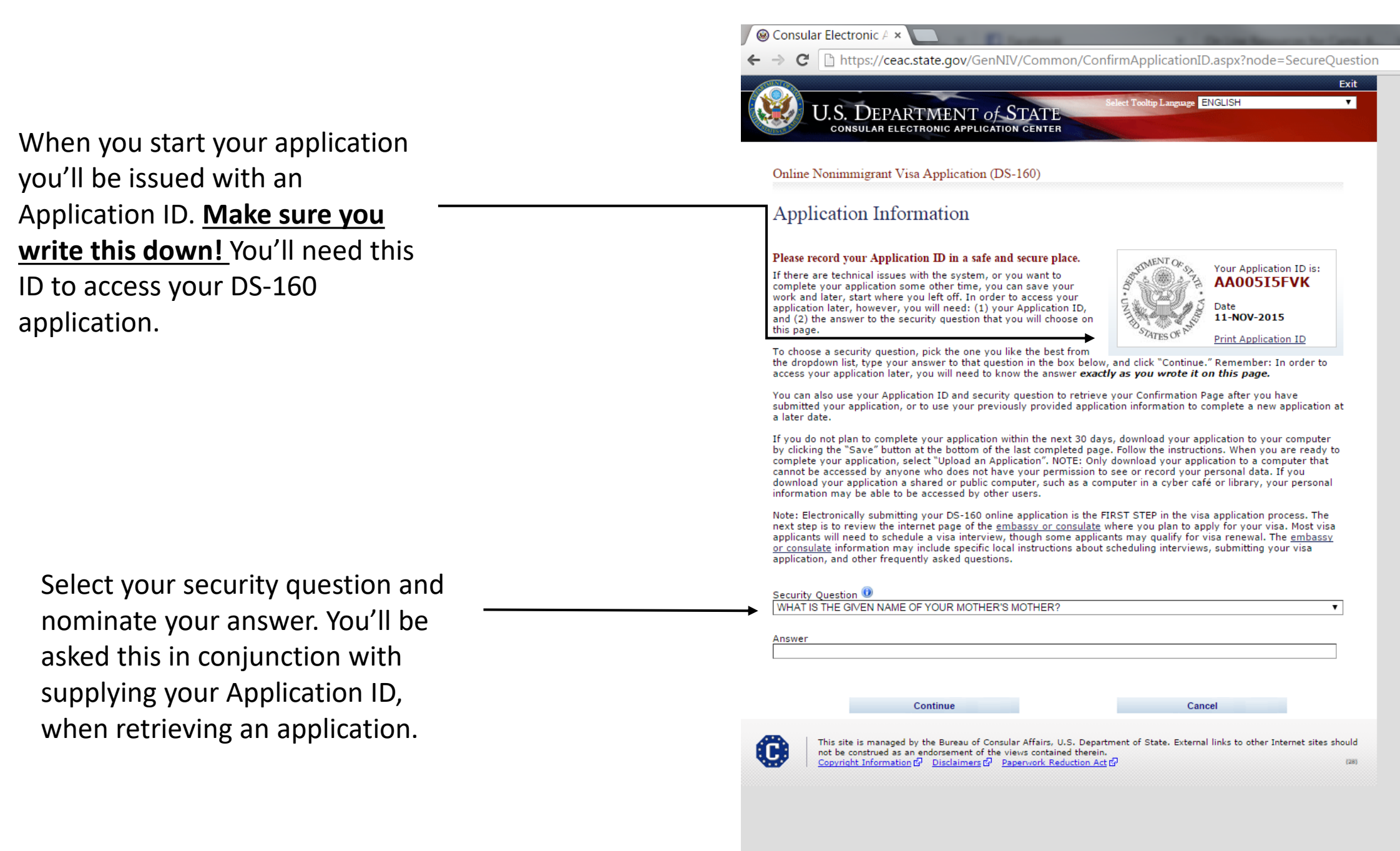

C https://ceac.state.gov/GenNIV/General/complete/complete\_personal.aspx?node=Personal2 Contact Us | Help | Exit lect Tooltip Language ENGLISH U.S. DEPARTMENT of STAT CONSULAR ELECTRONIC APPLICATION CENTER COMPLETE РНОТО REVIEW SIGN Online Nonimmigrant Visa Application (DS-160) Application ID AA005I5FVK Part 1: Complete your Personal OMB CONTROL NUMBER: 1405-0182 FORM NUMBER: DS-160 Personal Information 1 Information EXPIRATION DATE: 8/31/2017 Getting Started ESTIMATED BURDEN: 75 MIN Personal Personal 1 NOTE: Data on this page must match the information as it is written in your passport. Personal 2 Address and Phone Passport Help: Surnames Surnames Travel Enter all surnames as (e.g., FERNANDEZ GARCIA) listed in your passport. If only one name is listed in your passport, Previous U.S. Travel Enter your full name – including enter that Surname. U.S. Contact Given Names Help: Given Names middle names, as listed on your (e.g., JUAN MIGUEL) If your passport does Work / Education / not include a given Passport (the same details should Full Name in Native Alphabet name, please enter 'FNU' in Given Names. Security and Background Does Not Apply/Technology Not Available be reflected on your DS-2019) Q: Have you ever used other names (i.e., maiden, religious, Help: Other Names Help: Navigation Buttons professional, alias, etc.)? Other names used Click on the buttons above A: Yes No include your maiden to access previously name, religious name, professional name, or entered data. any other names which Please note: do not use the normal 'back' button or you you are known by or have been known by in the past. will be booted out of the system. Please use the buttons Help: Telecode Q: Do you have a telecode that represents your name? provided in red at the bottom of each page to navigate Telecodes are 4 digit A: Ves No code numbers that through the application. You will be provided with a represent characters in some non-Roman alphabet names. chance to review and edit your application at the end of Sex Male Eemale the process, if there is anything you need to change.

🛞 Nonimmigrant Visa - 🗴

Marital Status 🛈

6

|                                      | ← → C □ https://ceac.state.gov/GenNIV/General/complete/complete_personal.aspx?n                                                                                                    | node=                                                                     |
|--------------------------------------|----------------------------------------------------------------------------------------------------|---------------------------------------------------------------------------|
|                                      | Q: Do you have a telecode that represents your name? Help: Telecode                                                                                                    | le                                                                        |
|                                      | A: Yes No Telecodes are<br>code numbers<br>represent cha<br>some non-Ro<br>alphabet nam                                                                                                    | re 4 digit<br>ers that<br>haracters<br>loman<br>mes.                      |
|                                      | Sex 🔘 Male 🔍 Female                                                                                                    |                                                                           |
|                                      | Marital Status 🕖<br>-SELECT ONE-                                                                                                    |                                                                           |
|                                      | Date and Place of Birth                                                                                                    |                                                                           |
|                                      | Date 0 Help: Date of B                                                                                                    | Birth                                                                     |
|                                      | T     T     If day or mon<br>unknown, ent<br>shown in pass                                                                                                    | onth is<br>nter as<br>ssport.                                             |
| ck on <u>Next</u> to continue        | State/Province                                                                                                    |                                                                           |
|                                      | Country/Region - SELECT ONE -                                                                                                    | ry/Region                                                                 |
|                                      | Select the nar<br>currently in us<br>place where y<br>born.                                                                                                    | ame that<br>use for t<br>you wer                                          |
|                                      | Public reporting burden for this collection of information is estimated to average 75 minute<br>response, including time required for searching existing data sources, gathering the necess<br>documentation, providing the information and/or documents required, and reviewing the fi<br>You do not have to supply this information unless this collection displays a currently valid (<br>number. If you have comments on the accuracy of this burden estimate and/or recommen<br>reducing it, please send them to: A/ISS/DIR, Room 2400 SA-22, U.S. Department of<br>Washington, DC 20522-2202 | ites per<br>ssary<br>final colle<br>d OMB cor<br>andations<br>of State,   |
| e to <u>Save</u> your application as | INA Section 222(f) provides that the records of the Department of States and of diplomati<br>consular offices of the United States pertaining to the issuance and refusal of visas or pern<br>the United States shall be considered confidential and shall be used only for the formulatio<br>amendment, administration, or enforcement of the immigration, nationality, and other law<br>United States. Certified copies of such records may be made available to a court provided<br>certifies that the information contained in such records is needed in a case pending before                 | atic and<br>rmits to e<br>tion,<br>aws of the<br>ed the course the course |
| n case vou need to retrieve it.      |                                                                                                    |                                                                           |
| imed you have around 20-             | ( Back: Catting Started 📄 🗟 Save Next: Pers                                                                                                    | rsonal 2 🕨                                                                |
|                                      |                                                                                                    |                                                                           |
| to complete the form                 | This site is managed by the Bureau of Consular Affairs, U.S. Department of State. External links to other Inte<br>not be construed as an endorsement of the views contained therein.                                                                                                    | ternet site                                                               |
| nes out.                             | Copyright Amonification of Proceedings Of Paperwork Reduction Act of                                                                                                    |                                                                           |

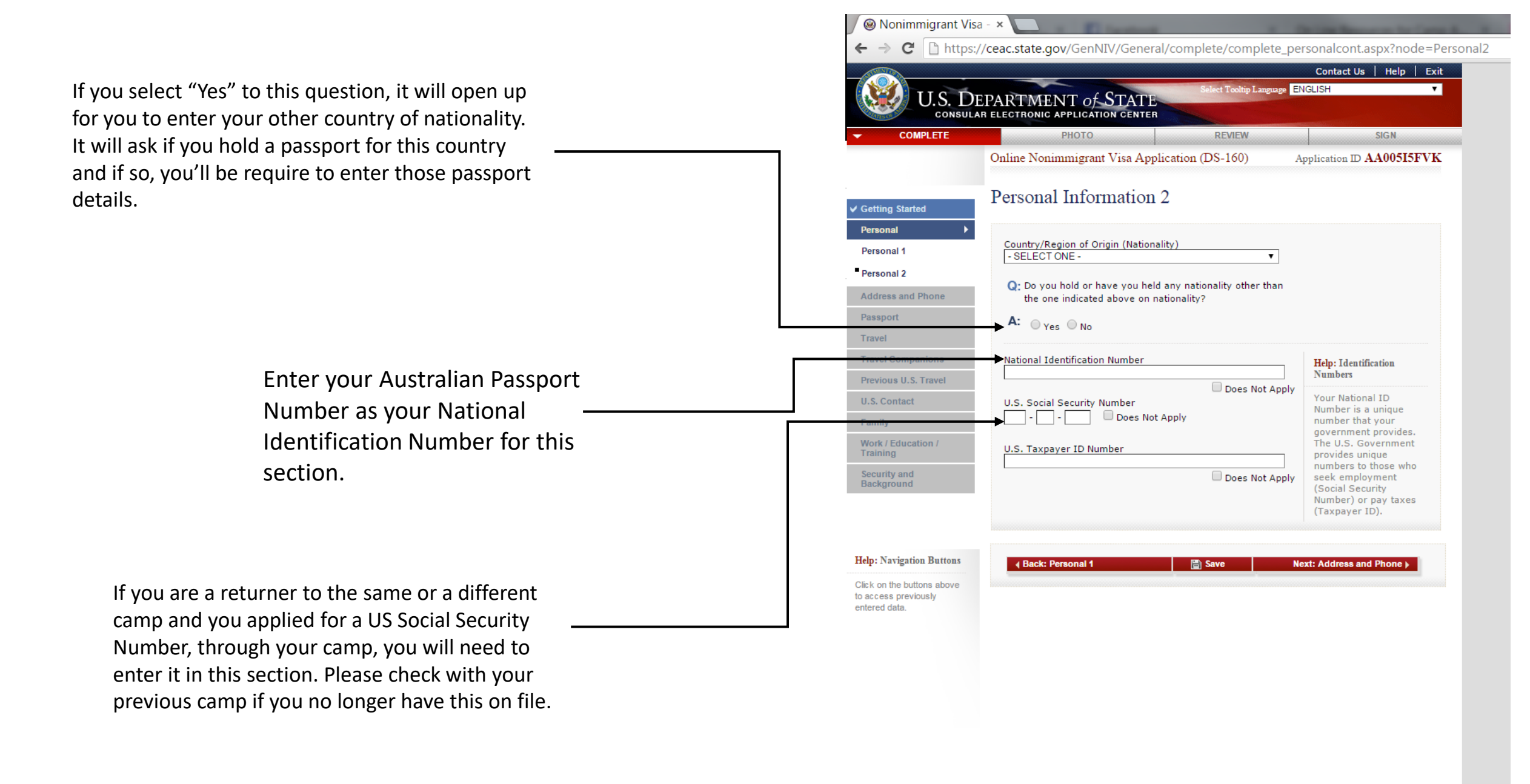

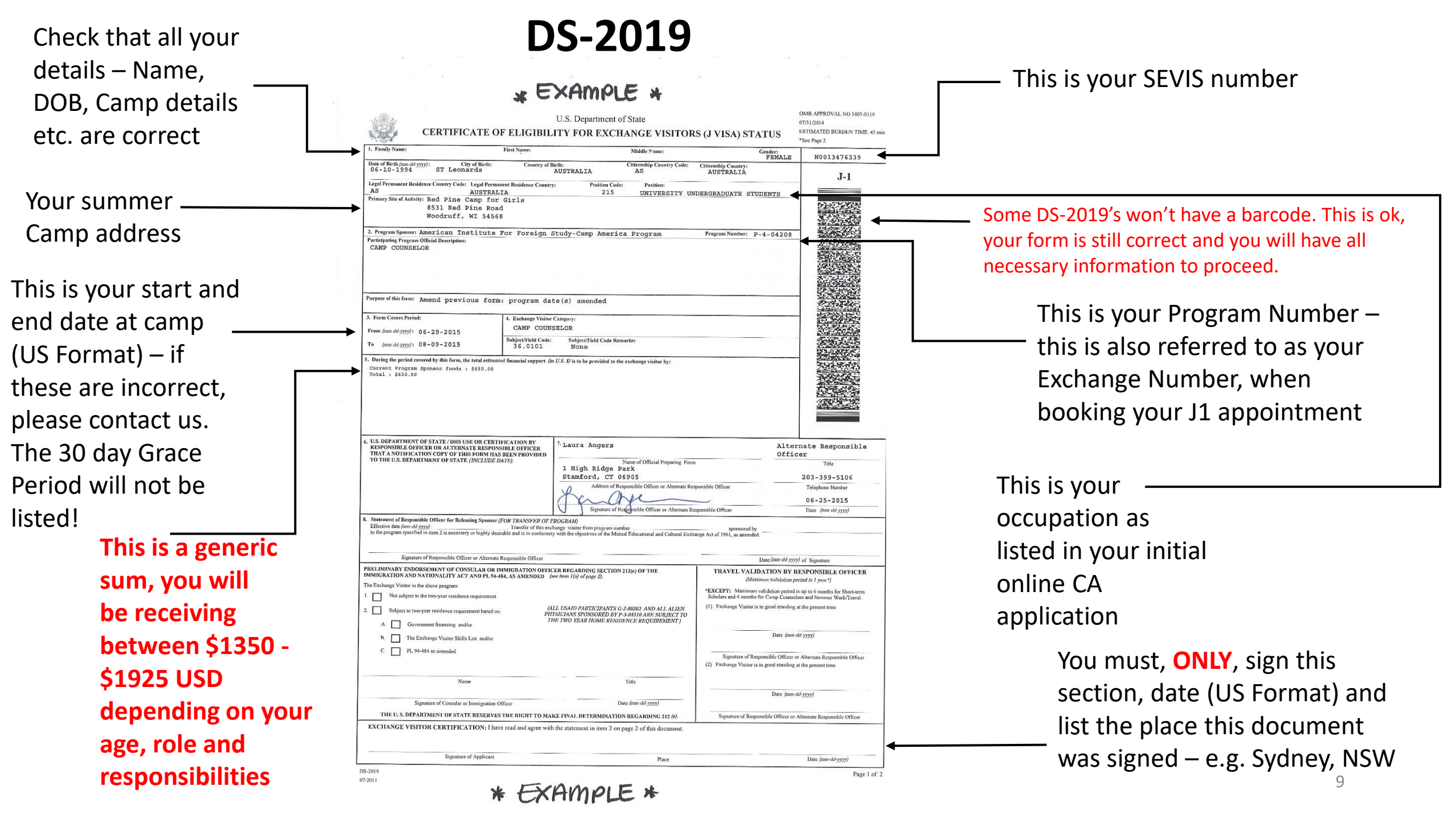

### ect Tooltip Language ENGLISH U.S. DEPARTMENT of STATE CONSULAR ELECTRONIC APPLICATION CENTER REVIEW SIGN COMPLETE PHOTO Online Nonimmigrant Visa Application (DS-160) Application ID AA005I5FVK Part 2: Complete your Address and Address and Phone Information Phone Information Getting Started Personal Home Address Address and Phone Street Address (Line 1) Passport Travel Street Address (Line 2) \*Optional Travel Companions Previous U.S. Travel Family State/Province Work / Education Training Does Not Apply Security and Background Postal Zone/ZIP Code If you are applying for your J1 visa in Does Not Apply Australia but are originally from another Country/Region SELECT ONE -• country and are currently travelling, please Help: Navigation Buttons make sure you use a secure address for the Mailing Address to access previously Q: Is your Mailing Address the same as your Home Address? mailing address. We wouldn't recommend entered data. you have your passport/visa sent to a hostel A: Ves No address. If you do not have a more Phone Help: Phone Primary Phone Number permanent address you can arrange to have You must provide a primary phone number. The primary phone your visa posted to on completion, please number should be the Secondary Phone Number phone number at which Does Not Apply you are most likely to contact us - info@campamerica.com.au be reached; this could be a land line or a cellular/mobile number Work Phone Number If you have an Does Not Apply additional land line or a cellular/mobile number please list that as your secondary phone number. Email Address Email Address (e.g., emailaddress@example.com) Does Not Apply

Back: Personal

Save

Next: Passport >

Contact Us | Help

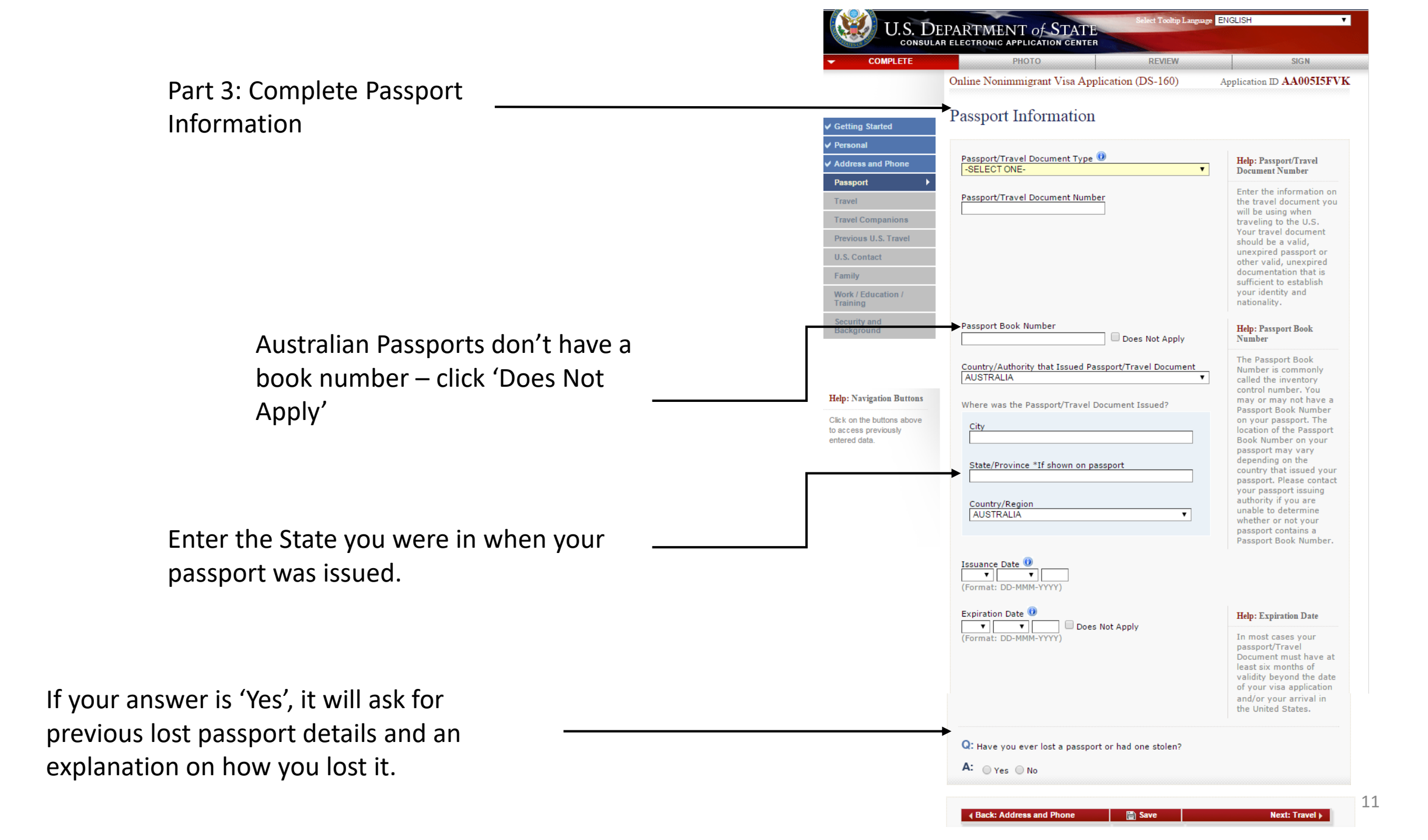

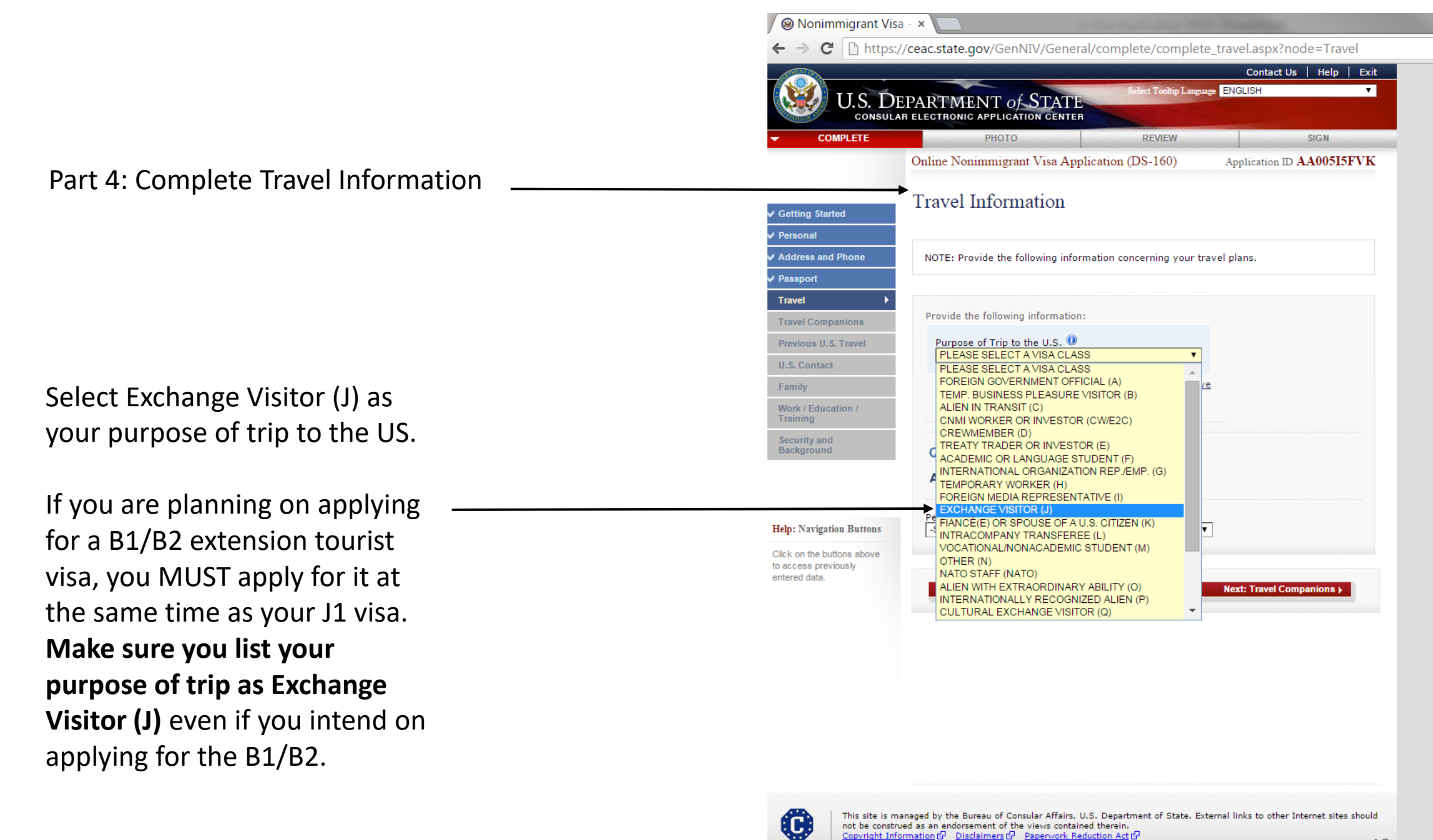

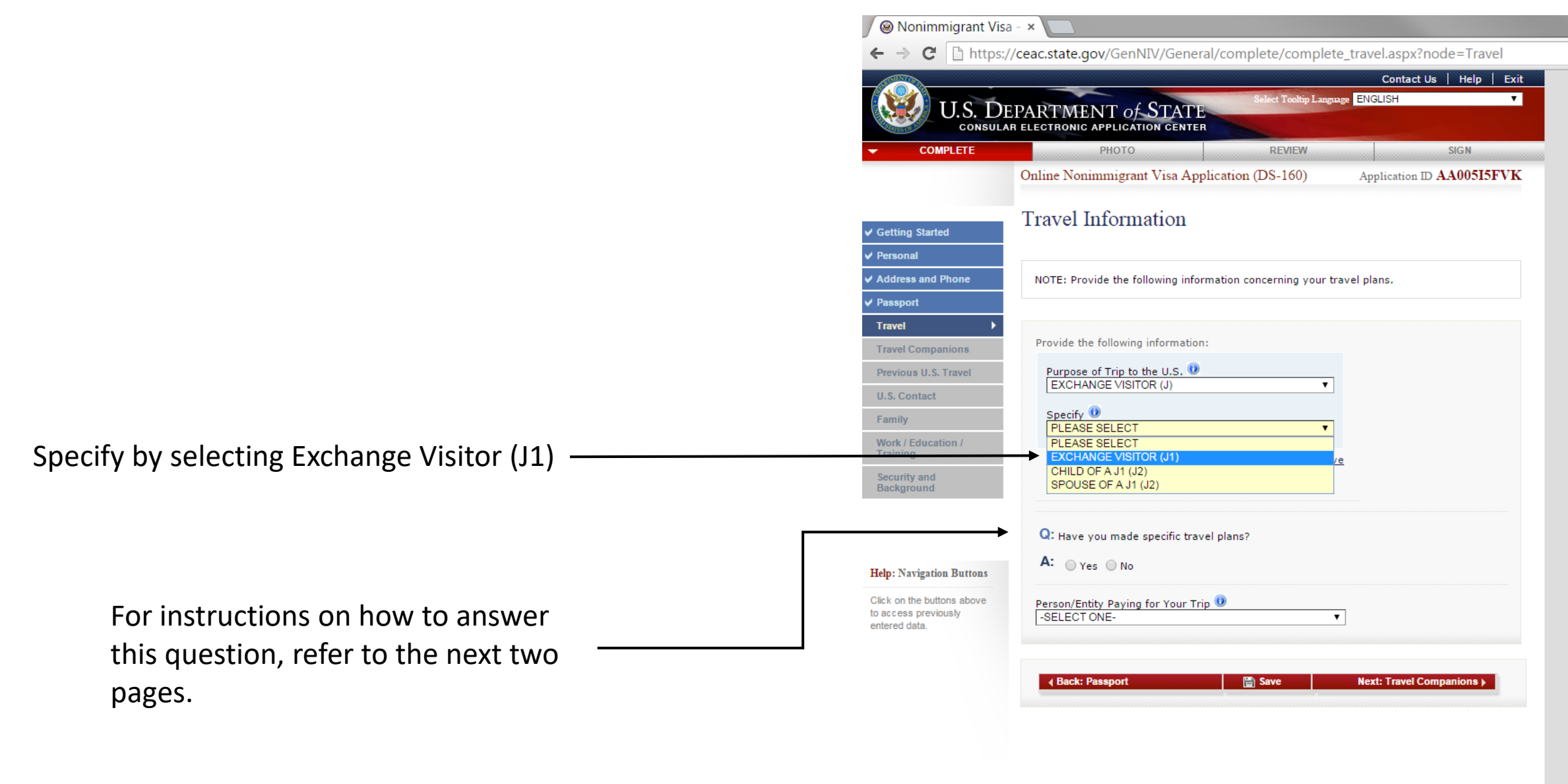

\*If you are also applying for the extension **B1/B2 Tourist Visa** click "+ add another" if it shows as an available option. If you find you cannot select this option at this stage, don't worry. You can notify your interviewer on the day of your consulate appointment that, along with your J1 as your primary visa, you'd also like to apply for the B1/B2 Tourist Visa and they'll process both on approval for you.

C

This site is managed by the Bureau of Consular Affairs, U.S. Department of State. External links to other Internet sites should not be construed as an endorsement of the views contained therein. Copyright Information $\frac{G}{D}$  Disclaimers  $\frac{G}{D}$  Papervork Reduction Act  $\frac{G}{D}$  If you happen to already have your travel plans mapped out exactly, please feel free to select 'yes' in response to Q: Have you made specific travel plans?

Your location should be your primary location, which will be your summer camp. Enter the location of your Camp – for example; Pennsylvania, Boston, California.

> This should be your Camp address. You'll find your Camp address listed on – your DS-2019 form.

| $\leftarrow \rightarrow C$ https://   | /ceac.state.gov/GenNIV/General/complete/complete_                                                                                                    | travel.aspx?node=Travel                                                                                                    |
|---------------------------------------|----------------------------------------------------------------------------------------------------|----------------------------------------------------------------------------------------------------|
|                                       | G: Have you made specific travel plans?                                                                                                    |                                                                                                    |
| Help: Navigation Buttons              | A: • Yes No                                                                                                    |                                                                                                    |
| Click on the buttons above            | Provide a complete itinerary for your travel to the U.S.:                                                                                                    | Help: Travel Plans                                                                                                    |
| to access previously<br>entered data. | Date of Arrival in U.S.   Image: Construction of the construction of the cons | If you are unsure of<br>your Date of Arrival in<br>U.S. or Date of<br>Departure from U.S.,<br>please provide an<br>estimate. |
| <b></b>                               | Address Where You Will Stay in the U.S.                                                                                                    |                                                                                                    |
|                                       | Street Address (Line 1)                                                                                                    |                                                                                                    |
|                                       | Street Address (Line 2) *Optional                                                                                                    |                                                                                                    |
|                                       | City                                                                                                    |                                                                                                    |
|                                       | State<br>- SELECT ONE - V                                                                                                    |                                                                                                    |
|                                       | ZIP Code (if known)                                                                                                    |                                                                                                    |

Most applicants won't have detailed travel plans before they complete their J1 visa application. If you fall into this category, please select 'no' in response to Q: Have you made specific travel plans?

Enter your start date as listed on your DS-2019 form.

You will most likely be in the US between\_ 3-5 months, if unsure, please select 4 months.

> This should be your Camp address. You'll find your Camp address listed on your DS-2019 form.

> > Select "Self" in response to this question.

|     | Nonimmigrant Visa                             | - ×                                                          |                                         | -  |
|-----|-----------------------------------------------|--------------------------------------------------------------|-----------------------------------------|----|
|     | $\leftarrow \rightarrow \mathbf{C}$ [https:// | /ceac.state.gov/GenNIV/General/complete/complete             | travel.aspx?node=Travel                 |    |
|     | ✓ Personal                                    | ,                                                            |                                         |    |
|     | ✓ Address and Phone                           | NOTE: Provide the following information concerning your trav | vel plans.                              |    |
|     | ✓ Passport                                    |                                                              |                                         |    |
|     | Travel 🕨                                      |                                                              |                                         |    |
| vou | Travel Companions                             | Provide the following information:                           |                                         |    |
|     | Previous U.S. Travel                          | Purpose of Trip to the U.S. 🕖                                |                                         |    |
| se  | U.S. Contact                                  |                                                              |                                         |    |
|     | Family                                        | EXCHANGE VISITOR (J1)                                        |                                         |    |
|     | Work / Education /<br>Training                | * Add Apother = Remove                                       |                                         |    |
|     | Security and                                  |                                                              |                                         |    |
|     | Background                                    |                                                              |                                         |    |
|     |                                               | 0                                                            |                                         |    |
|     |                                               | C: Have you made specific travel plans?                      |                                         |    |
|     | Help: Navigation Buttons                      | A: Ves No                                                    |                                         |    |
|     | Circk on the buttons above                    | Intended Date of Arrival                                     | Help: Arrival Plans                     |    |
|     | to access previously<br>entered data.         | (Format: DD-MMM-YYYY)                                        | If you are unsure of                    |    |
|     |                                               |                                                              | your travel plans,<br>please provide an |    |
|     |                                               | → 4 MONTH(S) ▼                                               | estimate.                               |    |
|     |                                               |                                                              |                                         |    |
|     |                                               | Address Where You Will Stay in the U.S.                      |                                         |    |
|     |                                               | Street Address (Line 1)                                      |                                         |    |
|     |                                               |                                                              |                                         |    |
|     |                                               | Street Address (Line 2) *Optional                            |                                         |    |
|     |                                               |                                                              |                                         |    |
|     |                                               | City                                                         |                                         |    |
|     |                                               |                                                              |                                         |    |
|     |                                               | State                                                        |                                         |    |
|     |                                               | - SELECT ONE -                                               |                                         |    |
|     |                                               | ZIP Code (if known)                                          |                                         |    |
|     |                                               | (e.g., 12345 or 12345-1234)                                  |                                         |    |
|     |                                               |                                                              |                                         |    |
|     |                                               | Person/Entity Paying for Your Trip 📵                         |                                         |    |
|     |                                               | -SELECT ONE-                                                 |                                         |    |
|     |                                               | SELF                                                         |                                         |    |
|     |                                               | OTHER COMPANY/ORGANIZATION                                   | Next: Travel Companions                 |    |
|     |                                               |                                                              |                                         | 15 |

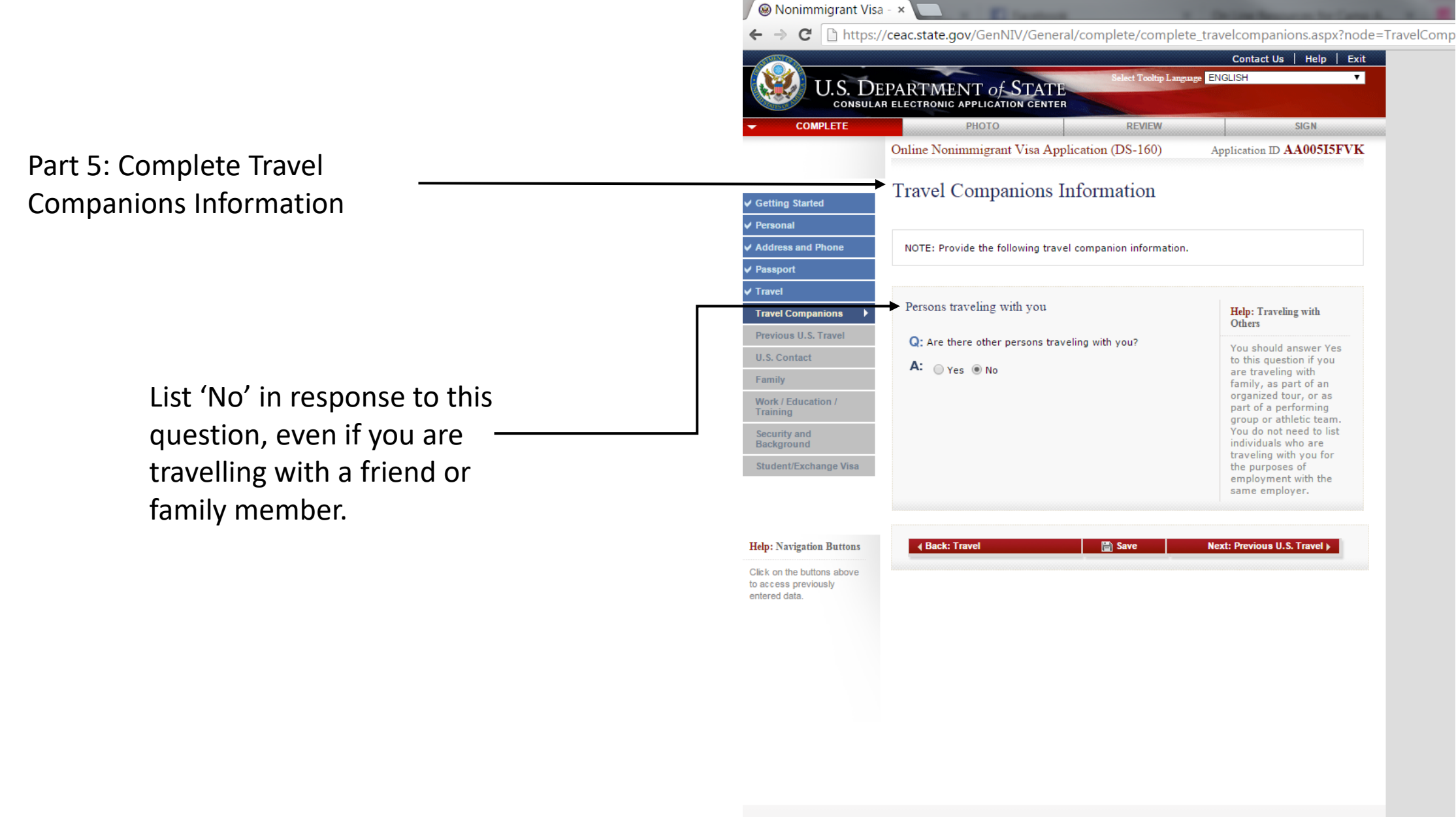

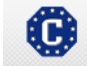

This site is managed by the Bureau of Consular Affairs, U.S. Department of State. External links to other Internet sites should not be construed as an endorsement of the views contained therein. Copyright Information [6] Disclaments [6] Paperwork. Reduction Act [6]

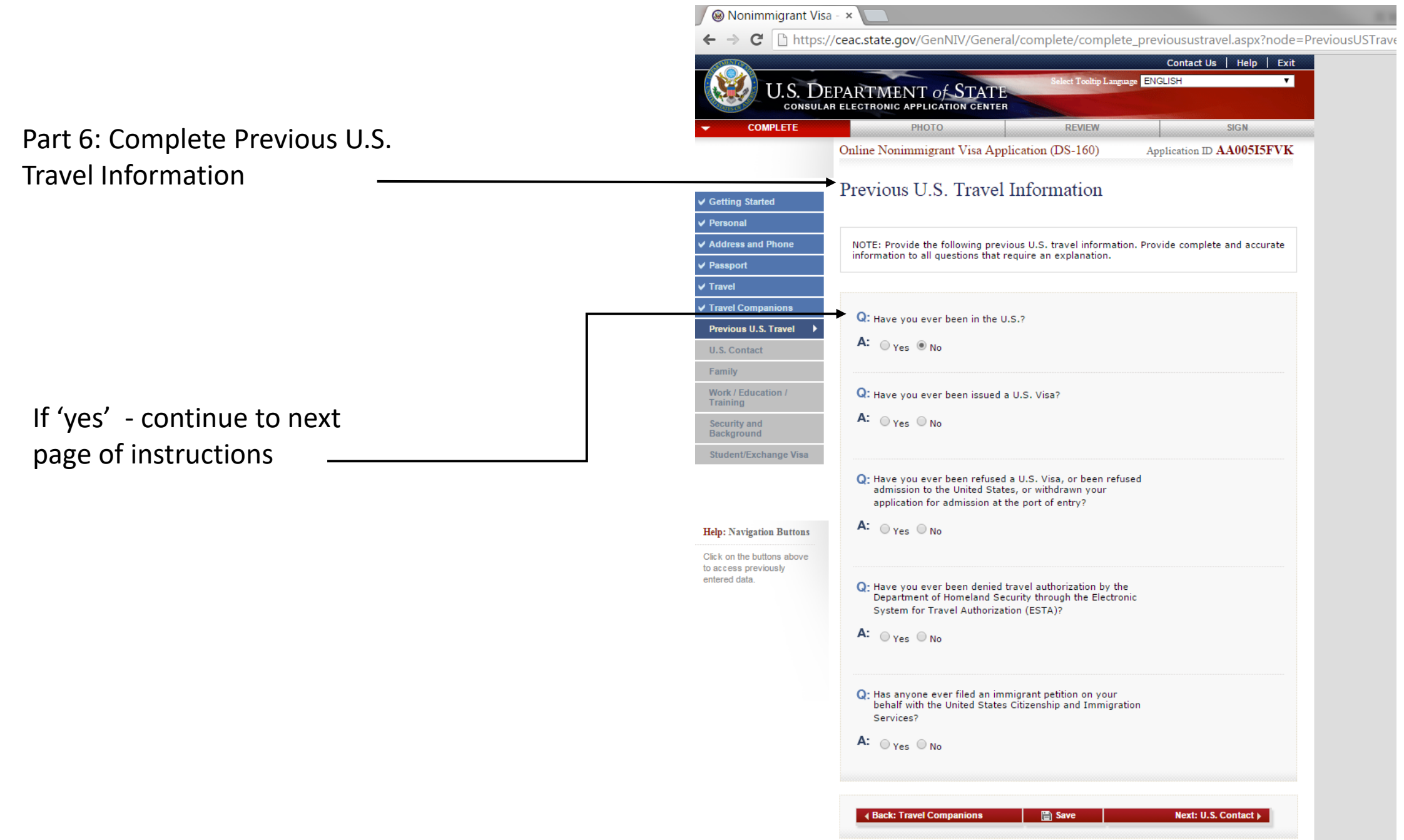

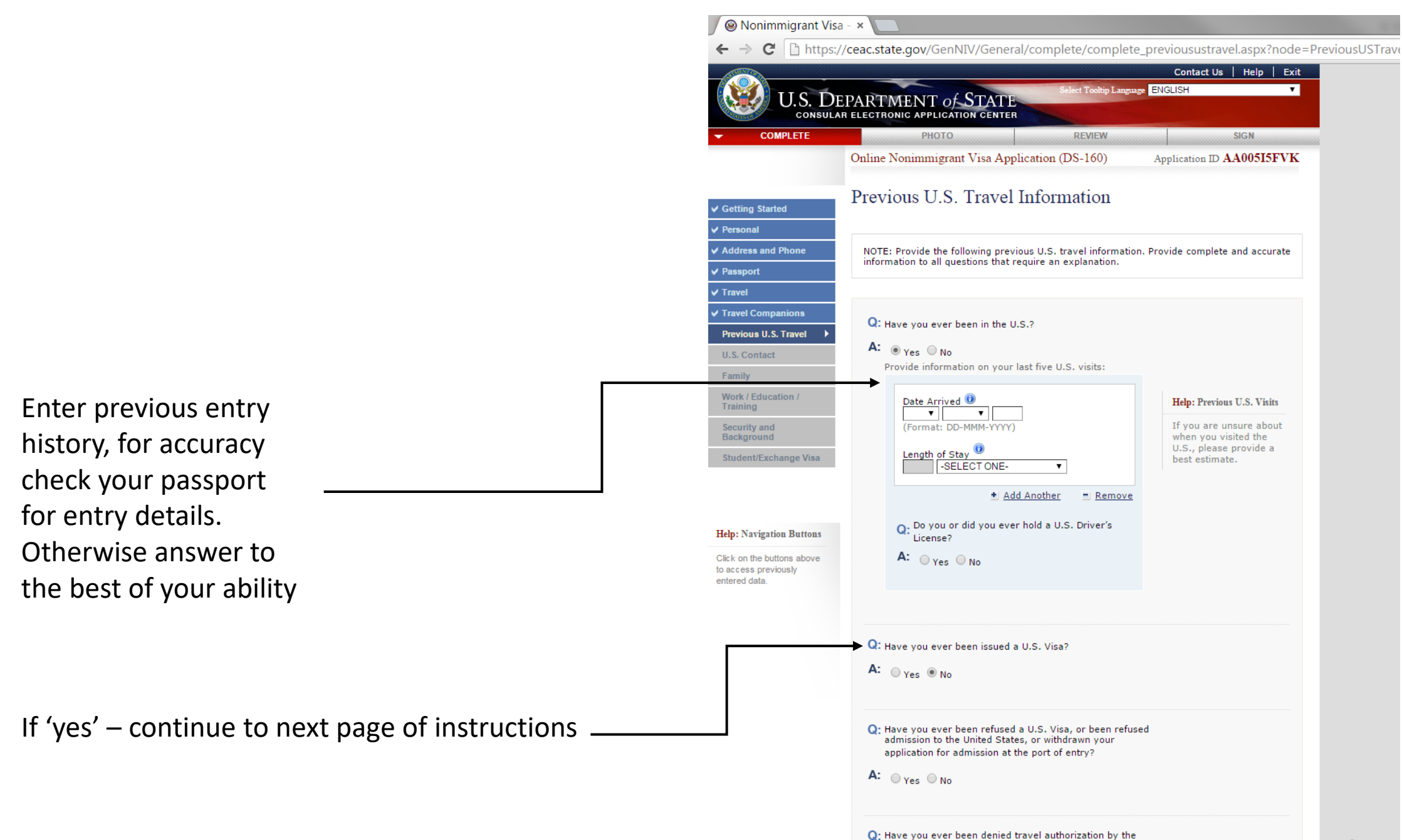

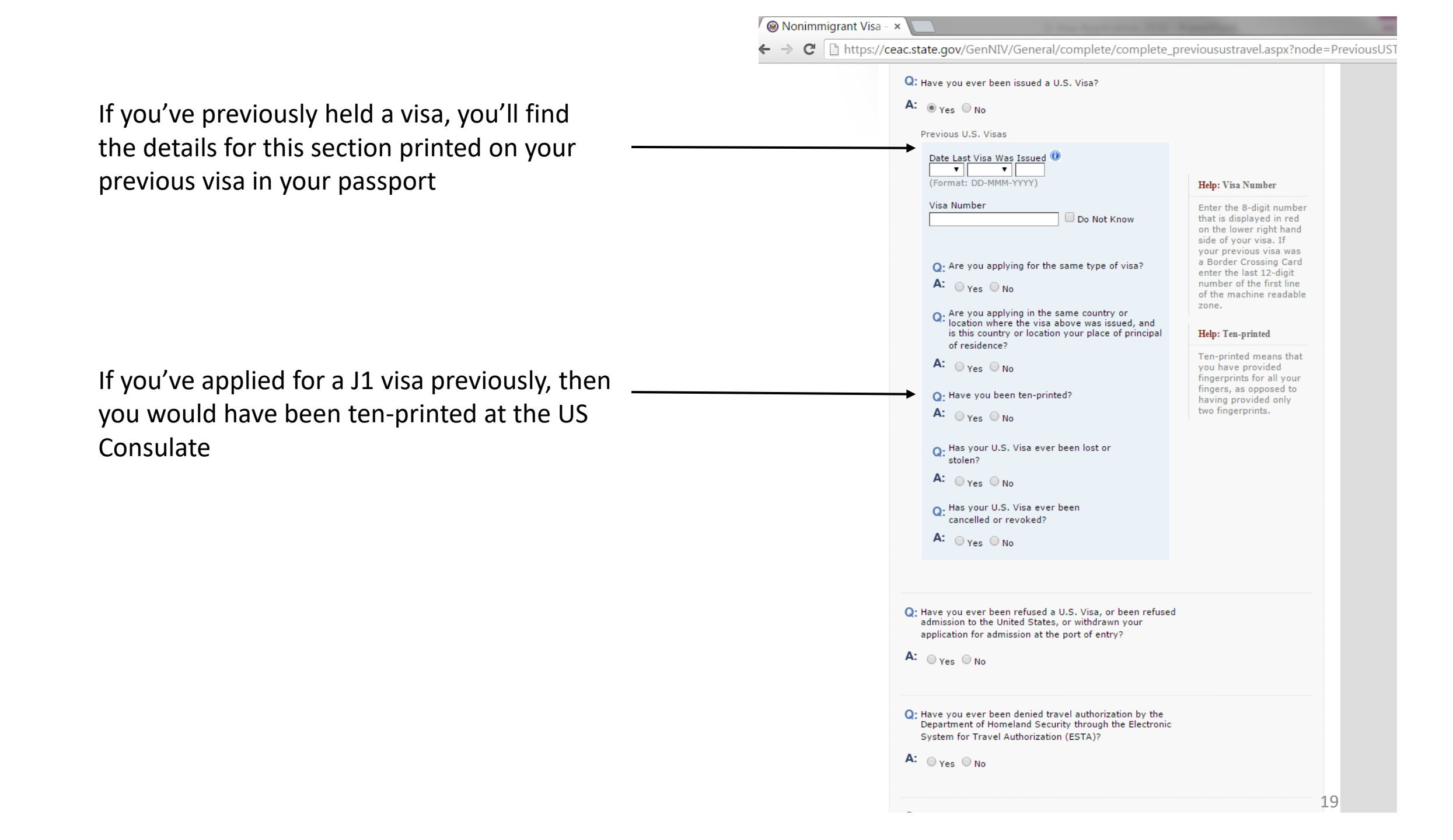

Part 7: Complete your US Point of Contact Information

> You must enter the details you see in this example for Andrew Newberry, as they are, in your own application.

These are your sponsorship details for your J1 visa and are required in order for your J1 to be approved.

Andrew Newberry is the Senior Vice President for Camp America and the address details are for our Head Office in Stamford. This is your US point of contact.

| Getting Started         Personal         Address and Phone         Passport         Travel         Contact Person or Organization in the United States         Summes         NEWBERRY         Given Names         NDREW         On Not Know         Organization Name         CAMP AMERICA         Background         Student/Exchange Visa             Help: Savigations above to acces a pervicualy enter the above to acces a pervicualy enter the name of finite of Point of Contact                                                                                                   Getty and Batters     Chird Table Difference     Chird Table Difference     Contact Person Number     Conter States Cline 2) <t< th=""><th>← → C 🗋 https://c</th><th></th><th>scontact.aspx?node=USContac</th></t<>                                                                                                    | ← → C 🗋 https://c                     |                                                                       | scontact.aspx?node=USContac                                                   |
|----------------------------------------------------------------------------------------------------|---------------------------------------|-----------------------------------------------------------------------|-------------------------------------------------------------------------------|
| Versional   Address and Phone   Address and Phone   Contact Person or Organization in the United States   Surversion U.S. Travel   U.S. Contact   Versions U.S. Travel   U.S. Contact   Versions U.S. Travel   U.S. Contact   Work / Education /<br>Training   Surdent/Exchange Viss     Relationship to You    Address and Phone Number of Point of Contact   U.S. Street Address (Line 1)   1. High RIDGE PARK   U.S. Street Address (Line 2) *Optional   City   State   CONNECTICUT   Zieganomic   City   State   CONNECTICUT   Zieganomic   City   State   CONNECTICUT   Zieganomic   City   State   CONNECTICUT   Zieganomic   City   State   Conne Number   Zieganomic   City   State   Conne Number   Zieganomic   City   State   Conne Number   Zieganomic   City   State   Conne Number   Zieganomic   City   State   Conne Number   Zieganomic   City   State   Conne Number   Zieganomic   City   State   Conne Number   Zieganomic   City                                                                                                    | Cetting Started                       | U.S. Point of Contact Information                                     |                                                                               |
| Address and Phone   Paseport   Travel   Previous U.S. Travel   U.S. Contact   Previous U.S. Travel   U.S. Contact   Previous U.S. Travel   U.S. Contact   Family   Work / Education / Taking   Background   Student/Exchange Vias     Rele: Navigation Battoms   City   City   City   State   Connect City   State   Connect City   State                                                                                                    |                                       |                                                                       |                                                                               |
| Previous U.S. Travel   Contact Person   Surnames   NEWBERRY   Surnames   NEWBERRY   Given Names   ANDREW   Do Not Know   Catact Name   Catact Name  <                                                                                                    | Address and Phone                     | Contact Barron or Organization in the United States                   |                                                                               |
| Travel   Travel   Surnames   NEWBERRY   Given Names   NEWBERRY   Given Names   ANDREW   Do Not Know   Training   Your U.S. Point of   Contact on be any   Given Names   ANDREW   Do Not Know   Organization Name   Camber of Contact   Camber of Contact   Camber of Contact   Camber of Contact   Camber of Contact   U.S. Street Address (Line 2) *Optional   City   State   Contact of (e.g., 55555)   Phone Number   Do30990000   (e.g., 55555)   Phone Number   Do30990000   (e.g., 55555555)                                                                                                    | Pagenort                              | Contact Person of Organization in the United States                   | Help: Contact                                                                 |
| Surnames       individual in the number         Torvel Companions       NEWBERRY         NEWBERRY       individual in the number         Siven Names       individual in the number         ANDREW       individual in the number         Family       individual in the number         Work / Education /<br>Training       Siven Names         Security and<br>Background       On Not Know         Student/Exchange Visa       Organization Name         CAMP AMERICA       Do Not Know         Background       Do Not Know         Student/Exchange Visa       Relationship to You @         Edit: Navigation Buttons       Address and Phone Number of Point of Contact         U.S. Street Address (Line 1)       In HIGH RIGGE PARK         Dist Know       State         City       State         City       State         City       State         City       State         City       State         City       State         City       State         City       State         City       State         City       State         City       State         City       State         City       St                                                                                                    | Traval                                | Contact Person                                                        | Your U.S. Point of                                                            |
| Network companions         Previous U.S. Travel         U.S. Contact         Family         Work / Education /<br>Training         Scurity and<br>Background         Scurity and<br>Background         Student/Exchange Visa         Relationship to You ()<br>EMPLOYER         Address and Phone Number of Point of Contact         U.S. Street Address (Line 1)         occess previous)         State         [CONNECTICUT         Zite of (f known)         Doos         Doos         State         [CONNECTICUT         Zite of (f known)         Doos         Doos         City         State         [CONNECTICUT         Zite of (f known)         Doos         Doos         Doos         State         [CONNECTICUT         Zite of (f known)         Doos         Doos         Doos         City         State         [CONNECTICUT         Doos         City         State         [CONNECTICUT         [Doosos (e.g., 55555555)                                                                                                    |                                       | Surnames                                                              | individual in the U.S.                                                        |
| Structure       your identify. If you do may not general the U.S., you may not in the U.S., you may not in the U.S., you may not in the U.S., you may not in the U.S., you may not in the U.S., you may not in the U.S., you may not in the U.S., you may not in the U.S., you may not in the U.S., you may not in the U.S., you may not interesting the U.S. is the U.S. is the U.S. |                                       | NEWBERRY                                                              | verify, if necessary,                                                         |
| Construction       ANDREW       anyone in the U.S., you may enter the name of the store, company, or or you plan to visit during your trip.         York / Education / Training       Do Not Know         Security and       CAMP AMERICA         Background       Do Not Know         Student/Exchange Visa       Relationship to You          Relationship to You            EMPLOYER           Address and Phone Number of Point of Contact           U.S. Street Address (Line 1)           I Hold RIDGE PARK           State           Convectively           State           City           State           Convectively           State           Convectively           Disposition           City           State         Convectively         Disposition         Disposition         City         State         Convectively         Disposition         City         Dispositin <td></td> <td>Given Names</td> <td>your identity. If you do<br/>not personally know</td>                                                                                                    |                                       | Given Names                                                           | your identity. If you do<br>not personally know                               |
| Paining   Work / Education /   Training   Do Not Know     Security and   Background     CAMP AMERICA     Do Not Know     Student/Exchange Visa     Relationship to You       Relationship to You       Relationship to You       Relationship to You       Relationship to You       Relationship to You       Address and Phone Number of Point of Contact     U.S. Street Address (Line 1)   1 HIGH RIDGE PARK     U.S. Street Address (Line 2) *Optional     City   State   CONNECTICUT   ZIP Code (if known)   De905   (e.g., 55555555)   Phone Number   D3990000   (e.g., 55555555)     Email Address                                                                                                    | Contact                               | ANDREW                                                                | anyone in the U.S., you<br>may enter the name of                              |
| Security and<br>Background       Organization Name<br>CAMP AMERICA       Do Not Know         Student/Exchange Visa       Relationship to You ®<br>EMPLOYER       Image: Comparison of the provided of the provided of the                                             | Work / Education /                    | Do Not Know                                                           | the store, company, or<br>organization you plan to<br>visit during your trip. |
| Student/Exchange Visa     Relationship to You •     EMPLOYER     Address and Phone Number of Point of Contact     U.S. Street Address (Line 1)   1 HIGH RIDGE PARK     U.S. Street Address (Line 2) *Optional     City   State   CONNECTICUT     ZIP Code (if known)   D0005   (e.g., 55555 or 55555)     Phone Number   2033995000   (e.g., 55555555)                                                                                                    | Security and<br>Background            | Organization Name<br>CAMP AMERICA                                     | the caring year app                                                           |
| Help: Navigation Buttons   Cick on the buttons above to access previously entered data.     U.S. Street Address (Line 1)   1 HIGH RIDGE PARK     U.S. Street Address (Line 2) *Optional     City_   STAMFORD     State   CONNECTICUT   V     Die Oci (if known)   Die 0905   (e.g., 55555 or 55555)     Phone Number   2033995000   (e.g., 55555555)     Email Address                                                                                                    | Student/Exchange Visa                 | Do Not Know                                                           |                                                                               |
| EMPLOYER     Address and Phone Number of Point of Contact     U.S. Street Address (Line 1)   1 HIGH RIDGE PARK     U.S. Street Address (Line 2) *Optional     City   STAMFORD     State   CONNECTICUT   ZIP Code (if known)   D6005   (e.g., 55555 or 55555)     Phone Number   Z033995000   (e.g., 555555555)     Email Address                                                                                                    |                                       | Relationship to You 📵                                                 |                                                                               |
| Help: Navigation Buttons   Cick on the buttons above to access previously entered data.     U.S. Street Address (Line 1)   1 HIGH RIDGE PARK     U.S. Street Address (Line 2) *Optional     City   STAMFORD     State   CONNECTICUT     ZIP Code (if known)   D6905   (e.g., 55555 or 55555)        Phone Number   2033995000   (e.g., 55555555)     Email Address                                                                                                    |                                       | EMPLOYER •                                                            |                                                                               |
| State<br>CONNECTICUT<br>▼<br>ZIP Code (if known)<br>D6905<br>(e.g., 55555 or 55555-5555)<br>Phone Number<br>2033995000<br>(e.g., 555555555)<br>Email Address<br>(o.g., compileddeer@example.com)                                                                                                    | to access previously<br>entered data. | City                                                                  |                                                                               |
| ZIP Code (if known)<br>06905<br>(e.g., 55555 or 55555-5555)<br>Phone Number<br>2033995000<br>(e.g., 555555555)<br>Email Address                                                                                                    |                                       | State<br>CONNECTICUT                                                  |                                                                               |
| Phone Number<br>2033995000<br>(e.g., 55555555)<br>Email Address                                                                                                    |                                       | ZIP Code (if known)<br>06905<br>(e.g., 55555 or 55555-5555)           |                                                                               |
| Email Address                                                                                                    |                                       | Phone Number<br>2033995000<br>(e.g., 555555555)                       |                                                                               |
| (e.g., emailadoress@example.com)<br>✓ Does Not Apply                                                                                                    |                                       | Email Address<br>(e.g., emailaddress@example.com)<br>Ø Does Not Apply |                                                                               |

Nonimmigrant Visa - X

😡 Nonimmigrant Visa - 🗴 ← → C | https://ceac.state.gov/GenNIV/General/complete/complete\_family1.aspx?node=Relatives Part 8: Complete your Family Family Information: Relatives Getting Started Information Personal NOTE: Please provide the following information concerning your biological parents. If you Address and Phone are adopted, please provide the following information on your adoptive parents. ✓ Passport ✓ Travel Travel Companions Father's Full Name and Date of Birth ✓ Previous U.S. Travel Surnames DOE ✓ U.S. Contact (e.g., Hernandez Garcia) Do Not Know Family Relatives Given Names JOHN Work / Education / (e.g., Juan Miguel) Do Not Know Training Security and Date of Birth 🕕 Background 01 V JAN V 1960 Do Not Know Student/Exchange Visa (Format: DD-MMM-YYYY) Q- Is your father in the U.S.? A: O Yes O No Help: Navigation Buttons Click on the buttons above Mother's Full Name and Date of Birth to access previously entered data. Surnames DOE (e.g., Hernandez Garcia) Do Not Know Given Names JANE (e.g., Juanita Miguel) Do Not Know Date of Birth 🕕 01 V FEB V 1961 Do Not Know (Format: DD-MMM-YYYY) Q: Is your mother in the U.S.? A: Ores INO Complete this section in regards to your own Q: Do you have any immediate relatives, not including Help: Immediate Relatives family history, making sure to list any family parents, in the United States? Means fiancé/fiancée, spouse (husband/wife), A: O Yes O No members that may currently be in the US. child (son/daughter), or sibling (brother/sister). Q: Do you have any other relatives in the United States?

A: O Yes INO

Back: U.S. Contact

Save

21

Next: Work/Education/Training )

### Part 9: Complete Present Work/ Education/Training History

This section must mimic the same occupation listed on your DS-2019 form, under 'position' – e.g. for "Undergraduate Student", you'd select 'student' in this section.

If you have "Employee of Private Business" listed on your DS-2019, you **MUST** select 'other' for this section.

You cannot list that you are unemployed for this application.

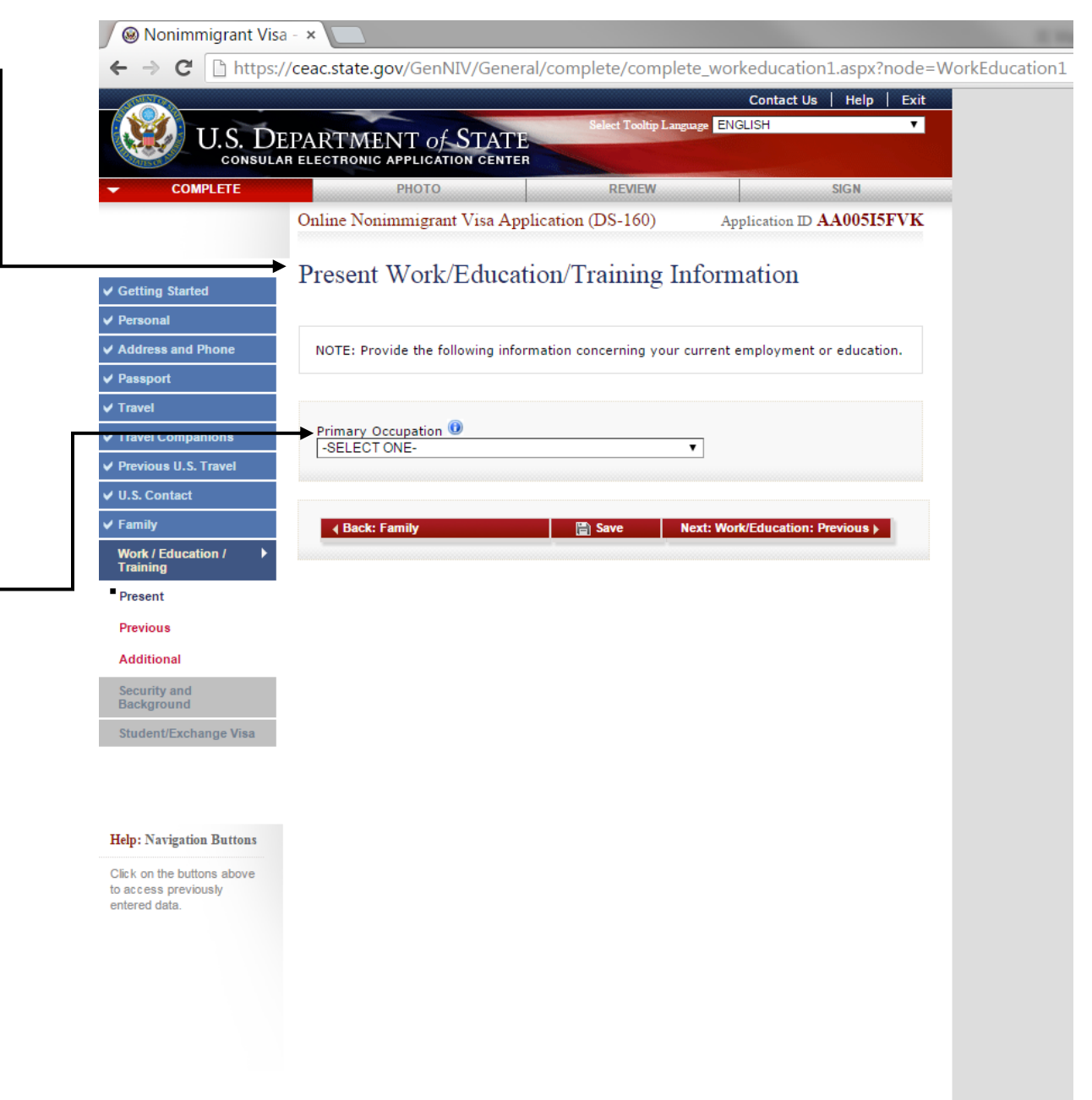

If you've selected 'other' this section will show exactly as this one does, although it will ask you to specify what 'other' implies – list your current occupation/job role in response

### For applicants whose primary occupation is listed as 'STUDENT':

Enter your school details in this section.

If you have completed High-School recently, have applied to a University or Tafe and are deferring to complete camp, please enter your future institutions details.

If you have recently completed High-School, University or Tafe and are not continuing on to completed any further study at this time, enter your past institutions details.

| 😡 Nonimmigrant Visa - 🔅               | ×                                                                                        |
|---------------------------------------|------------------------------------------------------------------------------------------|
| ← → C 🗋 https://ce                    |                                                                                          |
| ✓ Personal                            |                                                                                          |
| ✓ Address and Phone                   | NOTE: Provide the following information concerning your current employment or education. |
| ✓ Passport                            |                                                                                          |
| ✓ Travel                              |                                                                                          |
| ✓ Travel Companions                   |                                                                                          |
| ✓ Previous U.S. Travel                |                                                                                          |
| ✓ U.S. Contact                        | Present Employer or School Name                                                          |
| ✓ Family                              |                                                                                          |
| Work / Education /  Training          | Present employer or school address:                                                      |
| Present                               | Street Address (Line 1)                                                                  |
| Previous                              |                                                                                          |
| Additional                            | Street Address (Line 2) *Optional                                                        |
| Security and<br>Background            |                                                                                          |
| Student/Exchange Visa                 |                                                                                          |
| Help: Navigation Buttons              | State/Province Does Not Apply Does Not Apply                                             |
| Click on the buttons above            | Does Not Apply                                                                           |
| to access previously<br>entered data. | Phone Number                                                                             |
|                                       | Country/Region<br>AUSTRALIA                                                              |
|                                       | Monthly Income in Local Currency (if employed)                                           |
|                                       | Briefly describe your duties:                                                            |
|                                       | A Back: Family     Back: Family     Back: Family     Back: Family     Do                 |

Answer the following questions. If you answer 'yes' to either question it will drop down asking for additional information. For an example, please refer to the next two pages.

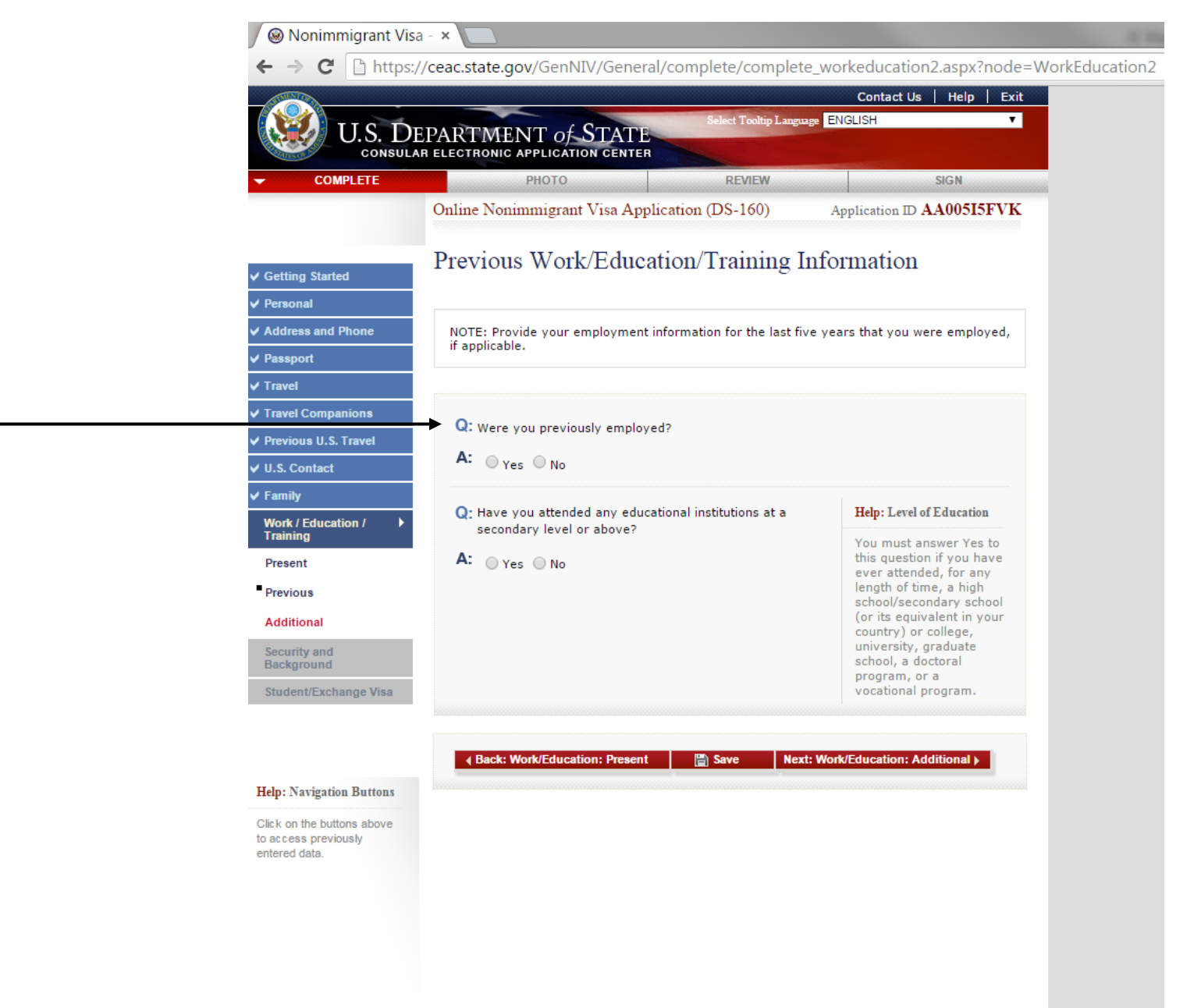

If applicable; start with your most recent employer after any other that you've disclosed previously in this application.

| C      Periods     Contact     Periods     Contact     Periods     Contact     Periods     Contact     Periods     Contact     Periods     Contact     Periods     Contact     Periods     Contact     Periods     Contact     Periods     Contact     Contact     Co          | 🖉 🛞 Nonimmigrant Visa                 |                                                         |
|----------------------------------------------------------------------------------------------------|---------------------------------------|---------------------------------------------------------|
| ✓ Previous U.S. Torvet       Q: Were you previously employed?         ✓ S. Contact       A: ● Yes ● No         ✓ Family       Employer/Employment Information:         Yese No       Employer/Employment Information:         Yese No       Employer Street Address (Line 1)         Additional       Employer Street Address (Line 2) *Optional         Student/Exchange Vise       Employer Street Address (Line 2) *Optional         Edge: Narigation Battens       Employer Street Address (Line 2) *Optional         Ock on the button above to access provisional above to access provisional       © Does Not Apply         Østarter data.       © Does Not Apply         Quistral Line       © Does Not Apply         Quistral Line       © Does Not Apply         Østarter data.       © Do Not Know         Suppervisor's Sumane       © Do Not Know         Suppervisor's Given Names       © Do Not Know         Employment Date Room ●       (remat: DD-MMM-YYYY)         Employment Date Room ●       (remat: DD-MMM-YYYY)         Briefly describe your duise:       Or Not Know                                                                                                    | ← → C 🗋 https://d                     |                                                         |
| A: @ Yes @ No   > Standard   > Yes @ No   Employer/Employment Information:   Present   Present   Present   © County and   BudenttExchange Visa   Ctr   StadenttExchange Visa   © Does Not Apply   Patal Zone/ZIP Code   @ Does Not Apply   Patal Zone/ZIP Code   @ Does Not Apply   @ Does Not Apply                                                                                                    | ✓ Previous II.S. Travel               | Q: Were you previously employed?                        |
| Vermit   Exployer/Employment Information:   Present   • Provious   Additional   Beschquards   Beschquards                                                                                                    | ✓ U.S. Contact                        | A: • Yes O No                                           |
| Present   •Previous   Additional   ©starty and   Background   Stardent Exchange Vise     File:: sarigsine Battes   Otk on the budton above above access provide and access provide and access provide access provide ac                                                                                                    | ✓ Family                              | Employer/Employment Information:                        |
| Present   • Previous   Additional   Babaground   Babaground  <                                                                                                    | Work / Education /                    | Employer Name                                           |
| Pervices   Actitional   Scarity and   Carty and   Statent/Exchange Vaa     Cip   Patal Zone/ZIP Code   Does Not Apply   Patal Zone/ZIP Code   Does Not Apply   Patal Zone/ZIP Code   Does Not Apply   Cauthy/Region   AUSTRALIA   Telephone Number   Jab Tite   Supervisor's Sumame   Do Not Know   Supervisor's Sumame   Do Not Know   Supervisor's Sumame   Do Not Know   Supervisor's Sumame   Do Not Know   Supervisor's Sumame   Do Not Know   Supervisor's Sumame   Do Not Know   Supervisor's Coven Names   Do Not Know   Supervisor's Coven Names   Cormat: Cov-MMM-YYYY)   Employment Dats Fore O   (Format: Cov-MMM-YYYY)   Briefly describe your duties:                                                                                                    | Present                               |                                                         |
| Additional       Import intervention of Lenk SL         Sudent/Exchange Via       Imployer: Street Address (Line 2) "Optional         File: Yargaion Buttos:       City         Cick on the buttos sobre to ese previously entered data.       Does Not Apply         Postal Zone/ZIP Code       Does Not Apply         Obes Not Apply       Obes Not Apply         Obes Not Apply       Country/Region         Zubervisor's Surname       Do Not Know         Supervisor's Surname       Do Not Know         Supervisor's Given Names       Do Not Know         Supervisor's Country/Type       Do Not Know         Supervisor's Country/Type       Do Not Know         Supervisor's Country/Type       Do Not Know         Supervisor's Country/Type       Do Not Know         Supervisor's Country/Type       Do Not Know         Supervisor's Country/Type       Supervisor's Country/Type         In the supervisor's Country/Type       Supervisor's Country/Type         In the supervisor's Country/Type       Supervisor's Country/Type         In the supervisor's Country/Type       Supervisor's Country/Type         In the supervisor's Country/Type       Supervisor's Country/Type         In the supervisor's Country/Type       Supervisor's Country/Type         In the supervisor's Countrype <td< td=""><td>Previous</td><td>Employer Street Address (Line 1)</td></td<>                                                                                                    | Previous                              | Employer Street Address (Line 1)                        |
| Sudent/Exchange Visa     Eth: Narigation Battes:   Cit: on the budons above backs prevoally entered data:     Does Not Apply   Postal Zone/ZIP Code   Does Not Apply   Postal Zone/ZIP Code   Does Not Apply   Postal Zone/ZIP Code   Does Not Apply   Postal Zone/ZIP Code   Does Not Apply   Postal Zone/ZIP Code   Does Not Apply   Postal Zone/ZIP Code   Does Not Apply   Does Not Apply   Does Not Apply   Country/Region   AUSTRALIA   Doe Not Know   Supervisor's Surname   Do Not Know   Supervisor's Given Names   Do Not Know   Employment Date From (*)   (format: DO-MMM-YYYY)   Employment Date To (*)   (format: DO-MMM-YYYY)                                                                                                    | Additional                            |                                                         |
| Sudent/Exchange Visa     Edp: Narigation Batters   City   Chit on the builtons above<br>to access previously   Country/Region   Quattry/Region   Quattry/Region                                                                                                    | Security and<br>Background            | Employer Street Address (Line 2) *Optional              |
| Help: Sarigation Buttons   Obta Actors previous/     State/Province     Obta Not Apply   Obta Solutions     Supervisor's Surname     Obta Not Know     Supervisor's Surname     Obta Not Know     Supervisor's Surname     Obta Not Know     Supervisor's Surname     Obta Not Know     Supervisor's Surname        Supervisor's Surname        Supervisor's Surname        Supervisor's Surname           Supervisor's Surname              Supervisor's Surname </td <td>Student/Exchange Visa</td> <td>City</td>                                                                                                    | Student/Exchange Visa                 | City                                                    |
| Help: Narigation Buttons   Otk to the buttons above to access previously     Obt in the buttons above to access previously     Postal Zone/ZIP Code     Does Not Apply     Country/Region     AUSTRALIA     Telephone Number     Job Title     Job Title     Supervisor's Surname        Do Not Know     Supervisor's Given Names        Tormat: DD-MMM-YYYY)        Briefly describe your duties:                                                                                                    |                                       |                                                         |
| Ckt. on the buttons above to access previously entered data.     Postal Zone/ZIP Code   Does Not Apply   Postal Zone/ZIP Code   Does Not Apply   Does Not Apply   Does Not Know   Supervisor's Given Names   Do Not Know   Employment Date Too •   Tormat: DD-MMM-YYYY)   Briefly describe your duties:                                                                                                    | Help: Navigation Buttons              | State/Province                                          |
| Control bound by the cost of the cost of t | Click on the buttons above            | Does Not Apply Postal Zone/ZIP Code                     |
| Country/Region<br>AUSTRALIA •<br>Telephone Number<br>Job Title<br>Supervisor's Surname<br>Do Not Know<br>Supervisor's Given Names<br>Do Not Know<br>Employment Date From •<br>(Format: DD-MMM-YYYY)<br>Employment Date To •<br>(Format: DD-MMM-YYYY)<br>Briefly describe your duties:                                                                                                    | to access previously<br>entered data. |                                                         |
| AUSTRALIA     Impleyment Date From   Impleyment Date From   Impleyment Date From   Impleyment Date To   Impleyment Date To <td< td=""><td></td><td>Country/Region</td></td<>                                                                                                    |                                       | Country/Region                                          |
| Telephone Number     Job Title     Supervisor's Surname     Do Not Know     Supervisor's Given Names     Do Not Know     Employment Date From (*)   (Format: DD-MMM-YYYY)     Briefly describe your duties:                                                                                                    |                                       | AUSTRALIA                                               |
| Job Title<br>Supervisor's Surname<br>Do Not Know<br>Supervisor's Given Names<br>Do Not Know<br>Employment Date From<br>Format: DD-MMM-YYYY<br>(Format: DD-MMM-YYYY)<br>Briefly describe your duties:                                                                                                    |                                       | Telephone Number                                        |
| Job Title<br>Supervisor's Surname<br>Do Not Know<br>Supervisor's Given Names<br>Do Not Know<br>Employment Date From<br>(Format: DD-MMM-YYYY)<br>Employment Date To<br>(Format: DD-MMM-YYYY)<br>Briefly describe your duties:                                                                                                    |                                       |                                                         |
| Supervisor's Surname<br>Do Not Know<br>Supervisor's Given Names<br>Do Not Know<br>Employment Date From<br>(Format: DD-MMM-YYYY)<br>Employment Date To<br>(Format: DD-MMM-YYYY)<br>Briefly describe your duties:                                                                                                    |                                       | Job Title                                               |
| Supervisor's Surname Do Not Know Supervisor's Given Names Do Not Know Employment Date From Format: DD-MMM-YYYY) Employment Date To Format: DD-MMM-YYYY) Briefly describe your duties:                                                                                                    |                                       |                                                         |
| □ Do Not Know Supervisor's Given Names □ Do Not Know Employment Date From  ○  ○  ○  ○  ○  ○  ○  ○  ○  ○  ○  ○  ○                                                                                                    |                                       | Supervisor's Surname                                    |
| Supervisor's Given Names                                                                                                    |                                       | Do Not Know                                             |
| □ Do Not Know  Employment Date From  (Format: DD-MMM-YYYY)  Employment Date To  (Format: DD-MMM-YYYY)  Briefly describe your duties:                                                                                                    |                                       | Supervisor's Given Names                                |
| Employment Date From<br>V V V<br>(Format: DD-MMM-YYYY)<br>Employment Date To<br>V V V<br>(Format: DD-MMM-YYYY)<br>Briefly describe your duties:                                                                                                    |                                       | Do Not Know                                             |
| Employment Date To<br>VVV<br>VVVV<br>(Format: DD-MMM-YYYY)<br>Briefly describe your duties:                                                                                                    |                                       | Employment Date From ()<br>V V<br>(Format: DD-MMM-YYYY) |
| Briefly describe your duties:                                                                                                    |                                       | Employment Date To 🗿                                    |
| 25                                                                                                    |                                       | Briefly describe your duties:                           |
|                                                                                                    |                                       |                                                         |

|                                                                                         | 🖉 🛞 Nonimmigrant Visa                                                                                                    | - ×                                                                                                    | Possible Artist                                                                                                    |
|-----------------------------------------------------------------------------------------|----------------------------------------------------------------------------------------------------|----------------------------------------------------------------------------------------------------|----------------------------------------------------------------------------------------------------|
|                                                                                         | ← → C □ https:/                                                                                                    | /ceac.state.gov/GenNIV/General/complete/complete_                                                                                                    | workeducation2.aspx?node=WorkEducation2                                                                                                    |
|                                                                                         | <ul> <li>✓ Travel</li> <li>✓ Travel Companions</li> <li>✓ Previous U.S. Travel</li> <li>✓ U.S. Contact</li> </ul>                                                                                                    | Q: Were you previously employed?<br>A: Oregona Yes Oregona No                                                                                                    |                                                                                                    |
| If applicable; include your<br>educational institution/s attended<br>after High School. | <ul> <li>✓ Family</li> <li>Work / Education / / Training</li> <li>Present</li> <li>Previous</li> <li>Additional</li> <li>Security and<br/>Background</li> <li>Student/Exchange Visa</li> </ul> Help: Navigation Buttons Click on the buttons above to access previously entered data. | <form></form>                                                                                                    | Help: Level of Education         You must answer Yes to this question if you have ever attended, for any length of time, a high school/secondary school (or its equivalent in your country) or college, university, graduate school, a doctoral program, or a vocational program.         Help: Course of Study         For middle school/junior high or high school course of study please indicate "Academic" or "'ocational." For all other educational levels please indicate your major or concentration. |
|                                                                                         | This site is ma<br>not be constru-                                                                                                    | ◆ Back: Work/Education: Present Save Next: V<br>Inaged by the Bureau of Consular Affairs, U.S. Department of State. Exter<br>ed as an endorsement of the views contained therein. | Nork/Education: Additional )                                                                                                    |

🛞 Nonimmigrant Visa - 🗴 ← → C 🗋 https://ceac.state.gov/GenNIV/General/complete/complete\_workeducation3.aspx?node=WorkEducation3 Online Nonimmigrant Visa Application (DS-160) Application ID AA005I5FVK Additional Work/Education/Training Information ✓ Getting Started ✓ Personal ✓ Address and Phone NOTE: Provide the following work, education, or training related information. Provide complete and accurate information to all questions that require an explanation. ✓ Passport ✓ Travel ✓ Travel Companions Q: Do you belong to a clan or tribe? ✓ Previous U.S. Travel A: O Yes 
No ✓ U.S. Contact ✓ Family Provide a List of Languages You Speak Work / Education / Training Language Name Answer these questions Present Previous accordingly. Additional Security and Q: Have you traveled to any countries within the last five Background years? Student/Exchange Visa A: O Yes O No Q: Have you belonged to, contributed to, or worked for any professional, social, or charitable organization? Help: Navigation Buttons A: O Yes O No Click on the buttons above to access previously entered data. Q: Do you have any specialized skills or training, such as firearms, explosives, nuclear, biological, or chemical experience? A: O Yes O No Q: Have you ever served in the military? A: O Yes O No Q: Have you ever served in, been a member of, or been involved with a paramilitary unit, vigilante unit, rebel group, guerrilla group, or insurgent organization? A: Ores ONo Back: Work/Education: Previous
 Back: Work/Education: Previous Next: Security and Background > 27

Part 10: Complete Security and Background Part 1

These next set of questions, covering security and background, shouldn't be taken as a joke. Please answer these carefully, truthfully and responsibly.

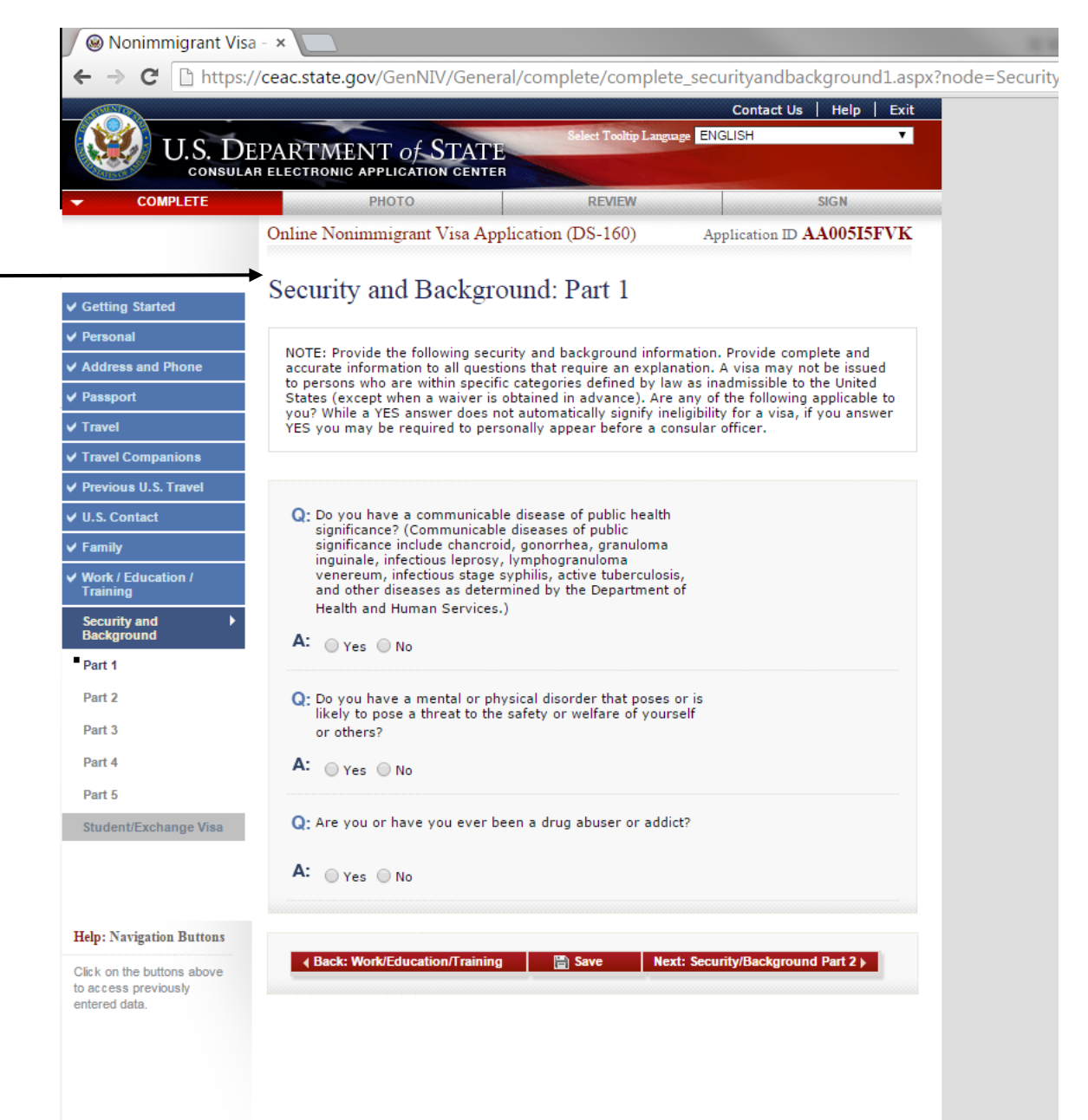

### Part 10: Complete Security and Background Part 2

← → C [] https://ceac.state.gov/GenNIV/General/complete/complete\_securityandbackground2.aspx?node=Secu

| ✓ Getting Started                                                   | Security and Background: Part 2                                                                                                    |
|---------------------------------------------------------------------|----------------------------------------------------------------------------------------------------|
| ✓ Personal                                                          | NOTE: Dravide the following equity and background information. Brouide complete and                                                                                                    |
| ✓ Address and Phone                                                 | accurate answers to all questions that require an explanation. A visa may not be issued to                                                                                                    |
| ✓ Passport                                                          | States (except when a waiver is obtained in advance). Are any of the following applicable to                                                                                                    |
| ✓ Travel                                                            | YES you may be required to personally appear before a consular officer.                                                                                                    |
| Travel Companions                                                   |                                                                                                    |
| ✓ Previous U.S. Travel                                              |                                                                                                    |
| V U.S. Contact                                                      | Q: Have you ever been arrested or convicted for any offense<br>or crime, even though subject of a pardon, amnesty, or                                                                                                    |
| ✔ Family                                                            | other similar action?                                                                                                    |
| <ul> <li>Work / Education /<br/>Training</li> </ul>                 | A: Ores No                                                                                                    |
| Security and<br>Background                                          | Q: Have you ever violated, or engaged in a conspiracy to                                                                                                    |
| Part 1                                                              | violate, any law relating to controlled substances?                                                                                                    |
| Part 2                                                              | A: Ves No                                                                                                    |
| Part 3                                                              | -                                                                                                    |
| Part 4                                                              | Q: Are you coming to the United States to engage in<br>prostitution or unlawful commercialized vice or have you                                                                                                    |
| Part 5                                                              | been engaged in prostitution or procuring prostitutes<br>within the past 10 years?                                                                                                    |
| Student/Exchange Visa                                               | A: Ves No                                                                                                    |
|                                                                     | Q: Have you ever been involved in, or do you seek to engage in, money laundering?                                                                                                    |
| Help: Navigation Buttons                                            | A: Ves No                                                                                                    |
| Click on the buttons above<br>to access previously<br>entered data. | <ul> <li>Q: Have you ever committed or conspired to commit a human trafficking offense in the United States or outside the United States?</li> <li>A: <ul> <li>Yes <ul> <li>No</li> </ul> </li> </ul></li></ul>                                                                           |
|                                                                     | <ul> <li>Q: Have you ever knowingly aided, abetted, assisted or colluded with an individual who has committed, or conspired to commit a severe human trafficking offense in the United States or outside the United States?</li> <li>A: </li> <li>Yes </li> <li>No</li> </ul>             |
|                                                                     | Q: Are you the spouse, son, or daughter of an individual who<br>has committed or conspired to commit a human trafficking<br>offense in the United States or outside the United States<br>and have you within the last five years, knowingly<br>benefited from the trafficking activities? |
|                                                                     | A: Yes No 2                                                                                                    |

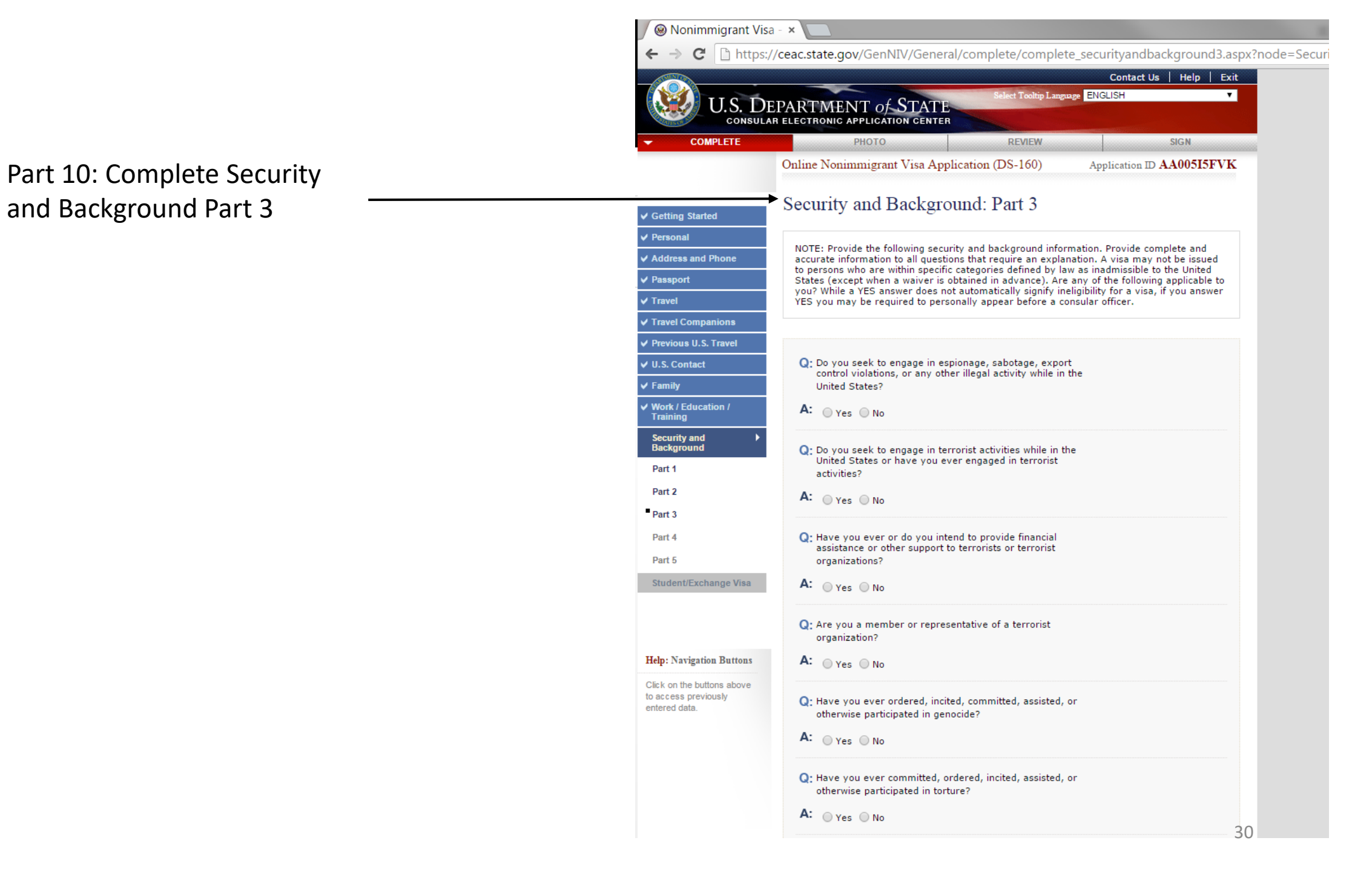

🛞 Nonimmigrant Visa - 🗴 -> C https://ceac.state.gov/GenNIV/General/complete/complete\_securityandbackground3.aspx?node=Securityandb ← organization? Help: Navigation Buttons A: OYes ONo Security and Background Part 3 Click on the buttons above to access previously Q: Have you ever ordered, incited, committed, assisted, or entered data. continued... otherwise participated in genocide? A: OYes ONO Q: Have you ever committed, ordered, incited, assisted, or otherwise participated in torture? A: Ores ONo Q: Have you committed, ordered, incited, assisted, or otherwise participated in extrajudicial killings, political killings, or other acts of violence? A: O Yes O No Q: Have you ever engaged in the recruitment or the use of child soldiers? A: O Yes O No Q: Have you, while serving as a government official, been responsible for or directly carried out, at any time, particularly severe violations of religious freedom? A: O Yes O No Q: Have you ever been directly involved in the establishment or enforcement of population controls forcing a woman to undergo an abortion against her free choice or a man or a woman to undergo sterilization against his or her free will? A: Yes No Q: Have you ever been directly involved in the coercive transplantation of human organs or bodily tissue? A: O Yes O No 🛾 Back: Security/Background Part 2 🛛 💾 Save Next: Security/Background Part 4 ) This site is managed by the Bureau of Consular Affairs, U.S. Department of State. External links to other Internet sites should (C) not be construed as an endorsement of the views contained therein. Copyright Information 앱 Disclaimers 앱 Paperwork Reduction Act 대

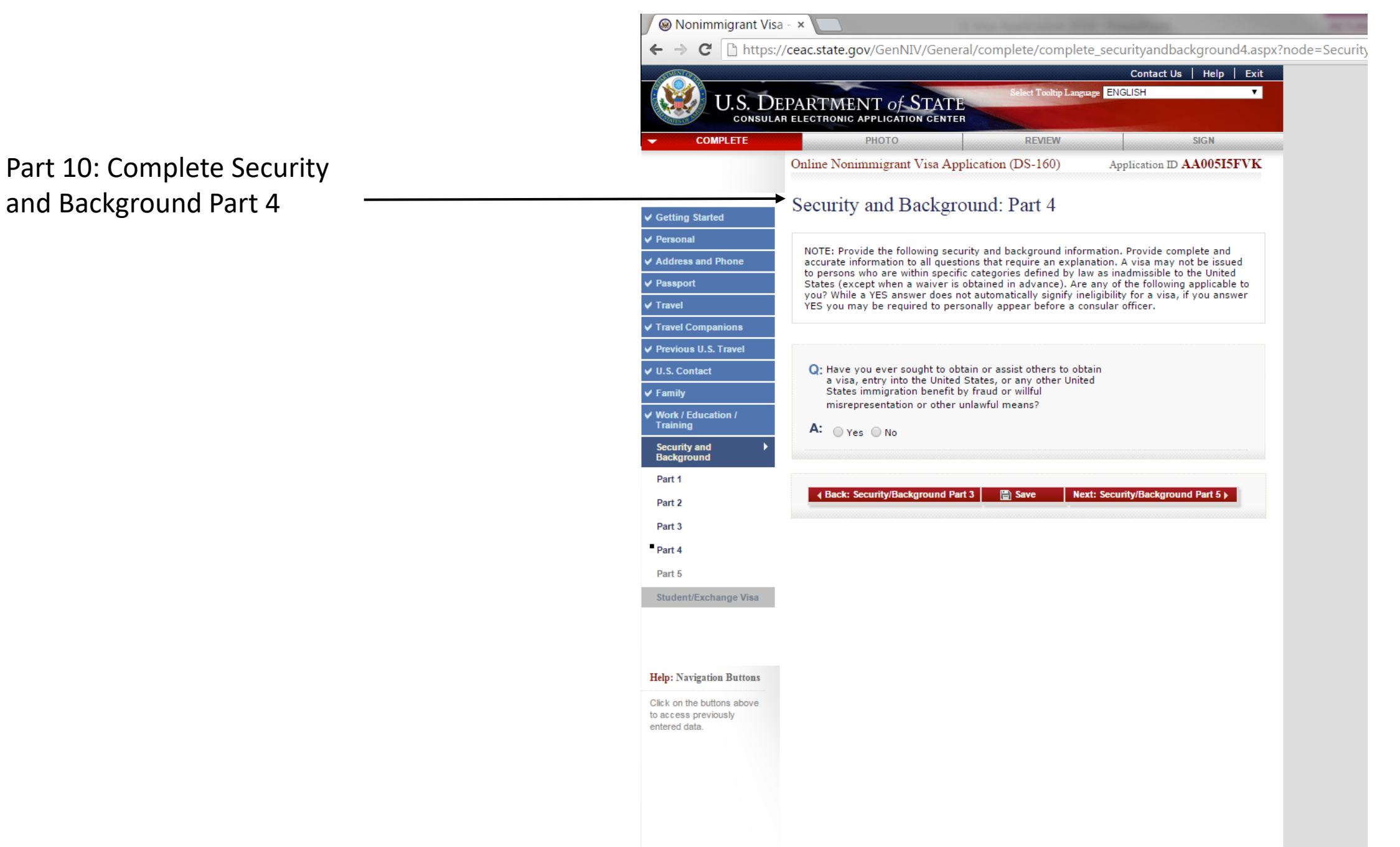

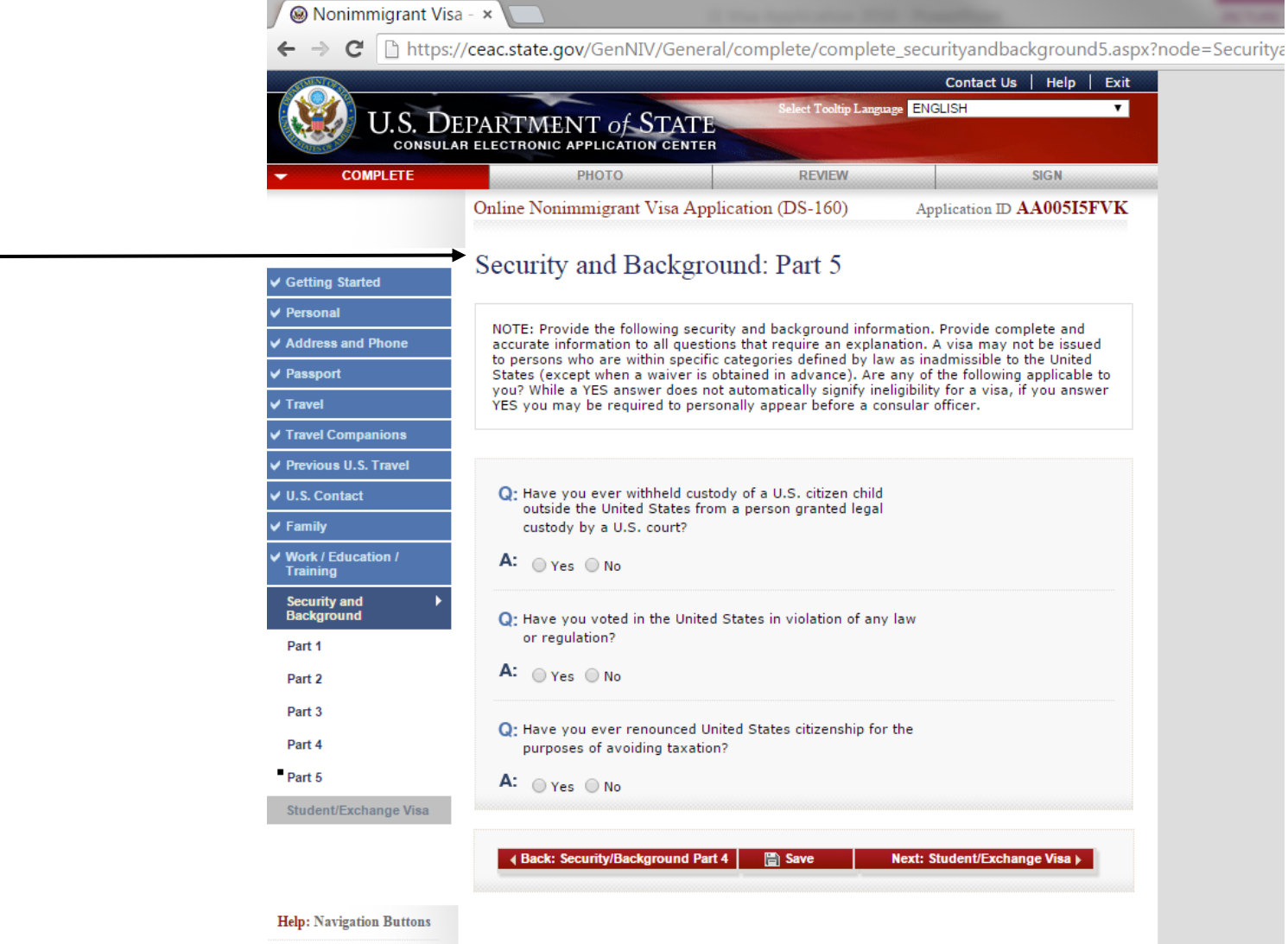

Click on the buttons above to access previously entered data.

Part 10: Complete Security

and Background Part 5

33

→ C 🗋 https://ceac.state.gov/GenNIV/General/complete/complete\_ExchangeVisitorAddContact.aspx?node=ExchangeVisitorAddContact.aspx?node=Ex Contact Us | Help | Exit ect Tooltip Language ENGLISH ٠ U.S. DEPARTMENT of STATE CONSULAR ELECTRONIC APPLICATION CENTER COMPLETE РНОТО REVIEW SIGN Part 11: Complete Additional Point Online Nonimmigrant Visa Application (DS-160) Application ID AA005I5FVK of Contact Information Additional Point of Contact Information ✓ Getting Started Personal NOTE: You have indicated that you will be studying in some capacity while in the United ✓ Address and Phone States. List at least two contacts in your country of residence who can verify the information that you have provided on this application. Do not list immediate family members or other Passport relatives. Postal office box numbers are unacceptable. ✓ Travel Travel Companions Surnames ✓ U.S. Contact Here you'll be asked to enter in TWO Family Given Names other additional points of contact, Work / Education / Training these can be family-friends, Street Address (Line 1) Security and Background Student/Exchange Visa employers, referees - people in Street Address (Line 2) \*Optional Additional Contact Australia who know you are going SEVIS away to the US to specifically State/Province complete the Camp America Does Not Apply Help: Navigation Buttons program. These additional points of Postal Zone/ZIP Code Click on the buttons above Does Not Apply to access previously contact may be called upon to entered data. Country/Region AUSTRALIA provide a reference, if the consulate Telephone Number officials choose to follow up. Please Does Not Apply Email Address do not enter in any relatives. Does Not Apply (e.g., emailaddress@example.com)

🛞 Nonimmigrant Visa

Add Another

Remove

Enter 2<sup>nd</sup> additional point of contact

| Given Names             |                        |  |
|-------------------------|------------------------|--|
| Street Address (Line 1) |                        |  |
|                         |                        |  |
| Street Address (Line 2) | *Optional              |  |
|                         |                        |  |
| City                    |                        |  |
| State/Province          |                        |  |
|                         | Does Not Apply         |  |
| Postal Zone/ZIP Code    |                        |  |
|                         | Does Not Apply         |  |
| Country/Region          |                        |  |
| AUSTRALIA               | •                      |  |
| Telephone Number        |                        |  |
|                         | Does Not Apply         |  |
| Email Address           |                        |  |
| (e.g., emailaddress@ex  | ample.com)             |  |
|                         | ★ Add Another ■ Remove |  |
|                         |                        |  |

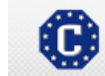

This site is managed by the Bureau of Consular Affairs, U.S. Department of State. External links to other Internet sites should not be construed as an endorsement of the views contained therein. <u>Copyright Information 앱 Disclaimers 앱 Paperwork Reduction Act</u> 앱

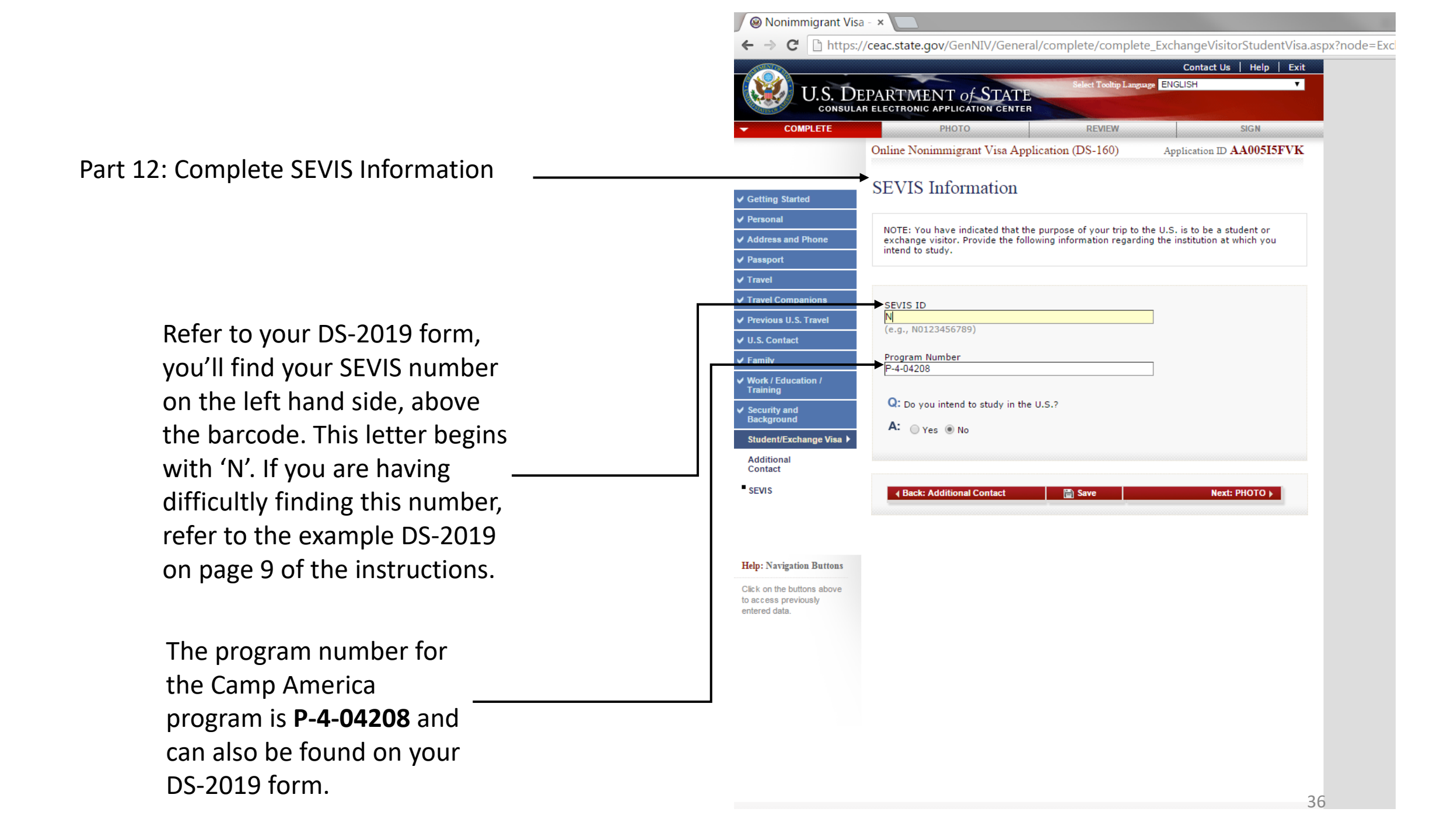
### Part 13: Upload your Photo

Your photo needs to be similar to a passport photo – no smiling, front on, head shot, not too dark, not too light, nothing obscuring your face.

You CANNOT upload the same passport photo used in your current passport, it must be a separate shot.

The photo cannot be older than 6 months old.

A US visa photo is slightly larger than a regular Australian passport photo. You can use the cropping tool on the next page to make sure your picture is acceptable.

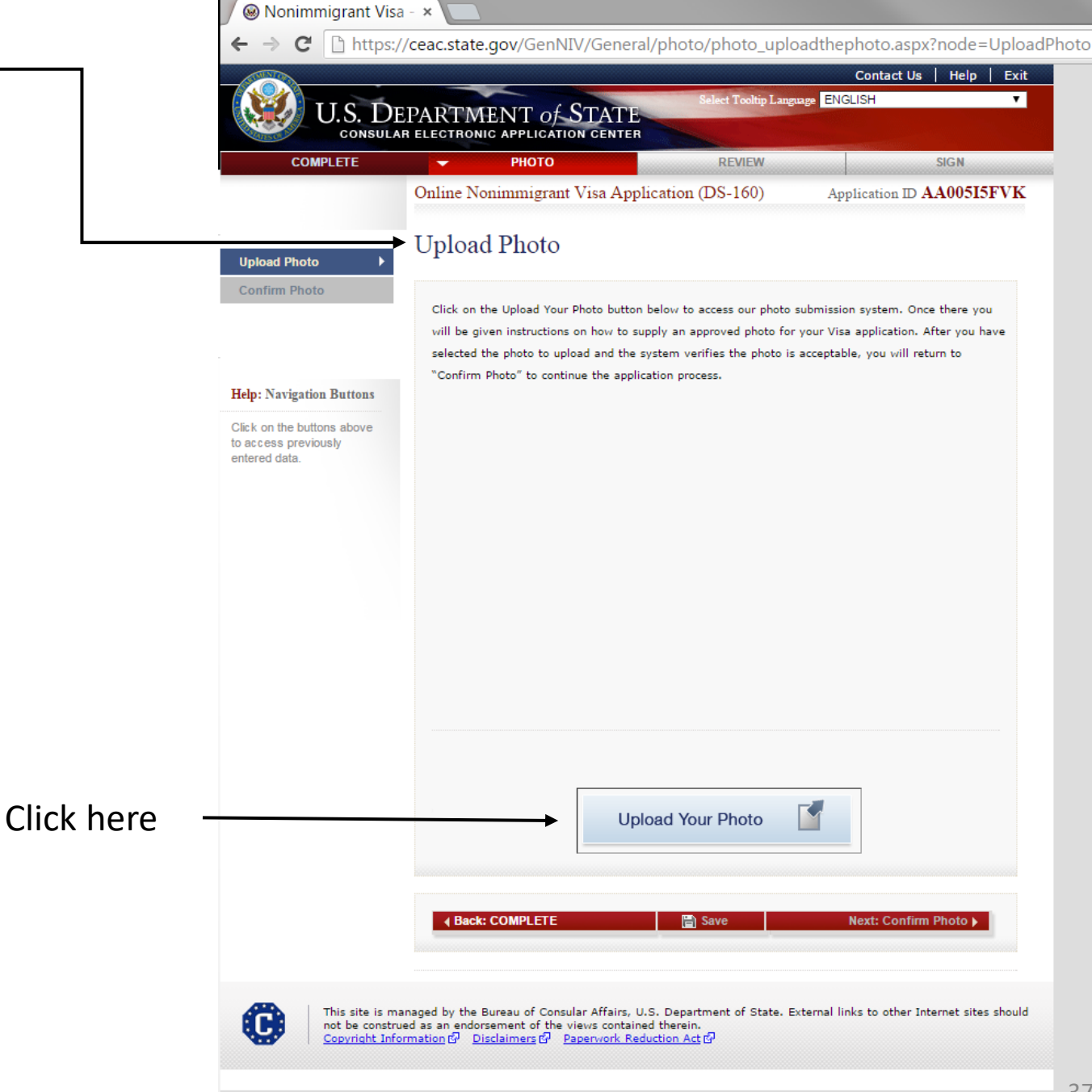

🗋 Upload Photo // U.S. 🗴

→ C 🗅 https://identix.state.gov/qotw/Upload.aspx?8sTgfuNlIOmq6OnSaj2UdkVybbYzFmL33hhHHRKxO%2fL9ndSFo ←

U.S. DEPARTMENT of STATE CONSULAR ELECTRONIC APPLICATION CENTER

### Upload Photo

Prepare Photo for Submission Please refer to the Department of State's image requirements.

To assist in preparing your image, you may click on the icon to the right to use a Department of State photo cropping tool. You may use this tool to resize, rotate, and/or crop a photo on your computer to meet the Department of State's head-size and digital image

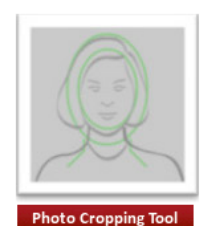

Select Your Photo

Click the "Browse" button and choose a JPEG format image (i.e., .jpg file type) that is 240 Kb or less in file size.

Photo Quality Standards

In order to ensure the highest quality photos will be used in the final printed travel document, the Department of State has created a guide for you to use when creating and uploading your photos [see photo quality standards quide].(0)

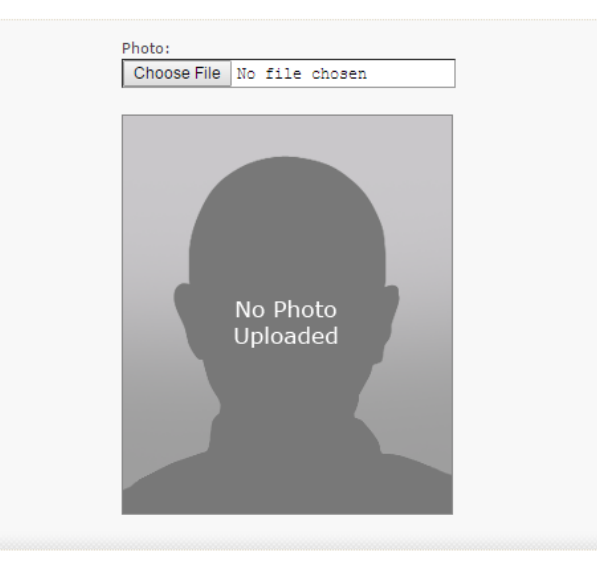

We would highly recommend you use the photo cropping tool before uploading your photo to your application.

Use the zoom function buttons below and drag you photo so that your face fits within the green outlines.

Scan your passport photo to your computer, select choose photo and upload the image you intend to use.

Once you feel your photo meets the criteria, please click "Crop Photo" then "Save Photo" at the bottom of the screen.

\*Many thanks to Kim Kardashian for providing us with an excellent example of a passport photo for the purposes of this application. Sourced from Google images.

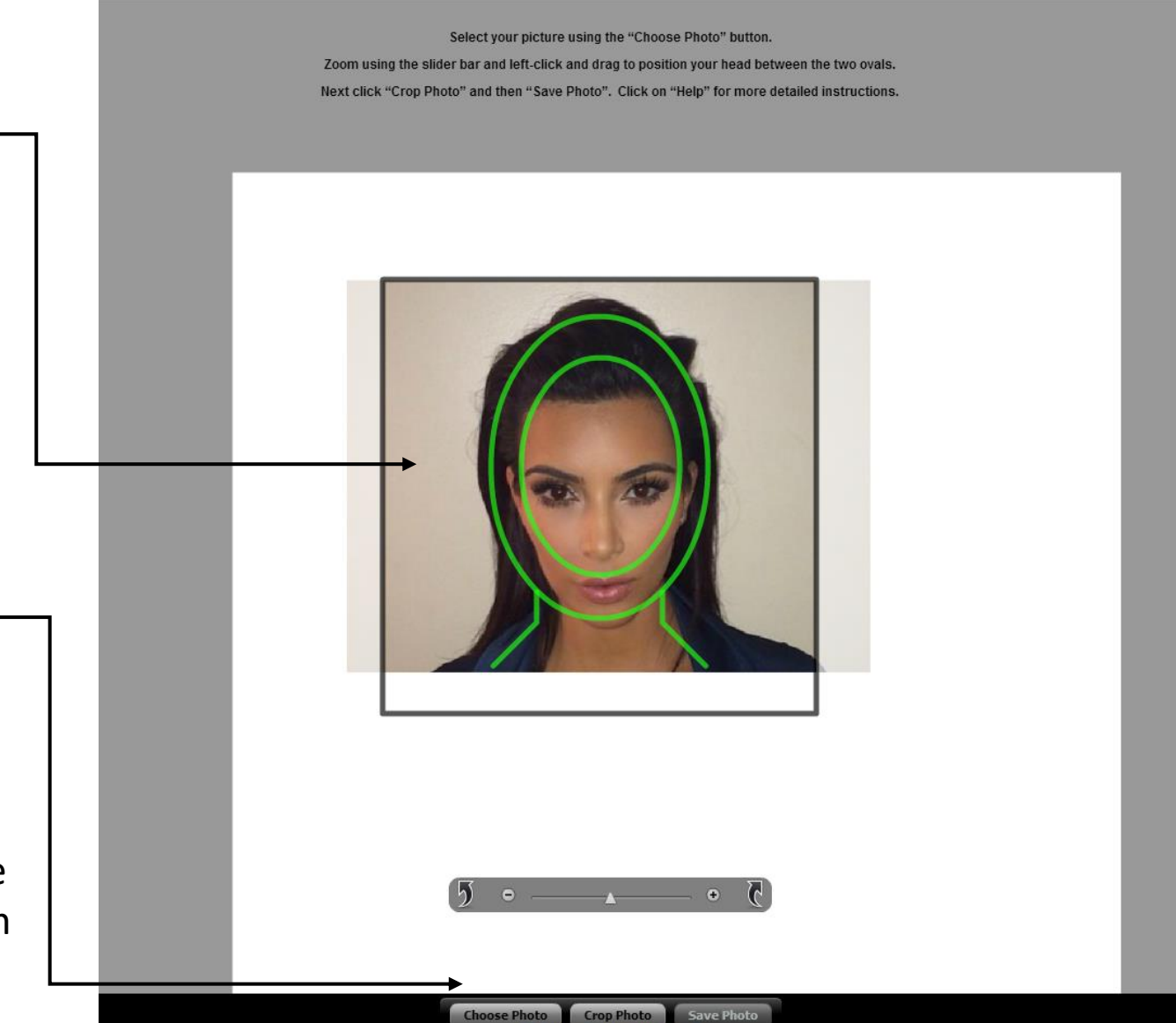

SW

🗲 🔶 🖸 https://identix.state.gov/qotw/Upload.aspx?8sTgfuNlIOmq6OnSaj2UdkVybbYzFmL33hhHHRKx0%2fL9

### Upload Photo

### Prepare Photo for Submission

Please refer to the Department of State's image requirements.

To assist in preparing your image, you may click on the icon to the right to use a Department of State photo cropping tool. You may use this tool to resize, rotate, and/or crop a photo on your computer to meet the Department of State's head-size and <u>digital image</u> <u>submission requirements</u>.

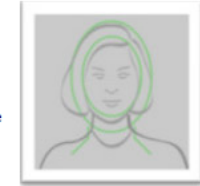

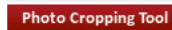

### Select Your Photo

Click the "Browse" button and choose a JPEG format image (i.e., .jpg file type) that is 240 Kb or less in file size.

### Photo Quality Standards

In order to ensure the highest quality photos will be used in the final printed travel document, the Department of State has created a guide for you to use when creating and uploading your photos [see photo quality standards quide].(0)

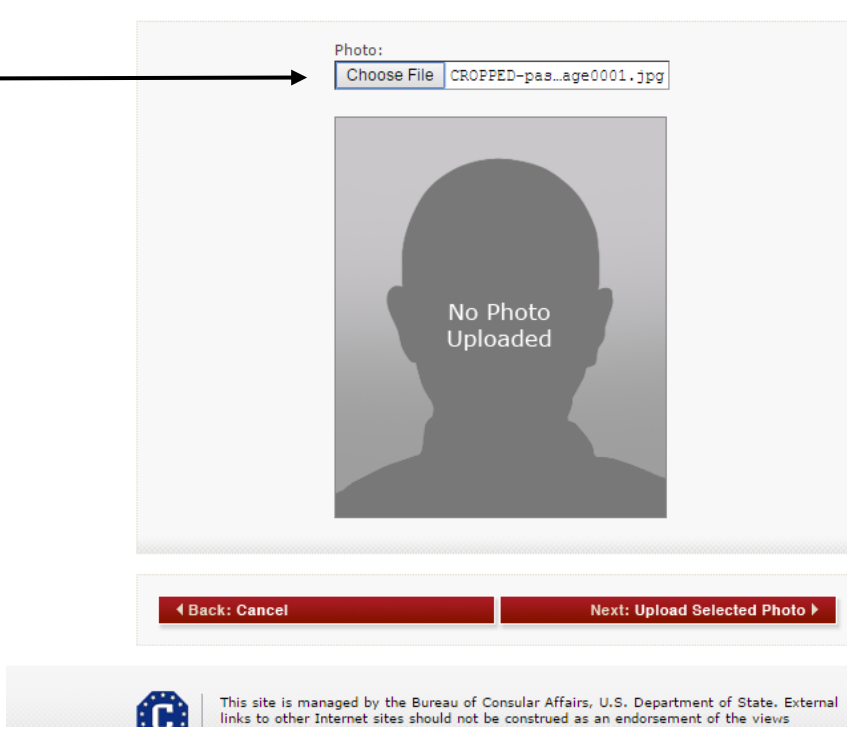

Once you've completed cropping your photo, the site will take you back to this page. You should click on "Choose File", select your cropped photo and click Next to continue. If your photo is accepted this sign will show.

If for some reason your photo isn't accepted, the system should allow you to continue without a photo uploaded, however you will be required to bring an original photo that meets the criteria to your interview at a US Consulate.

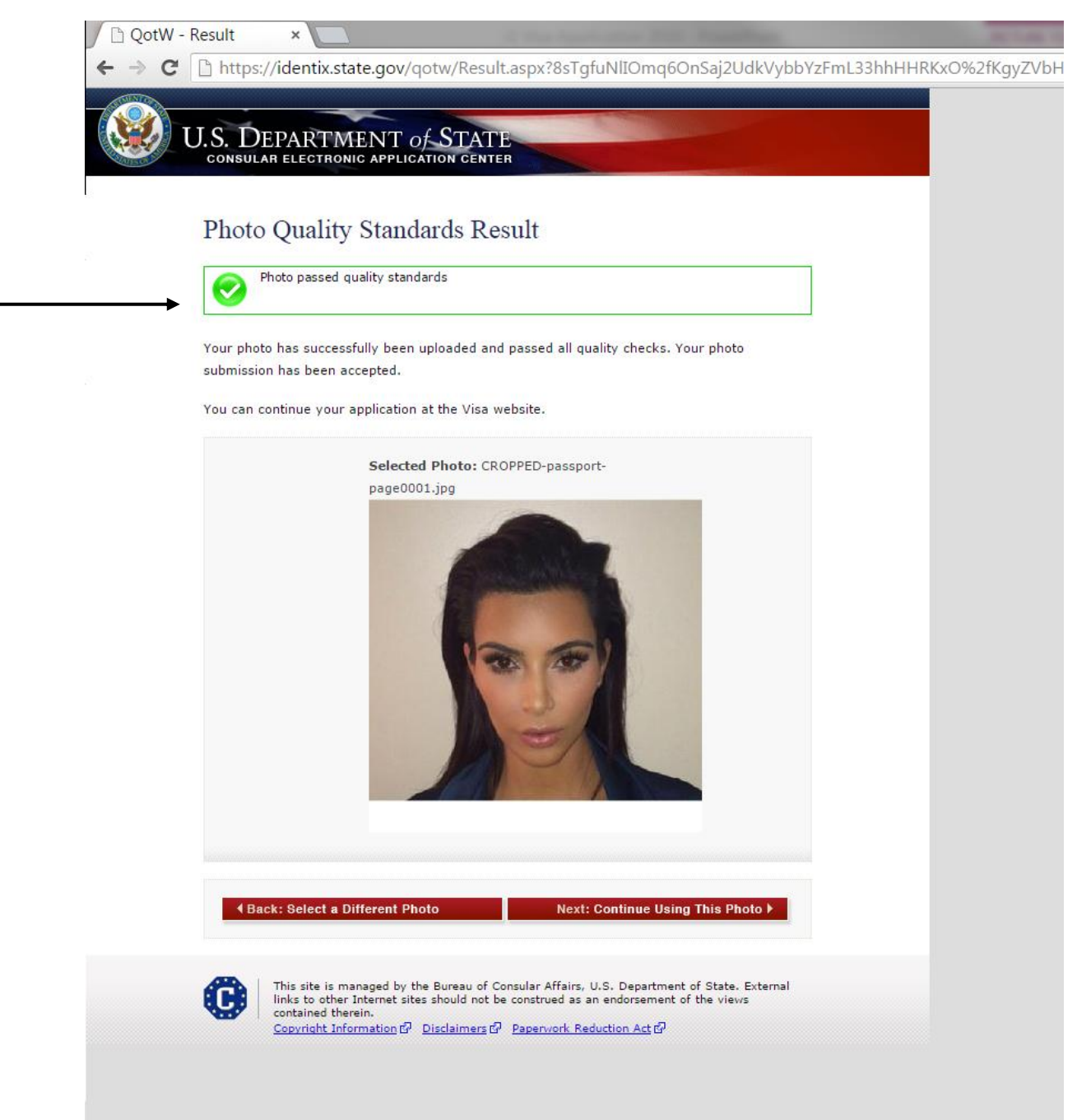

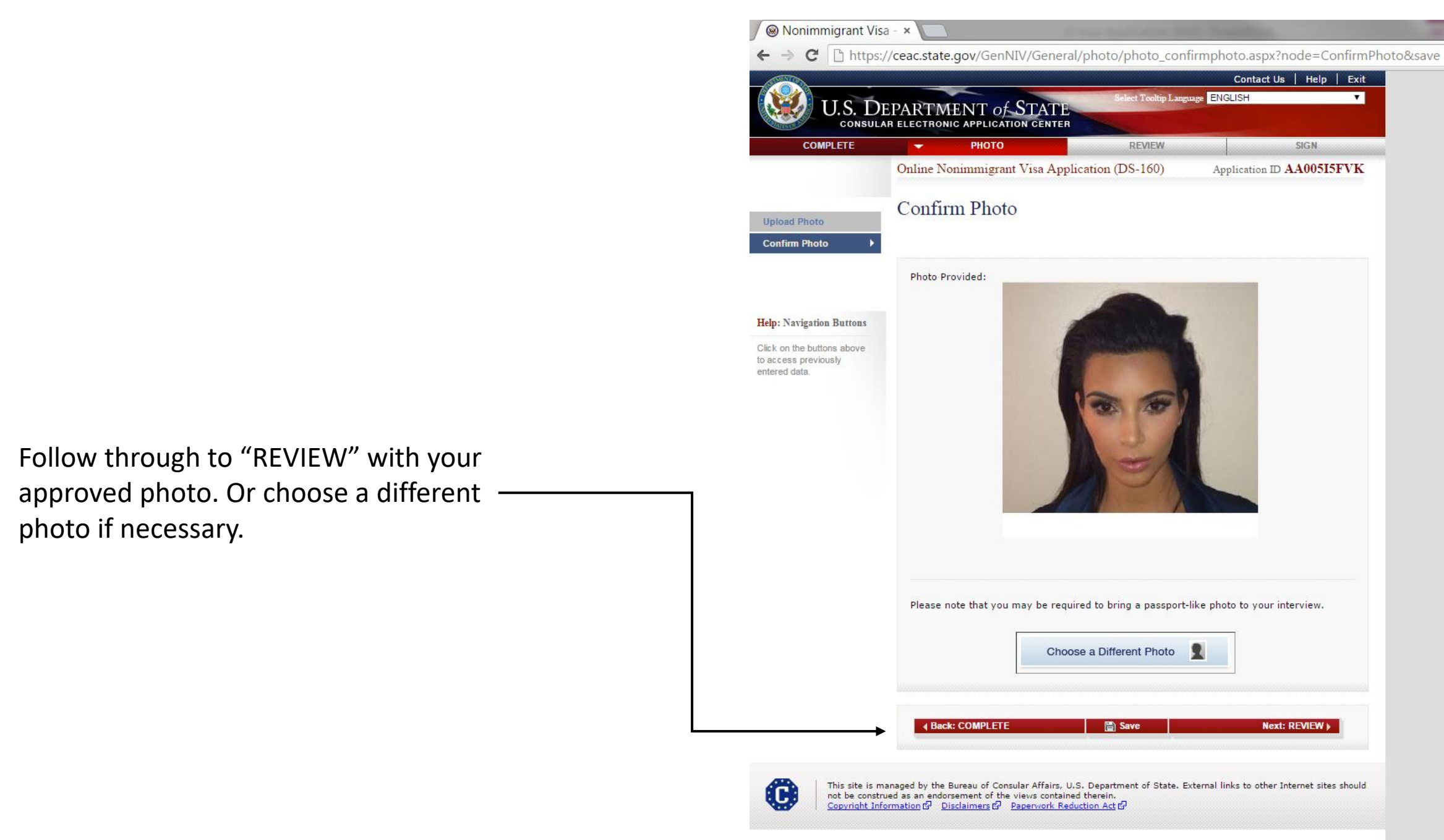

### Part 14: Complete the Review section

| //ceac.state.gov/denniv/deneral/revie                                                                                                    | w/review_reviewpersonal.aspx:rioue=reviewr                                                                                                    |                                                                                                    |
|----------------------------------------------------------------------------------------------------|----------------------------------------------------------------------------------------------------|----------------------------------------------------------------------------------------------------|
| Online Nonimmigrant Visa Application                                                                                                    | (DS-160) Application ID AA005I5FVK                                                                                                    |                                                                                                    |
| Personal, Address, Phone,                                                                                                    | and Passport Information                                                                                                    |                                                                                                    |
| Note: You have completed data entry for y<br>application, please review your entries bel<br>reviewed, click the 'Next' button on the bo<br>the links on the right side of the page, whi<br>the data. Once you have reviewed all sect<br>page to complete the application process.                                                                                                    | rour NIV application. Before sub <del>mitting</del> the<br>ow. To navigate to the next sectPrint be<br>ttom of the page. If an entry is incorrect, click on<br>ch will direct you to the page where you entered<br>ions, you will be directed to the Sign and Submit                                                                                                    |                                                                                                    |
| Photo Provided:                                                                                                    | Upload New Photo                                                                                                    | • You will now be asked                                                                                                    |
|                                                                                                    | Edit Demonal Information                                                                                                    | to review all sections                                                                                                    |
| Name Provided:<br>Full Name in Native Alphabet:<br>Other Names Used:<br>Telecode Name Used:<br>Sex:<br>Marital Status:<br>Date of Birth:<br>Country/Region of Birth:<br>Country/Region of Origin (Nationality):<br>Do you hold or have you held any<br>nationality other than the one indicated<br>above on nationality?<br>National Identification Number:<br>U.S. Social Security Number: | DOE, JOHN<br>DOES NOT APPLY<br>NO<br>NO<br>MALE<br>SINGLE<br>01 MARCH 1995<br>SYDNEY, NEW SOUTH WALES, AUSTRALIA<br>AUSTRALIA<br>NO<br>N2551487<br>DOES NOT APPLY<br>DOES NOT APPLY                                                                                                    | of your DS-160<br>application. If anythin<br>is incorrect you can<br>edit the information<br>and save it again.                                                                                                    |
| Home Address:<br>City:<br>State/Province:<br>Postal Zone/ZIP Code:<br>Country/Region:                                                                                                    | Edit Address and Phone Information<br>10-14 OXFORD SQUARE<br>DARLINGHURST<br>NSW<br>2010<br>AUSTRALIA                                                                                                    |                                                                                                    |
|                                                                                                    | Online Nonimmigrant Visa Application Personal, Address, Phone, Note: You have completed data entry for y application, please review your entries bel reviewed, click the 'Next' butten on the bo the links on the right side of the page, whi the data. Once you have reviewed all sect page to complete the application process. Photo Provided: Name Provided: Full Name in Native Alphabet: Other Names Used: Telecode Name Used: Sex: Marital Status: Date of Birth: Country/Region of Birth: Country/Region of Origin (Nationality): Do you hold or have you held any nationality other than the one indicated above on nationality? National Identification Number: U.S. Social Security Number: U.S. Taxpayer ID Number: City: State/Province: Postal Zone/ZIP Code: Country/Region: | Online Nonummigrant Visa Application (DS-160) Application ID AA00515FVK Personal, Address, Phone, and Passport Information  Note: You have completed data entry for your NIV application. Before subparting the application, please review you entries below. To navigate to the next sections, be reviewed, click the 'Next' button on the bottom of the page. If an entry is incorrect, click on the links on the right side of the page, which will direct you to the page where you entered the data. Once you have reviewed all sections, you will be directed to the Sign and Submit page to complete the application process.  Print ▶  Print ▶ |

| rant Vis | a ×                                                                                                   | of the Party of the Party of th |
|----------|----------------------------------------------------------------------------------------------------|----------------------------------------------------------------------------------------------------|
| https:/  | /ceac.state.gov/GenNIV/General/review                                                                 | v/review_reviewpersonal.aspx?node=ReviewPersonal                                                                                                    |
| 1        | Date of Birth:                                                                                        | 01 MARCH 1995                                                                                                    |
|          | Country/Region of Birth:                                                                              | SYDNEY, NEW SOUTH WALES, AUSTRALIA                                                                                                    |
|          | Country/Region of Origin (Nationality):                                                               | AUSTRALIA                                                                                                    |
|          | Do you hold or have you held any<br>nationality other than the one indicated<br>above on nationality? | NO                                                                                                    |
|          | National Identification Number:                                                                       | N2551487                                                                                                    |
|          | U.S. Social Security Number:                                                                          | DOES NOT APPLY                                                                                                    |
|          | U.S. Taxpayer ID Number:                                                                              | DOES NOT APPLY                                                                                                    |
|          |                                                                                                    | Edit Address and Phone Information                                                                                                    |
|          | Home Address:                                                                                         | 10-14 OXFORD SQUARE                                                                                                    |
|          | City:                                                                                                 | DARLINGHURST                                                                                                    |
|          | State/Province:                                                                                       | NSW                                                                                                    |
|          | Postal Zone/ZIP Code:                                                                                 | 2010                                                                                                    |
|          | Country/Region:                                                                                       | AUSTRALIA                                                                                                    |
|          | Same Mailing Address?                                                                                 | YES                                                                                                    |
|          | Primary Phone Number:                                                                                 | 1300889067                                                                                                    |
|          | Secondary Phone Number:                                                                               | DOES NOT APPLY                                                                                                    |
|          | Work Phone Number:                                                                                    | DOES NOT APPLY                                                                                                    |
|          | Email Address:                                                                                        | johndoe@email.com                                                                                                    |
|          | F                                                                                                    | dit Passnort/Travel Document Information                                                                                                    |
|          | Passport/Travel Document Type:                                                                        | REGULAR                                                                                                    |
|          | Passport/Travel Document Number:                                                                      | N2551487                                                                                                    |
|          | Passport Book Number:                                                                                 | DOES NOT APPLY                                                                                                    |
|          | Country/Authority that Issued<br>Passport/Travel Document:                                            | AUSTRALIA                                                                                                    |
|          | City where issued:                                                                                    | SYDNEY                                                                                                    |
|          | State/Province where issued:                                                                          | NSW                                                                                                    |
|          | Country/Region where issued:                                                                          | AUSTRALIA                                                                                                    |
|          | Issuance Date:                                                                                        | 01 FEBRUARY 2010                                                                                                    |
|          | Expiration Date:                                                                                      | 01 FEBRUARY 2020                                                                                                    |
|          | Have you ever lost a passport or had one stolen?                                                      | NO                                                                                                    |
|          |                                                                                                    |                                                                                                    |

This site is managed by the Bureau of Consular Affairs, U.S. Department of State. External links to other Internet sites should not be construed as an endorsement of the views contained therein. Convribit Information () Disclaimers () Repervok Reduction Act ()

Back:

📳 Save

Next: Travel )

After you've reviewed your DS-160 application form you will be required to electronically sign and submit this to the US Consulate.

If you haven't read this before, please read the William Wilberforce Trafficking Victims Protection Reauthorization Act of 2008 Pamphlet – and certify that you've viewed it.

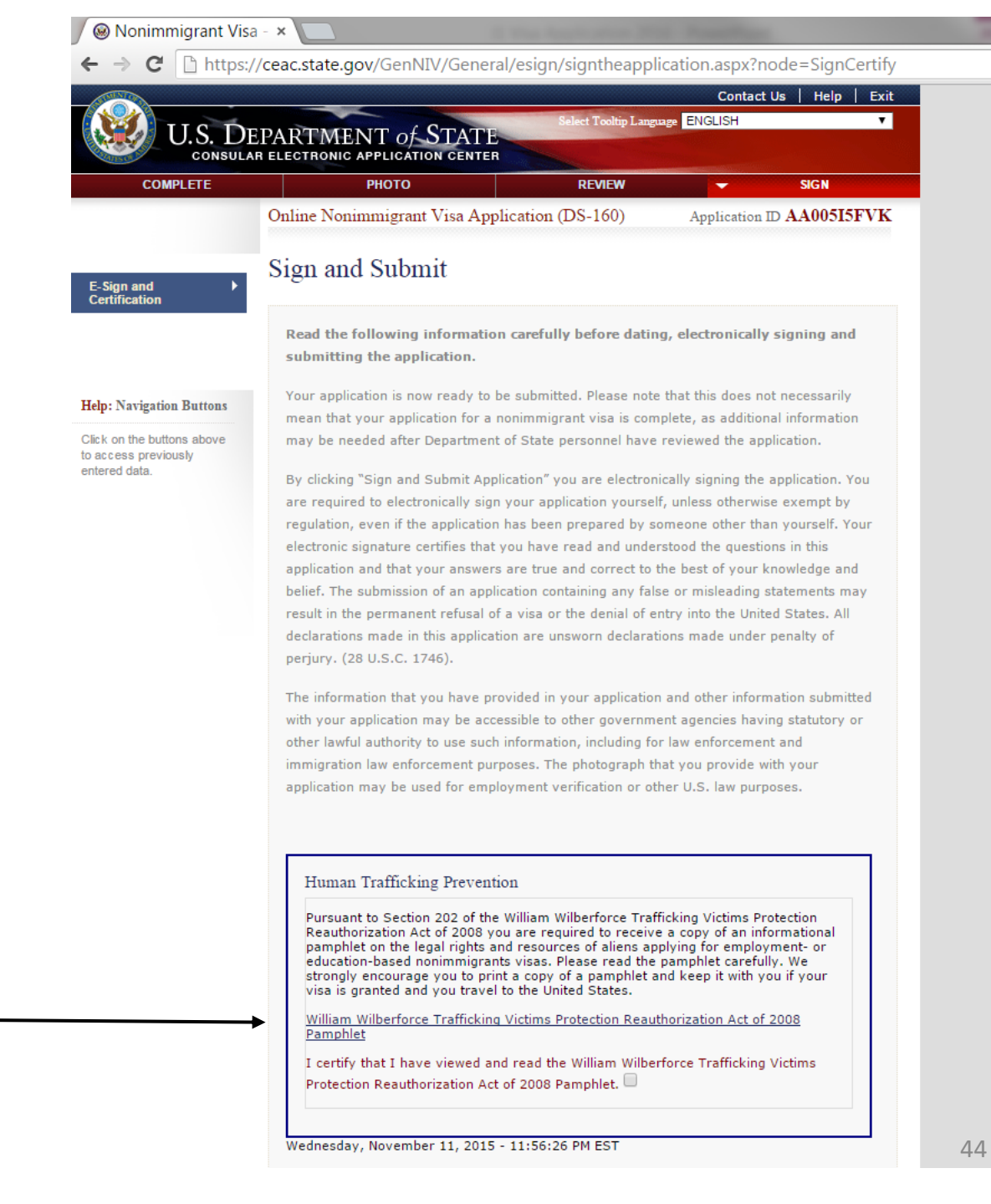

| te.gov/GenNIV/General/esign/signtheapplication.aspx?node=SignCertify<br>man Trafficking Prevention<br>suant to Section 202 of the William Wilberforce Trafficking Victims Protection<br>uthorization Act of 2008 you are required to receive a copy of an informational<br>uphlet on the legal rights and resources of aliens applying for employment- or<br>cation-based nonimmigrants visas. Please read the pamphlet carefully. We<br>ngly encourage you to print a copy of a pamphlet and keep it with you if your<br>is granted and you travel to the United States.<br><u>am Wilberforce Trafficking Victims Protection Reauthorization Act of 2008</u><br><u>uphlet</u><br>rtify that I have viewed and read the William Wilberforce Trafficking Victims<br>ection Reauthorization Act of 2008 Pamphlet. |
|----------------------------------------------------------------------------------------------------|
| man Trafficking Prevention suant to Section 202 of the William Wilberforce Trafficking Victims Protection uthorization Act of 2008 you are required to receive a copy of an informational phlet on the legal rights and resources of aliens applying for employment- or cation-based nonimmigrants visas. Please read the pamphlet carefully. We ngly encourage you to print a copy of a pamphlet and keep it with you if your is granted and you travel to the United States. am Wilberforce Trafficking Victims Protection Reauthorization Act of 2008 phlet rtify that I have viewed and read the William Wilberforce Trafficking Victims ection Reauthorization Act of 2008 Pamphlet. aday. November 11, 2015 - 11:56:26 PM EST                                                                             |
| suant to Section 202 of the William Wilberforce Trafficking Victims Protection<br>inthorization Act of 2008 you are required to receive a copy of an informational<br>ophlet on the legal rights and resources of aliens applying for employment- or<br>cation-based nonimmigrants visas. Please read the pamphlet carefully. We<br>ingly encourage you to print a copy of a pamphlet and keep it with you if your<br>is granted and you travel to the United States.<br>iam Wilberforce Trafficking Victims Protection Reauthorization Act of 2008<br>iphlet<br>rtify that I have viewed and read the William Wilberforce Trafficking Victims<br>ection Reauthorization Act of 2008 Pamphlet.<br>aday. November 11, 2015 - 11:56:26 PM EST                                                                     |
| tection Reauthorization Act of 2008 Pamphlet.                                                                                                    |
| 3dav. November 11, 2015 - 11:56:26 PM EST                                                                                                    |
|                                                                                                    |
| er of Application<br>d anyone assist you in filling out this application?<br>D Yes                                                                                                    |
| lature                                                                                                    |
| y under penalty of perjury under the laws of the United States of America that the ng is true and correct.                                                                                                    |
| Click the button below to electronically sign your application:                                                                                                    |
| ck: REVIEW Bave Next: Confirmation )                                                                                                    |
| Ba                                                                                                    |

Once you have signed and submitted your DS-160 application you are taken through to the confirmation. Please remember to <u>print TWO copies</u> and email your DS-160 confirmation page/completed application to yourself. You will be required to bring a copy of this confirmation page along with you to your face-to-face consulate appointment. The 2<sup>nd</sup> you can keep for your records in case it is needed at any stage.

# **Booking your J1 Visa Appointment**

### **Step 3:**

Once you have completed your DS-160 application, you must make an appointment for a non-immigrant J1 visa interview at the Consulate you selected at the start of your DS-160 online visa application.

<u>Click here</u> to make your visa appointment online and follow the detailed instructions below to complete your booking.

G US TRAVEL DOCS - C ×

← → C 🔓 https://www.google.com.au/webhp?sourceid=chrome-instant&ion=1&espv=2&ie=UTF-8#q=US+TRAVEL+DOCS

Q Ļ

Google US TRAVEL DOCS

> Web News Apps Images Videos More 🔻 Search tools

About 71,900,000 results (0.56 seconds)

US Travel Travel Application - usguide.eu Ad www.usquide.eu/US+travelapply -Online US Travel Travel Services. Online, Fast, Easy. Support 24/7!

### Apply for a U.S. Visa | Home - Australia (English)

### www.ustraveldocs.com/au/ -

Apply for a U.S. Visa ... Welcome to the U.S. Visa Information Service for Australia. ... Times · Select Document Delivery Address · Application Pending Further Action ... Travel Coordinator · Group Appointments · Diplomatic and Government ...

Apply for a Visa - Australia You may not need to apply for a new U.S. visa if you already ...

### Contact Us

Contact Us. On this page: Hours of Operation; Contact Information ...

### Schedule My Appointment

Schedule My Appointment. On this page: Overview; Supporting

More results from ustraveldocs.com »

### USTravelDocs profile - сайте - Force.com platform

https://cgifederal.secure.force.com/?language=English&country=India -A description for this result is not available because of this site's robots.txt - learn more.

Travel Docs - Bureau of Consular Affairs - US Department of ... travel.state.gov/content/studentsabroad/en/travel-docs.html -Before you can even step foot out of the U.S., you need the right paperwork - a passport and, depending on where you are headed, a visa. These documents are .

Visas - Bureau of Consular Affairs - US Department of State travel.state.gov/content/studentsabroad/en/travel-docs/visas.html -

... need to a visa. A visa is an official document issued by a foreign country, formally allowing you to visit. ... U.S. Passports & International Travel · Get information ...

Bureau of Consular Affairs - US Department of State

traval state doul vww.ustraveldocs.com/au/

If ever you need to go back to the US Travel Docs website, you can use the click through link on the previous page, type US Travel Docs into google or use this address http://www.ustraveldocs.com/au/

48

USTravelDocs How to apply for your nonimmigrant visa for travel to ...

Retrieve My Passport/Visa

Email: You may also send an email

### DS-160 Information

to passportstatus ..

Misrepresenting any facts could render you ineligible to enter

52 3

### ← → C 🗋 www.ustraveldocs.com/au/

## Is this your first time applying for a visa and/or visiting our Yes No

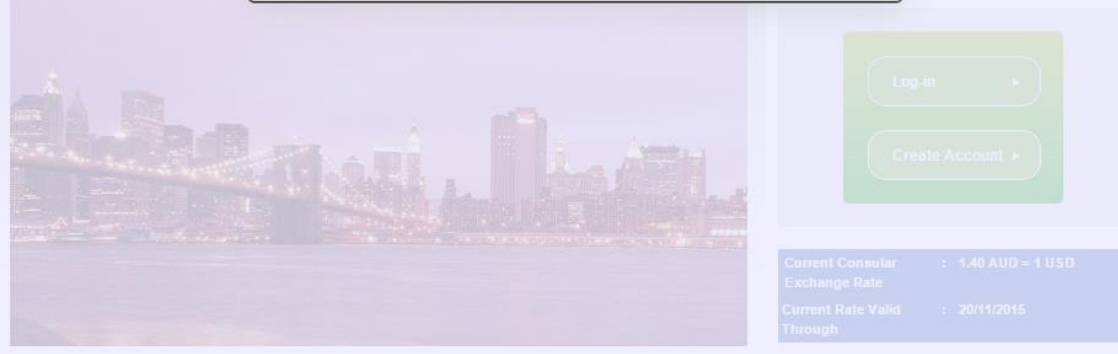

site?

| Visa Types                       | Travel Coordinator                           |
|----------------------------------|----------------------------------------------|
| Visa Fees                        | Group Appointments                           |
| Other Fees                       | Diplomatic and Government Officials          |
| Payment Options                  | Visas for Children and the Elderly           |
| ▶ DS-160 Information             |                                              |
| Appointment Wait Times           |                                              |
| Photos and Fingerprints          | U.S. Consulates General                      |
| Visa Waiver Program              | Passport/Visa Collection Locations           |
| Security Regulations             | <ul> <li>Australia Post Locations</li> </ul> |
|                                  |                                              |
| Apply for a Visa                 | Frequently Asked Questions                   |
| Pay My Visa Fee                  | Holidays and Closures                        |
| Complete My DS-160               | Helpful Links                                |
| Schedule My Appointment          |                                              |
| Change Document Delivery Address |                                              |

Select "No" to this question. This will show every time you access this website.

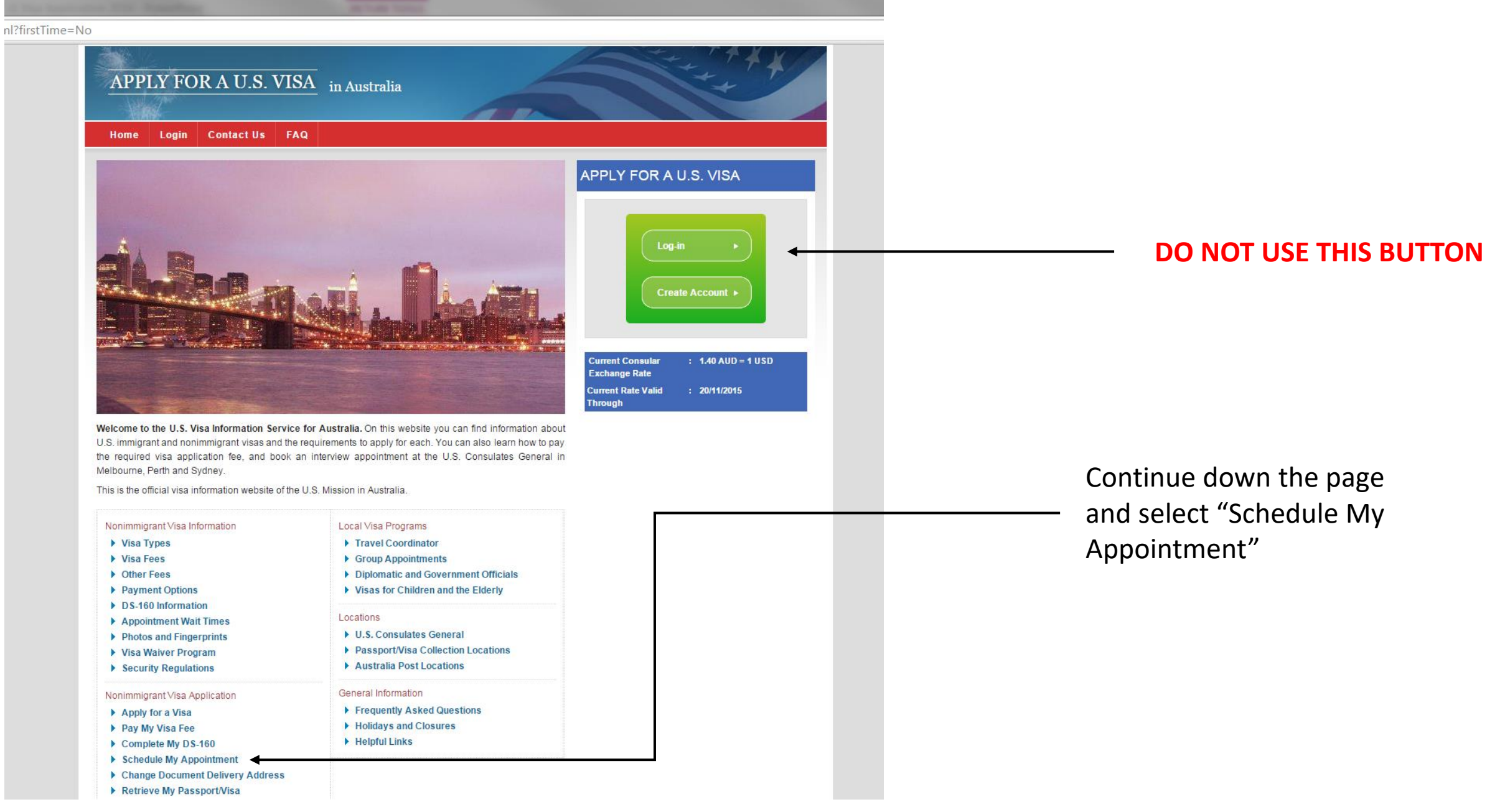

# This is the "Schedule My Appointment" Page.

Scroll to the very bottom of the page...

### ntmentschedule.asp APPLY FOR A U.S. VISA in Australia Home Login Contact Us FAQ Nonimmigrant Visa Information You are here: Home / Schedule My Appointment Nonimmigrant Visa Application Schedule My Appointment Apply for a Visa Pay My Visa Fee ON THIS PAGE: Complete My DS-160 Schedule My Appointment Overview Change Document Delivery Address Supporting Documents Retrieve My Passport/Visa Apply for an Expedited Appointment Restrictions to Changing Appointments Apply by Mail More Actions Application Pending Further Action Immigrant Visas Overview Local Visa Programs Generally, a citizen of a foreign country who wishes to enter the United States must first obtain a visa, either a nonimmigrant visa for temporary stay or an immigrant visa for permanent residence. Citizens of qualified countries Locations may be also able to visit the U.S. without a visa under the Visa Waiver Program. If you do not qualify for the Visa General Information Waiver Program or are traveling to study, work, or participate in an exchange program, you must apply for a nonimmigrant visa. Applicants for U.S. visas are required to appear in person for a visa interview at the U.S. Consulate. You must schedule an appointment for that interview, either online using this website or through the call center. Supporting Documents To schedule a nonimmigrant visa appointment, you must have the following information and documents available: A passport valid for travel to the United States with a validity date at least six months beyond your intended period of stay in the United States (unless country-specific agreements provide exemptions). If more than one person is included in your passport, each person desiring a visa must submit an application. The "Unique Seq No" appearing on your Australia Post receipt or the "Receipt No" if you paid by credit card. (Click here if you need help finding either of these numbers.) Your DS-160 confirmation page Your e-mail address If applicable, required documents based on visa class (such as a petition approval for petition-based visas; more information about visa types and information about each can be found here). **Restrictions to Changing Appointments** Applicants are limited to the number of times they can reschedule their appointments. Please plan accordingly so that you are not required to pay another visa application fee.

### Interpreter

If you are using sign language or you are not fluent in English an interpreter may accompany you to your interview. An interpreter who does not speak the applicant's native language will not be allowed to attend the interview. You must submit your interpreter's full name, date of birth and their relationship to you by email to <u>support-australia@ustraveldocs.com</u> or by telephone to 1300 139 399 at least two (2) business days prior to your scheduled appointment. Your interpreter must present photo identification upon arrival at the U.S. Consulate.

51

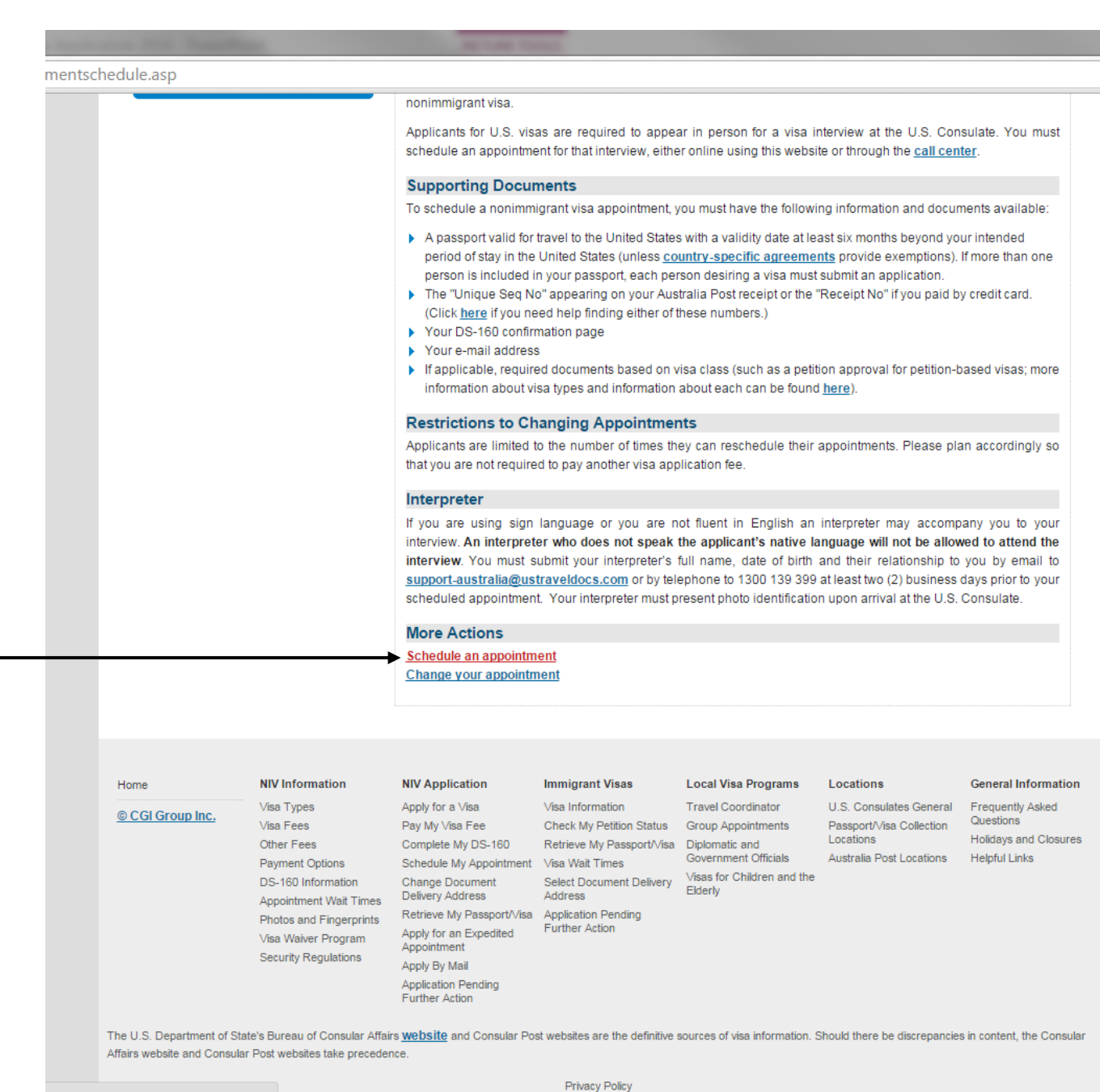

Click on "Schedule an Appointment"

If you have never applied for a visa before, via the online system, please click New User and continue through to create a login.

If you are a returner or have used this system before, please login with your previous details, if you have forgotten your password, click here.

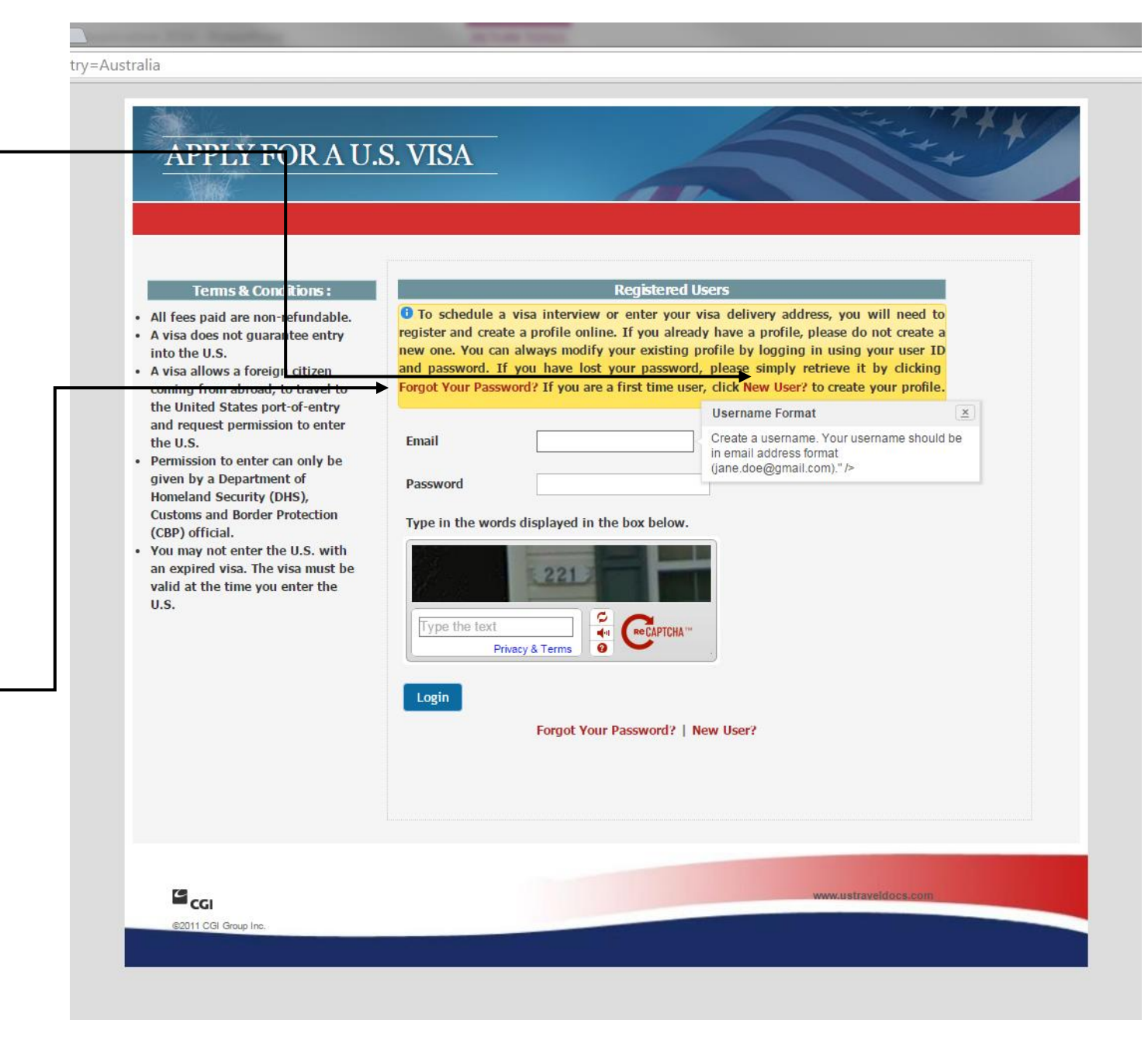

# Register?country=Australia&language=

Create your login for the appointment booking system. New User Registration - Australia Terms & Conditions : · All fees paid are non-refundable. Select Country For Visa Australia A visa does not guarantee entry into the U.S. Email johndoe@email.com • A visa allows a foreign citizen coming from abroad, to travel to First Name John the United States port-of-entry and request permission to enter the U.S. Last name Doe Permission to enter can only be given by a Department of Password \*\*\*\*\*\*\*\*\*\* Homeland Security (DHS), **Customs and Border Protection** (CBP) official. Confirm Password ..... · You may not enter the U.S. with an expired visa. The visa must be Type in the words displayed in the box below. valid at the time you enter the U.S. 1902 Type the text Privacy & Terms Enter the "Captcha" code and Submit 'submit'. Forgot Your Password? | Login CGI @2011 CGI Group Inc.

This is the home page of your personalised booking system. Click on "New Application/Schedule Appointment" to schedule your J1 visa appointment.

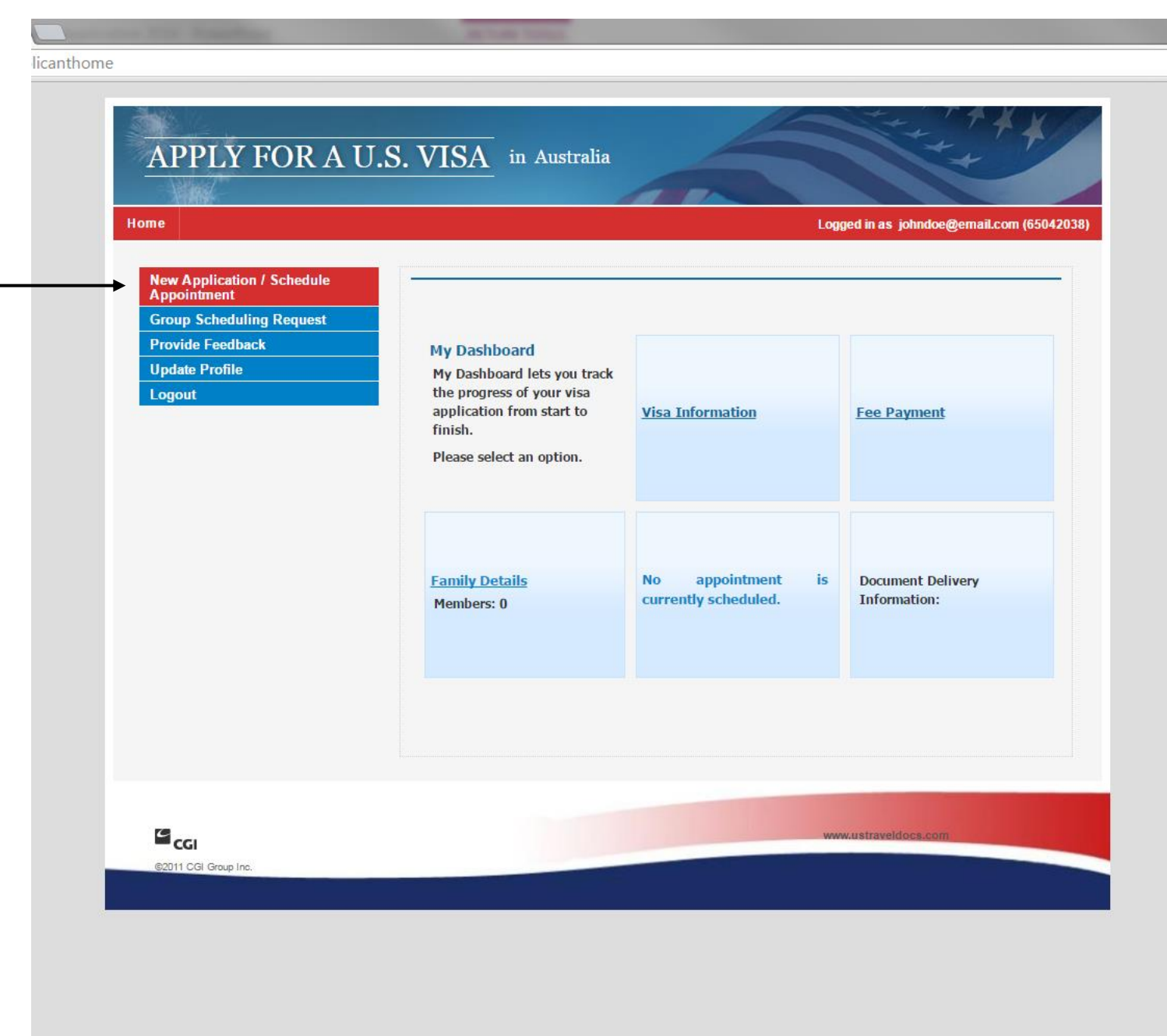

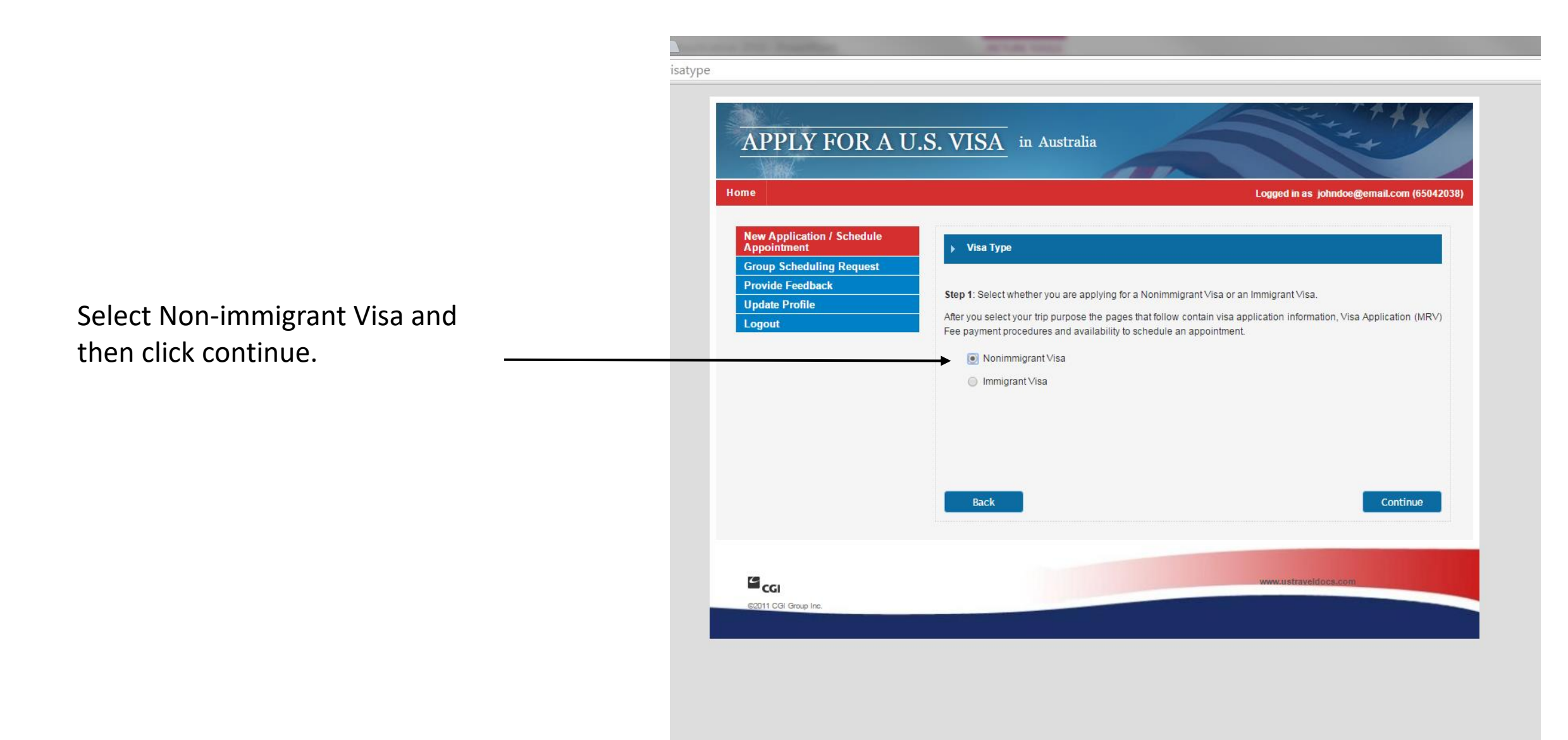

Select the US Consulate you will be attending, this must be the same Consulate you nominated in your DS-160 application.

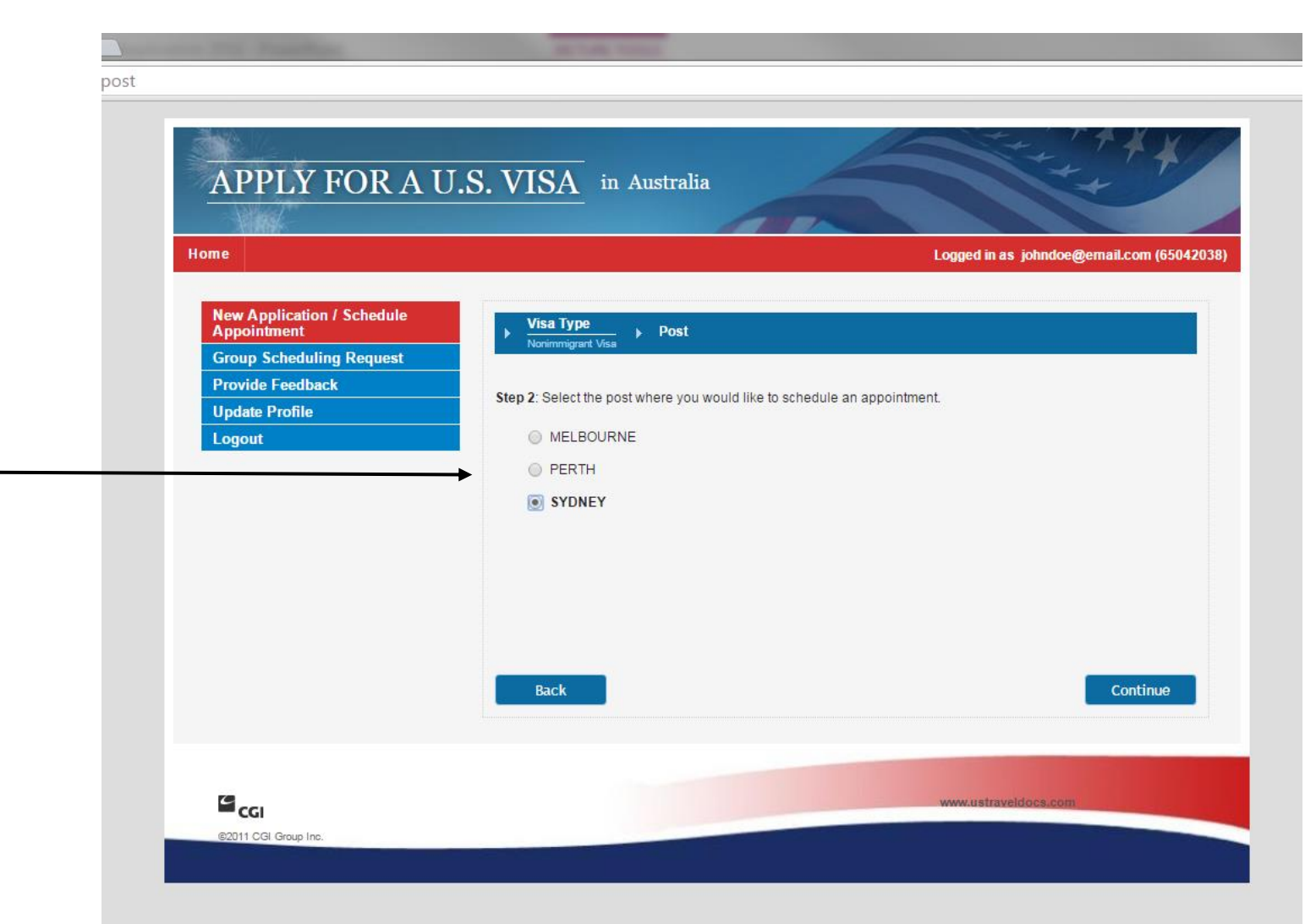

Select "Students" and continue.

If you are applying for a B1/B2 Tourist visa you must get it processed at your <u>J1</u> <u>visa appointment.</u>

Your J1 visa is your primary visa and is the more important visa to obtain, therefore you will complete your DS-160 online form referencing details specifically for applying for a J1 visa and will ONLY book a J1 visa appointment.

In order to obtain the B1/B2 visa as well, you will need to make a separate payment (instructions to follow) and mention to your interviewer on the day of your J1 appointment that you'd also like to apply for the B1/B2 visa, show your payment receipt and it'll be processed along with your J1.

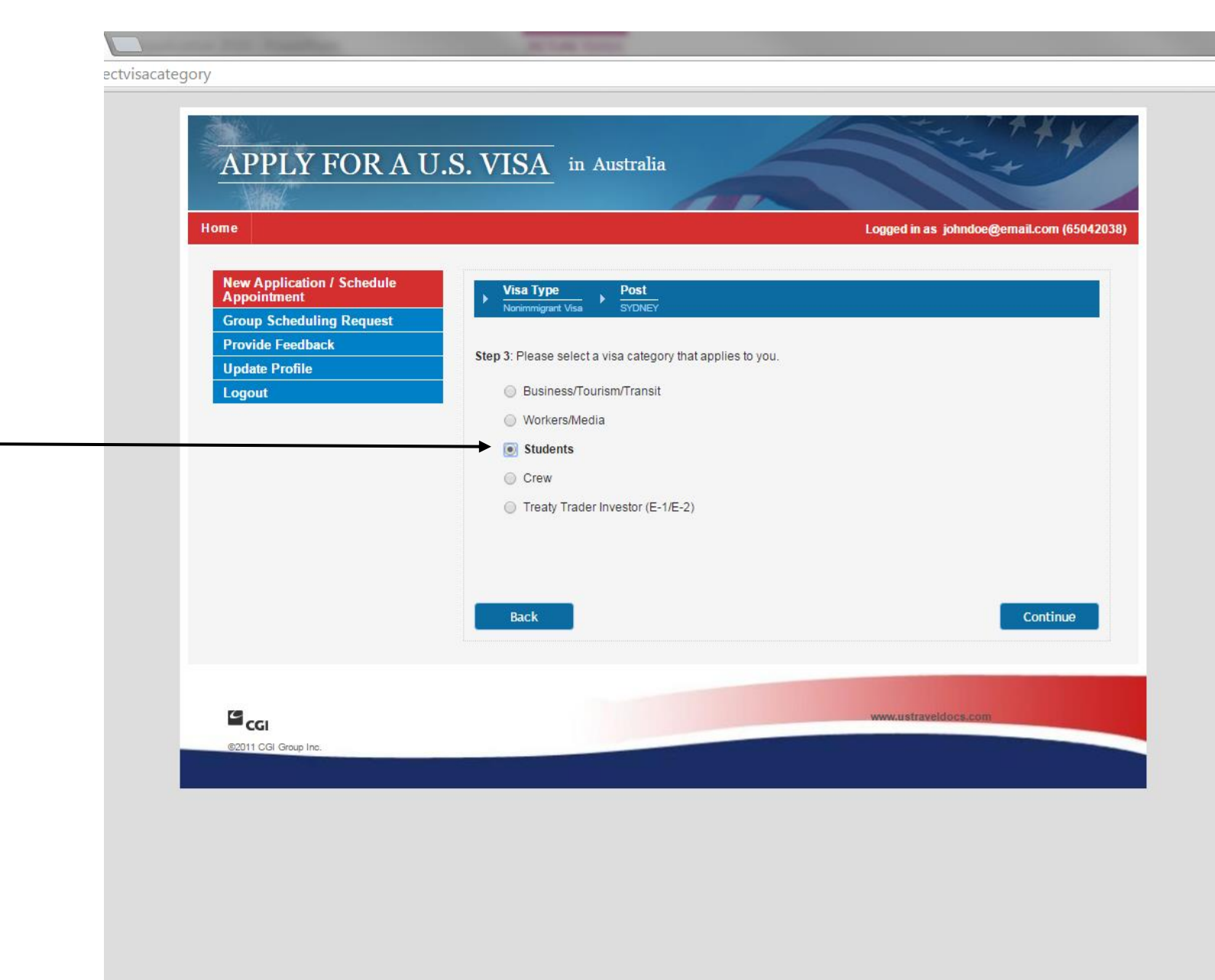

loctvisacode

electvisacode

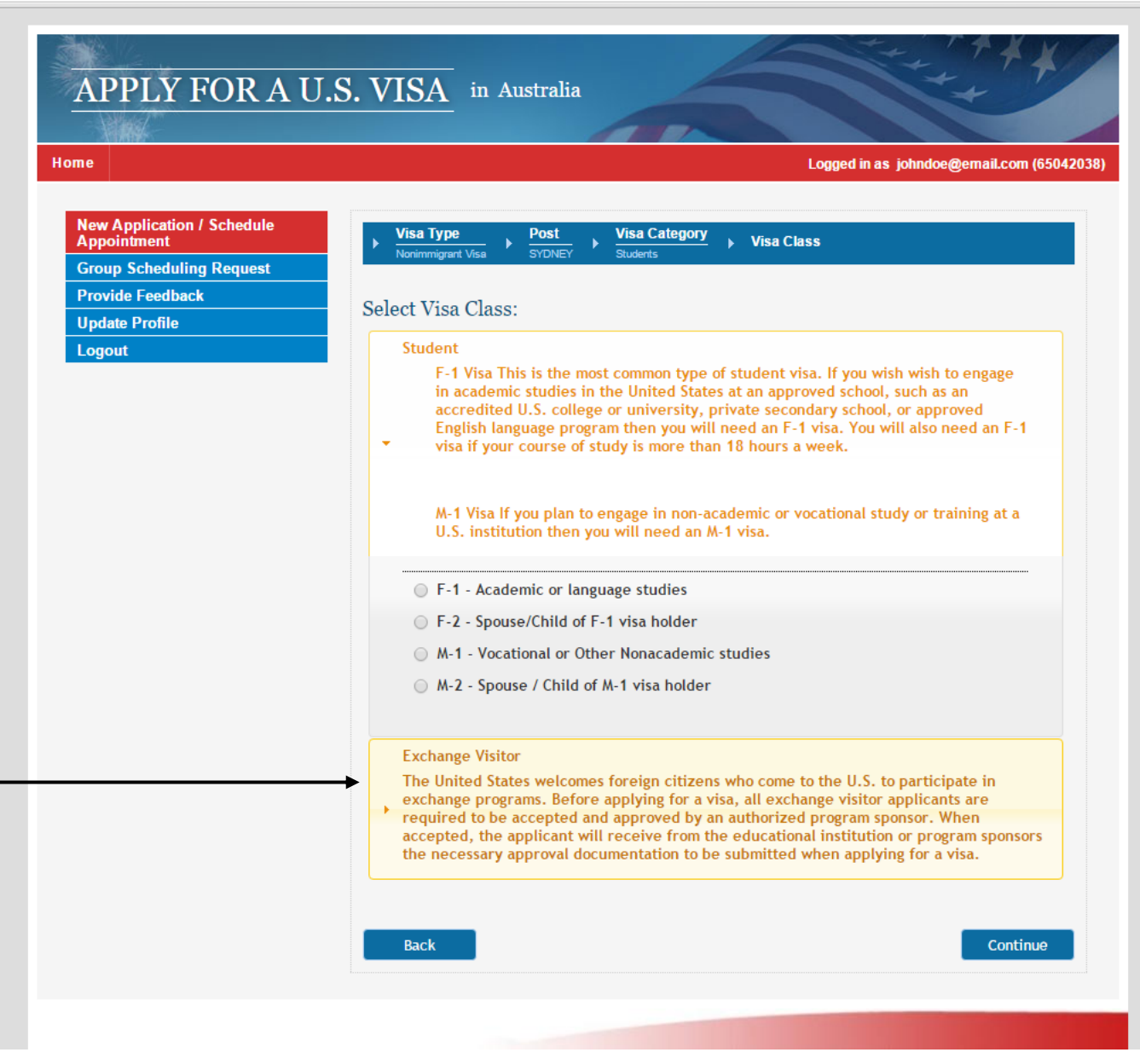

Click on the block of text, talking about "Exchange Visitor" and it will drop down.

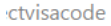

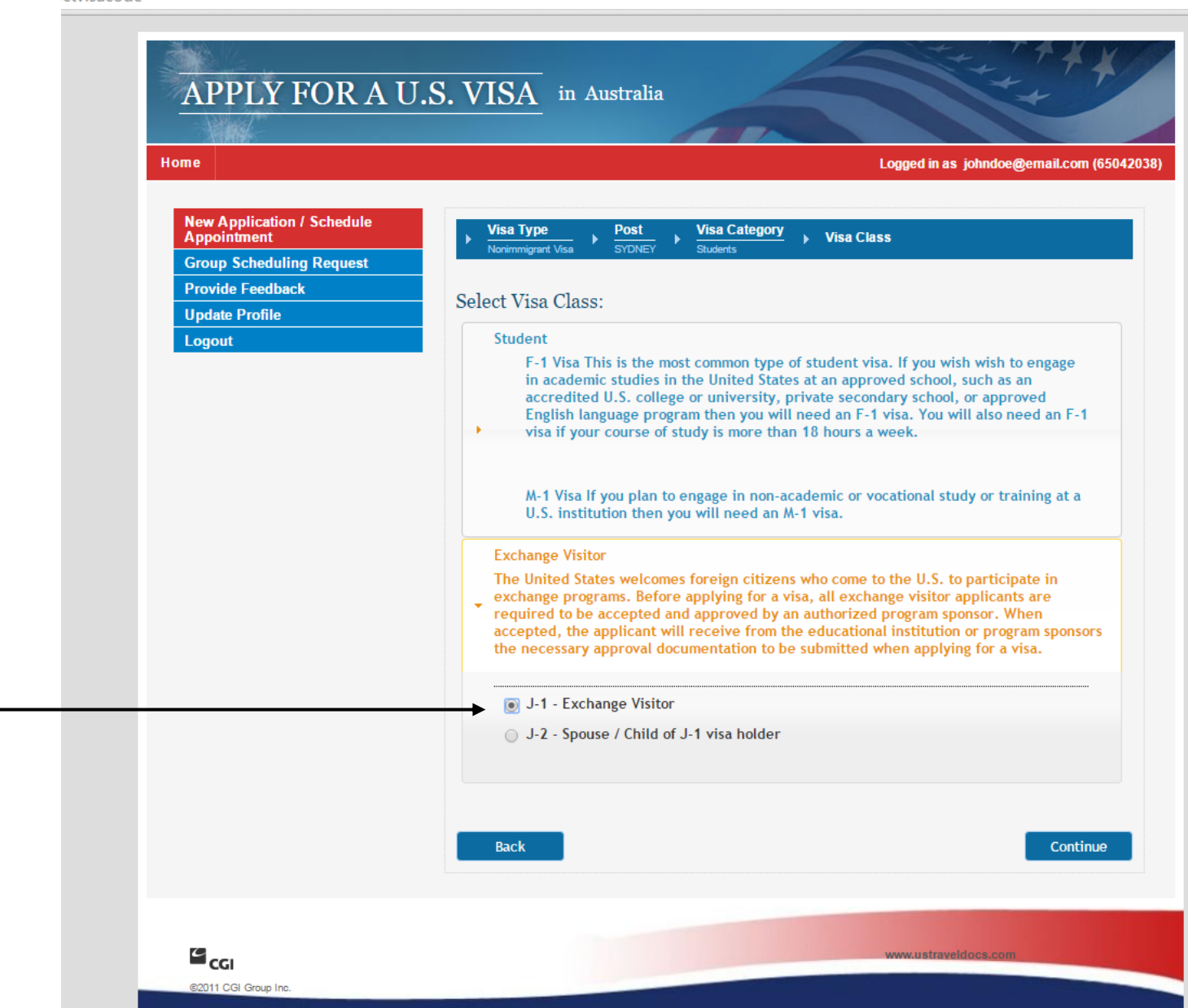

Select "J-1 – Exchange Visitor" and continue.

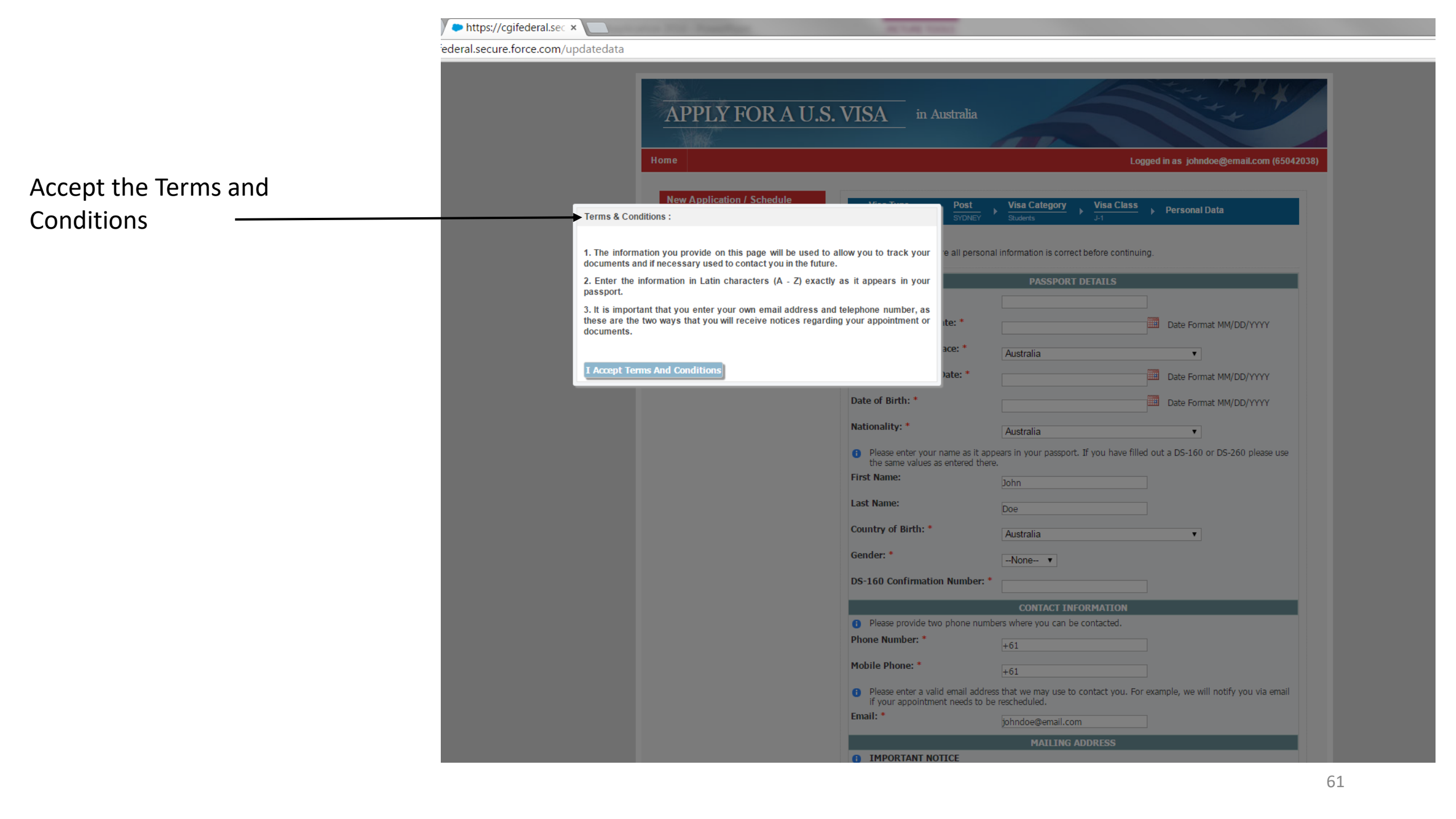

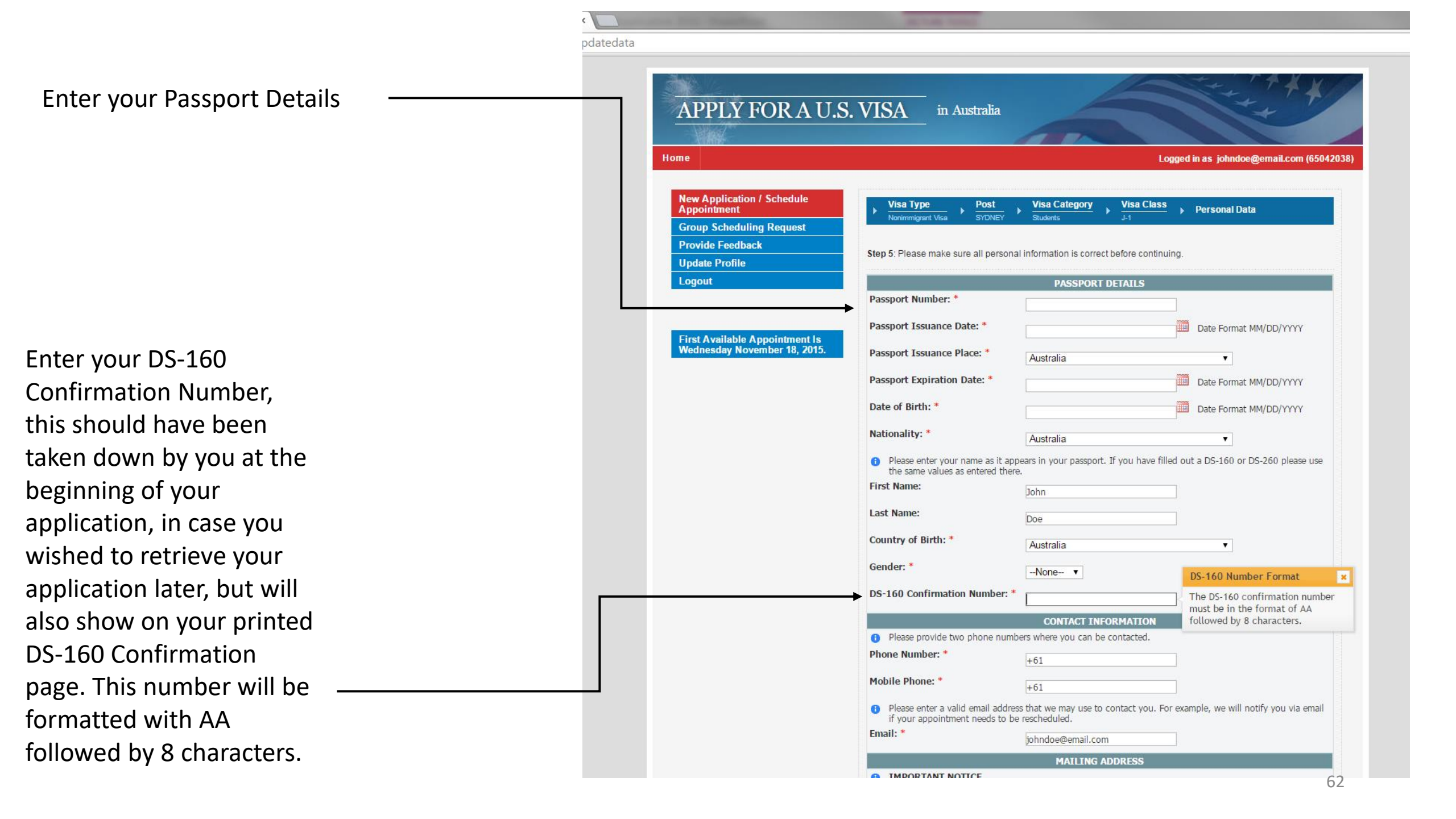

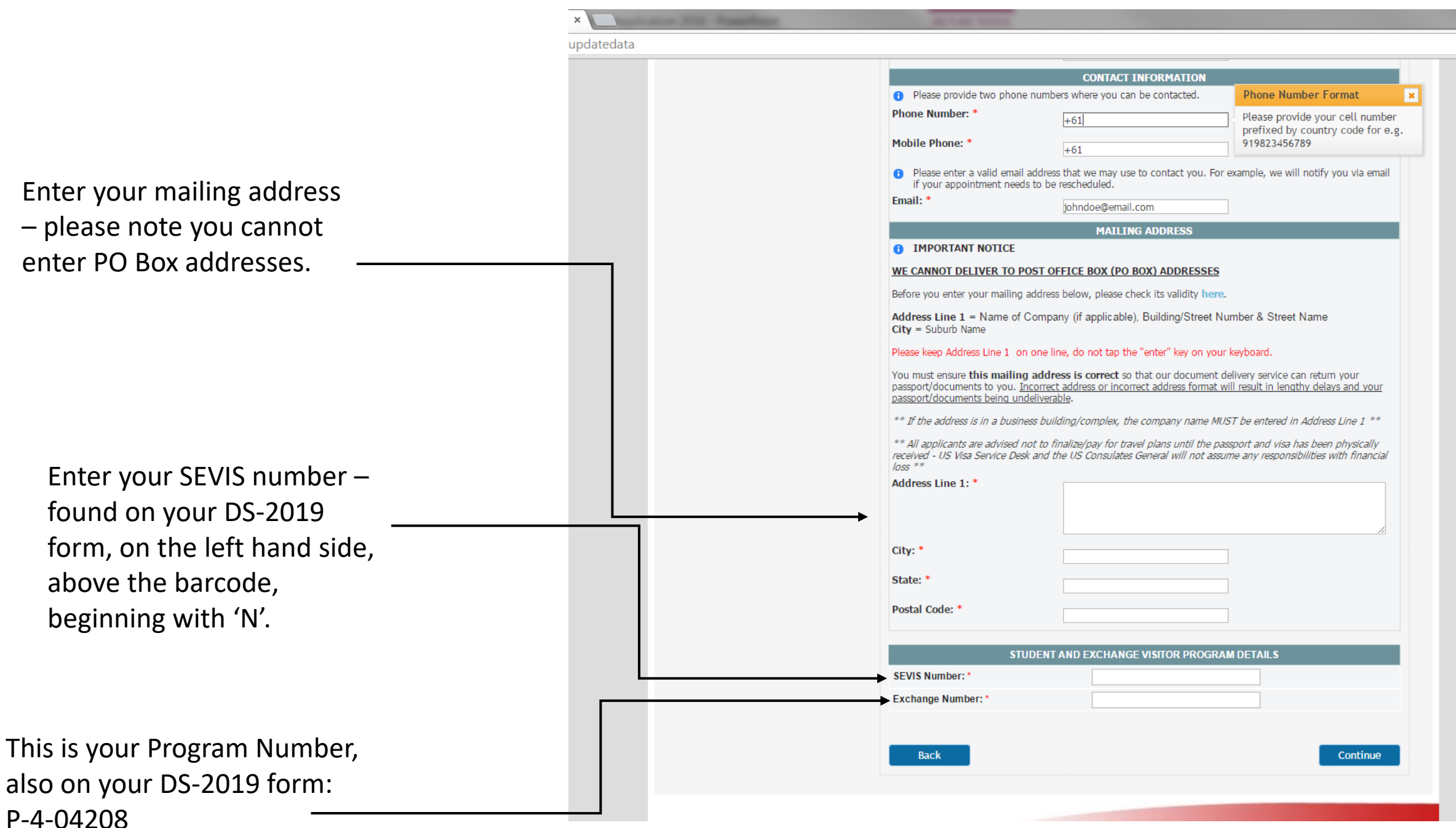

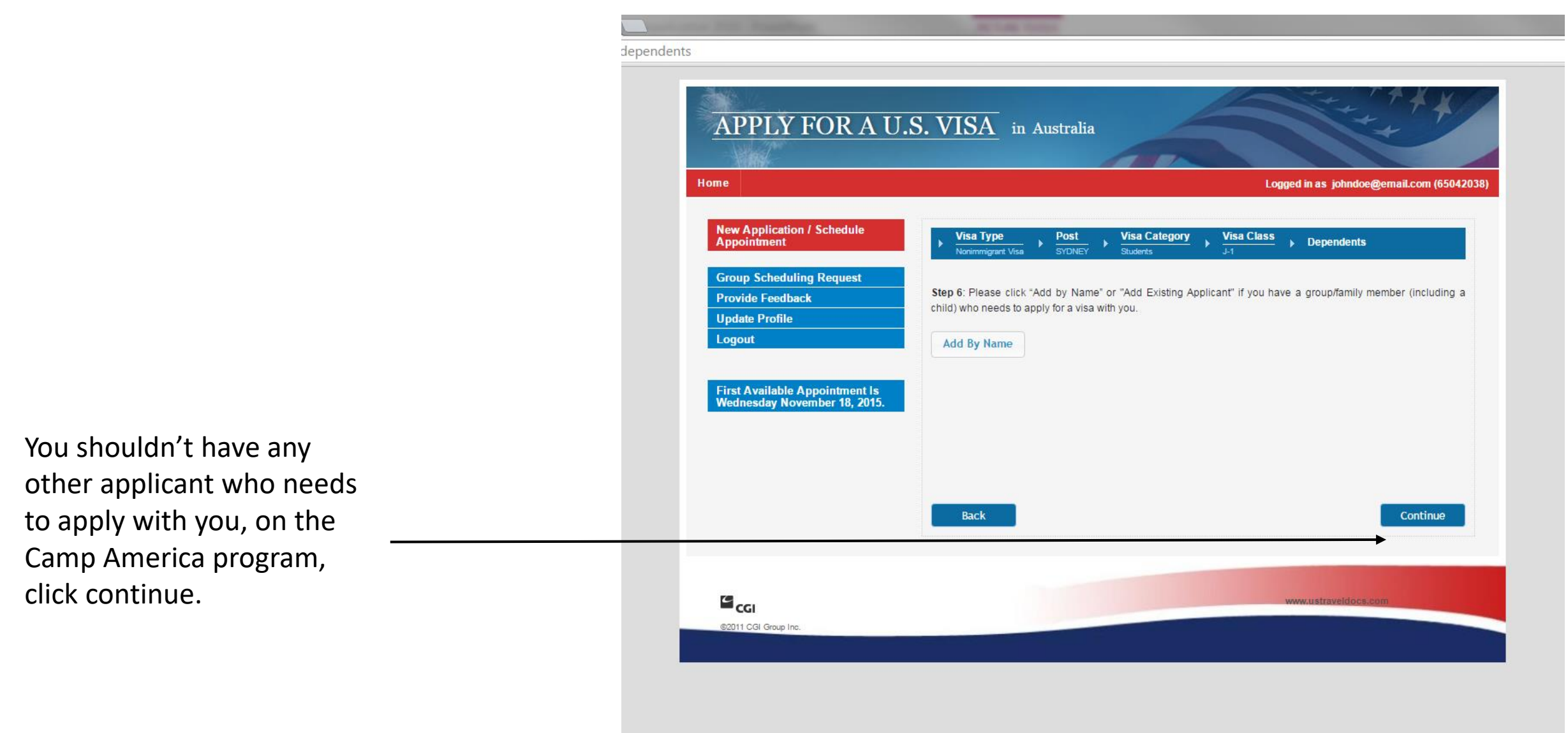

This section, in particular for Returners, is set to determine whether you are eligible for the reprint/reissue option.

If this is your first time applying for the CA program you will need to attend a face-to-face appointment.

If you are returning to the same camp in consecutive years, answer the following questions and the site should determine that you are eligible for the postal option.

In either case, continue your application to schedule a date and time through to the end.

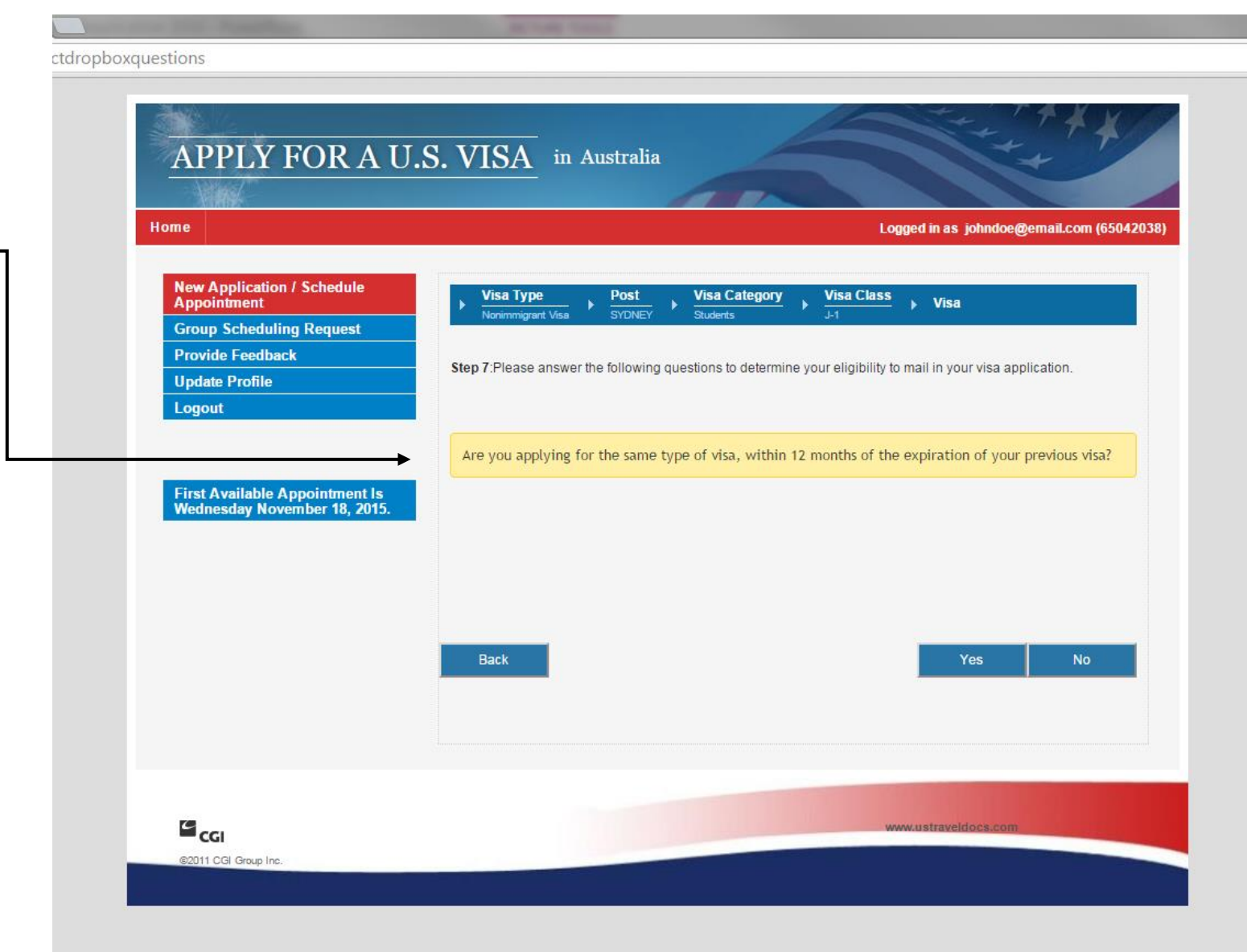

| <          | store 1978 Press Press                                                | ALC: NO. OF COMPANY                                                              |                                                                                                    |
|------------|-----------------------------------------------------------------------|----------------------------------------------------------------------------------|----------------------------------------------------------------------------------------------------|
| ocumentdel | iveryoption                                                           |                                                                                  |                                                                                                    |
|            |                                                                       |                                                                                  |                                                                                                    |
|            | Home                                                                  |                                                                                  | Logged in as johndoe@email.com (6504203                                                                                                    |
|            | New Application / Schedule<br>Appointment<br>Group Scheduling Request | ► Visa Type<br>Nonimmigrant Visa ► P                                             | Vost         Visa Category         Visa Class           YDNEY         Students         J-1                                                                                            |
|            | Provide Feedback<br>Update Profile                                    | Specify Documenta                                                                | ation Delivery                                                                                                    |
|            | Logout                                                                | IMPORTANT NOTICE                                                                 |                                                                                                    |
|            |                                                                       | WE CANNOT DELIVER TO                                                             | POST OFFICE BOX (PO BOX) ADDRESSES                                                                                                    |
|            | First Available Appointment Is                                        | Before you enter your maili                                                      | ng address below, please check its validity <u>here</u> .                                                                                                    |
|            | -Weathestagy November 10, 2013.                                       | Address Line 1 = Name of<br>City = Suburb Name                                   | f Company (if applicable), Building/Street Number & Street Name                                                                                                    |
|            |                                                                       | Please keep Address Line                                                         | 1 on one line, do not tap the "enter" key on your keyboard.                                                                                                    |
|            |                                                                       | You must ensure this mailing passport/documents to you passport/documents being  | ng address is correct so that our document delivery service can return your<br>Incorrect address or incorrect address format will result in lengthy delays and your<br>undeliverable. |
|            |                                                                       | ** If the address is in a busi                                                   | ness building/complex, the company name MUST be entered in Address Line 1 **                                                                                                    |
|            |                                                                       | ** All applicants are advised<br>received - US Visa Service<br>financial loss ** | d not to finalize/pay for travel plans until the passport and visa has been physically<br>Desk and the US Consulates General will not assume any responsibilities with                |
|            |                                                                       | Home Delivery                                                                    |                                                                                                    |
|            |                                                                       | Mailing Address Line 1.*                                                         | 10-14 oxford square                                                                                                    |
|            |                                                                       | Mailing City: *                                                                  | darlinghurst                                                                                                    |
|            |                                                                       | Mailing State: *                                                                 | NSW                                                                                                    |
|            |                                                                       | Mailing Postal Code: *                                                           | 2010                                                                                                    |
|            |                                                                       |                                                                                  |                                                                                                    |
|            |                                                                       |                                                                                  |                                                                                                    |
|            |                                                                       |                                                                                  |                                                                                                    |
|            |                                                                       | Back                                                                             | Continue                                                                                                    |

This is when you make your first payment, the **MRV** application fee, for your J1 visa – currently at <u>\$256 AUD</u> (Subject to change).

You can choose to pay this either on a credit card/ debit Mastercard/Visa (this particular payment doesn't need to be made on a card in your name - if you have assistance from your parents. Or you can pay the MRV fee via the post office (instructions on pgs 69-78).

Once this payment has been made you can continue to lock in your appointment date and time.

\*\*Australian Passport Holders are required to pay an ISSUANCE/ RECIPROCITY fee of \$168 AUD (explained on pg.80) at the U.S. Consulate Appointment\*\*

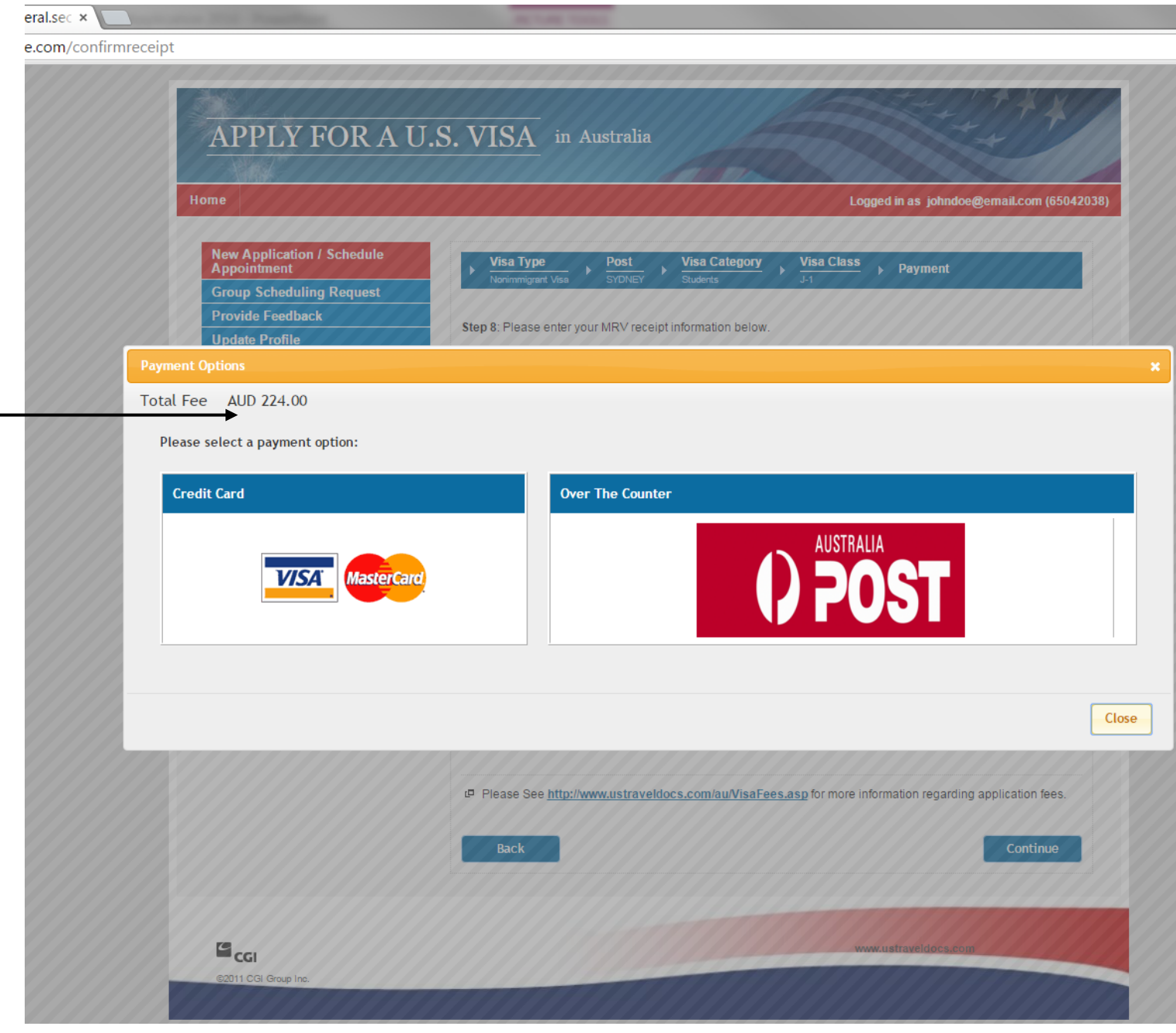

# Finalising your J1 Visa Appointment

After you've made your payment, you can continue on to book your appointment. Please select the earliest date and time available for you and the Consulate. <u>You will then be required to</u> <u>update this information to your CA application page under the "VISA" tab.</u>

It is extremely important that you get this procedure completed ASAP. The US Consulate will hold onto your passport after your interview to issue your J1 (and B1/B2 visa if applicable) in your passport, before posting it back to your nominated address. Provided there are no issues this should be completed within 5-10 business days.

We do not recommend you purchase flights outright until your visa is approved, completed and returned to you. If you are booking flights through our Flight Centre travel hub, you can opt for the layby/deposit option and then finalise your flights after your J1 visa is returned.

Continue on to find out what you need to bring to your US Consulate appointment...

If you cannot pay the J1 Visa's MRV Application Fee online, there is an option to make a payment via the Post Office.

If you have already paid an MRV Application Fee online for the J1 Visa, and are interested in getting a B1/B2 Tourist Visa for additional travel after camp, then you would make the payment of the B2 Tourist Visa via the Post Office.

The following slides include instructions for how to make the payment of the B2 Tourist Visa or the 1<sup>st</sup> J1 Visa payment) via the post office.

Go back to the home page of the US Travel Docs website, scroll down to "Pay my Visa Fee" under 'Nonimmigrant Visa Application' – click to continue. tml?firstTime=No

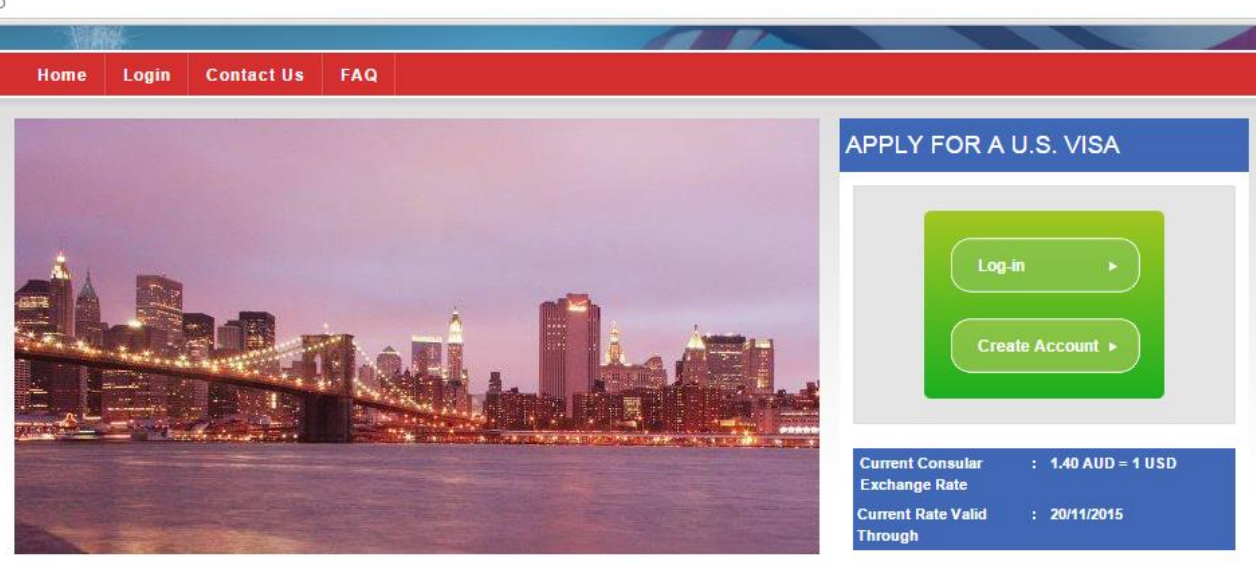

Welcome to the U.S. Visa Information Service for Australia. On this website you can find information about U.S. immigrant and nonimmigrant visas and the requirements to apply for each. You can also learn how to pay the required visa application fee, and book an interview appointment at the U.S. Consulates General in Melbourne, Perth and Sydney.

This is the official visa information website of the U.S. Mission in Australia.

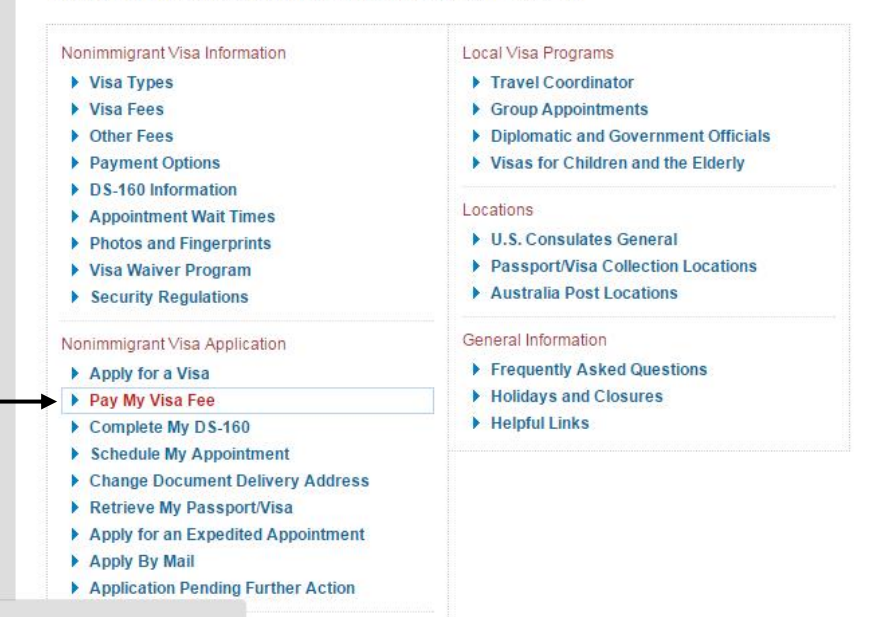

### Scroll down to "Payment in Person at Australia Post" and click on the heading for it to drop down.

### visa Category and visa Class.

### Step 3

Once you are on the Payment screen, click on Payment Options. For additional information on paying with a specific method, review the Online Payment with a Credit Card and Payment in Person at Australia Post on this page.

### Step 4

Pick your preferred method of payment and pay your visa fee.

The Australian Dollar amounts are based on the consular currency exchange rate determined by the U.S. Department of State. Applicants who do not pay the correct fee for their visa type may be restricted from scheduling an interview.

### Step 5

You have paid your visa fee and can schedule your interview once your receipt number is active. If you pay with your credit card, activation is immediate! Your other payment options can take up to two business days for your receipt number to be active and ready to schedule your appointment. Please consult the visa application fee payment processing timelines below.

### Online Payment with a Credit Card

### Payment in Person at Australia Post

### Visa Application Fee Payment Processing Timelines

See below the times that you are able to schedule an interview after your specific method of payment.

### Visa Application Fee Payment Processing Timelines

|   | Payment Method                   | Interview Scheduling             | Receipt Number for Scheduling<br>Interview |
|---|----------------------------------|----------------------------------|--------------------------------------------|
| С | redit Card                       | Immediately after payment online | Transaction Number                         |
| C | ash (Paid at Australia Post from | After 10:00 AM on the next       | "Unique Seq No"                            |
| M | onday-Friday)                    | business day                     |                                            |
| C | ash (Paid at Australia Post on   | After 7:00 AM on the following   | "Unique Seq No"                            |
| S | aturday)                         | Tuesday                          |                                            |

### More Information

If you have any questions regarding the consular currency exchange rate, please <u>click here</u>, create a profile, answer five short questions so that we can determine the correct amount you must pay.

| NIV Information         | NIV Application           | Immigrant Visas           | Local Visa Programs        | Locations                | General Information   |
|-------------------------|---------------------------|---------------------------|----------------------------|--------------------------|-----------------------|
| Visa Types              | Apply for a Visa          | Visa Information          | Travel Coordinator         | U.S. Consulates General  | Frequently Asked      |
| Visa Fees               | Pay My Visa Fee           | Check My Petition Status  | Group Appointments         | Passport/Visa Collection | Questions             |
| Other Fees              | Complete My DS-160        | Retrieve My Passport/Visa | Diplomatic and             | Locations                | Holidays and Closures |
| Payment Options         | Schedule My Appointment   | Visa Wait Times           | Government Officials       | Australia Post Locations | Helpful Links         |
| DS-160 Information      | Change Document           | Select Document Delivery  | Visas for Children and the |                          |                       |
| Appointment Wait Times  | Delivery Address          | Address                   | Elderly                    |                          |                       |
| Photos and Fingerprints | Retrieve My Passport/Visa | Application Pending       |                            |                          |                       |
| Visa Waiver Program     | Apply for an Expedited    | Further Action            |                            |                          |                       |
| Security Regulations    | Apply By Mail             |                           |                            |                          |                       |

Select "Deposit Slip - \$160 MRV Fee", this should open a PDF file. If yours open without issue, please print. If not, please follow the instructions on the following page. (\$160 is USD, the payment will be \$256 AUD – subject to change)

If you are using this option to make the payment for your J1 visa appointment, then you will need to log back into your booking system and enter this number to continue.

If you are completing this for B1/B2 purposes you will need to bring this receipt to your J1 visa appointment, already scheduled. Please note this payment is an additional \$256 AUD for a B1/B2 visa, separate from the \$256 AUD paid for the J1 visa.

### ommer ayment mar a orcait oara

### Payment in Person at Australia Post

You can pay your nonimmigrant visa application fee in cash or debit at a designated <u>Australia Post Office</u>. Before going to the Australia Post, you must print and carry the applicable U.S. visa fee collection slip available after logging into your <u>profile</u>. Take the printed deposit slip with you to pay your fee. If you print a deposit slip in advance of the day in which you plan to make your payment, please take note of the expiration date on the deposit slip. If the expiration date passes prior to using the slip to make your payment, simply return to the website and click the appropriate link to generate a new deposit slip. Fee collection agents will NOT accept payments based on expired deposit slips. Upon receiving of your payment, Australia Post will issue you a receipt. <u>This page</u> has more information about the different visa application fees.

The Australian Dollar amounts are based on the consular currency exchange rate determined by the U.S. Department of State. Applicants who do not pay the correct fee for their visa type may be restricted from scheduling an interview. After you have paid the visa application fee, print your receipt for your records. Save your receipt. It cannot be replaced if it is lost. You will not be able to schedule an appointment without your receipt number.

Select the deposit slip that matches your visa application fee from the list below.

- Deposit Slip \$160 MRV Fee
- Deposit Slip \$190 MRV Fee
- Deposit Slip \$265 MRV Fee
- Deposit Slip \$205 MRV Fee

Click here for additional instructions on how to successfully open and print the deposit slips.

Please note that the deposit slips are not compatible with an iPad and will not load correctly using the default Apple .pdf reader. The slips will load correctly on Apple computers if opened using Adobe Reader. If you cannot open or view the deposit slip, please download and install the latest version of Adobe Reader from the <u>Adobe website</u>. There is no fee to download or use Adobe Reader.

### Scheduling Your Interview After Paying in Person at Australia Post

You can schedule your interview anytime after 10 a.m. Australian Eastern Time the next business day after you have paid the appropriate fee at Australia Post. If you make payment on a Saturday, you can schedule your interview anytime after 7 a.m. Australian Eastern Time the following Tuesday. Use the "Unique Seq No" to schedule your appointment as seen in red in the image below:

|   | h                             | ~~~~~        |
|---|-------------------------------|--------------|
|   | AUSTRA                        | LIA POST     |
|   | MINDA                         | 3000         |
|   |                               | s            |
|   | US DOS VISA Fee               |              |
|   | MRVReference 278965<br>150.00 | 545468792100 |
| • | Unique Seq No 3000000         | 0100089      |
|   | TOTAL                         | \$150.00     |
|   | Payment Tendered Deta         | ils :        |
|   | Cash                          | 150.00       |
|   | Change                        | 0.00         |
|   |                               |              |
|   | 13/01/12 01/00089<br>10:15    | xyz/a 300000 |

In previous years we've had feedback from applicants who have had difficultly printing their MRV slip to take to the post office. It sometimes shows like this.

If this happens to you, you need to follow the instructions listed here.

| Account Name / 1 😑 🕑 95.1% -                                                                                                    |                                                                                                    |
|----------------------------------------------------------------------------------------------------|----------------------------------------------------------------------------------------------------|
|                                                                                                    | Account Number                                                                                                    |
| Some features have been disabled to avoid potential accurity  Total Deposit Amount a) Click on the "Option->Trust this document a                                                                                                    | riske. Only enable these features if you trust this document. Options * Hen<br>Expiration Date<br>always" button displayed on yellow ribbon box on the top part of the Fee payment slip to make this                                                                                                    |
| a trusted document.                                                                                                    |                                                                                                    |
| Case Atructions for Applicants                                                                                                    | ur screen. Then please follow the below instructions to display your Deposit Slip.                                                                                                    |
| Click on the "Option->Add host to Privileged Loo                                                                                                    | cations" button displayed on yellow ribbon box (as shown below) on the top part of the Fee                                                                                                    |
| payment Sho Provide She we was a standard and the payment of this denosit slip and                                                                                                    | ለውድድን በ የመጀመሪ የመስት የሚያገሩ and the strain of the second second sec |
| The Visa Fee is dependent on the typ                                                                                                    | e dovisa for which you are applying.                                                                                                    |
| Please verify the visa type displayed                                                                                                    | above is correct before submitting for payment.                                                                                                    |
| A data from this site is blocked to avoid potential se                                                                                                    | With risks if you trush this Antiput ward the hose "kaoino2017, ustraveldocs, com" Options - Help                                                                                                    |
| You will need to quote the 13 digit u                                                                                                    | nique sequence number as displayed on your receipt.                                                                                                    |
| 6. Visa fee payments are non-refundabl                                                                                                    | le and must be paid in Australian dollars.                                                                                                    |
| Case 31<br>If the "SECURITY WARNING AS Showin before is a                                                                                                    | Ifter payment is non-transferable and cannot be used for other person.                                                                                                    |
| (Option 3a)                                                                                                    | (Option 3b)                                                                                                    |
| Security Warning                                                                                                    | Security Block                                                                                                    |
| Acrobat is attempting to connect to<br>http://pontal.ustraveldocs.com/publice.schangerate/country-musies                                                                                                    | Acrobat does not allow connection to: Print Form                                                                                                    |
| If you trust the site, choose Allow. If you do not trust the site, choose Block.                                                                                                    |                                                                                                    |
| Remember my action for this site                                                                                                    |                                                                                                    |
| Bob Boox                                                                                                    |                                                                                                    |
| 3a) If the "Security Warning" Dialog box appears                                                                                                    | with message "Acrobat is attempting to connect to http://portal.ustraveldocs.com/xxx/" appears as                                                                                                    |
|                                                                                                    | to trust the site.                                                                                                    |
| shown in option 3a, then click on "Allow" button                                                                                                    |                                                                                                    |
| shown in option 3a, then click on "Allow" button<br>3b) If the Security Block Warning Dialog box with                                                                                                    | h message "Adobe does not allow connection to http://portal.ustraveldocs.com as shown in option                                                                                                    |
| shown in option 3a, then click on "Allow" button<br>3b) If the Security Block Warning Dialog box with<br>3b, then follow the steps to open the deposit slip                                                                                                    | h message "Adobe does not allow connection to http://portal.ustraveldocs.com as shown in option<br>p.                                                                                                    |
| shown in option 3a, then click on "Allow" button<br>3b) If the Security Block Warning Dialog box with<br>3b, then follow the steps to open the deposit slip<br>1) Open Adobe Reader application, Go to Ec                                                                                         | h message "Adobe does not allow connection to http://portal.ustraveldocs.com as shown in option<br>p.<br>fit Menu.                                                                                                    |
| shown in option 3a, then click on "Allow" button<br>3b) If the Security Block Warning Dialog box with<br>3b, then follow the steps to open the deposit slip<br>1) Open Adobe Reader application, Go to Ere<br>2) Click on preferences.                                                            | h message "Adobe does not allow connection to http://portal.ustraveldocs.com as shown in option<br>p.<br><b>jit Menu.</b>                                                                                                    |
| shown in option 3a, then click on "Allow" button<br>3b) If the Security Block Warning Dialog box with<br>3b, then follow the steps to open the deposit slip<br>1) Open Adobe Reader application, Go to Er<br>2) Click on preferences.<br>3) Click on preferences.<br>3) Click on Charace Setting. | h message "Adobe does not allow connection to http://portal.ustraveldocs.com as shown in option<br>p.<br><mark>dit Menu.</mark>                                                                                                    |
| Adobe Acrobat Reader DC  |              |                                                     |        | _      |         |
|--------------------------|--------------|-----------------------------------------------------|--------|--------|---------|
| Edit View Window Help    | 1            | 7                                                   |        |        |         |
| • 🕤 <u>U</u> ndo         | Ctrl+Z       |                                                     | (      | ? 🗶    | Sign In |
| C Redo                   | Shift+Ctrl+Z |                                                     |        |        | ×       |
| F Cut                    | Ctrl+X       | Welcome                                             |        |        | $\sim$  |
|                          |              | Welcome                                             |        |        |         |
| Paste                    | Ctrl+V       | LOOKING FOR A QUICK INFO TO ACTODAT Reader?         |        |        |         |
| <u>D</u> elete           |              | Check out a few quick tips to help you get started. |        |        |         |
| Select All               | Ctrl+A       | Learn More                                          |        |        |         |
| D <u>e</u> select All    | Shift+Ctrl+A |                                                     |        |        |         |
| Copy File to Cliph       | poard        |                                                     |        |        |         |
|                          |              |                                                     |        |        |         |
| T <u>a</u> ke a Snapshot |              |                                                     | Size   | Date V | iewed   |
| Check Spelling           | Word         | NTERVIEWER AGREEMENT PDF.pdf                        | 426 KB | 1:0    | )7 PM   |
| O Find                   | Ctrl+F       | iolarship_2016 Signed.pdf                           | 181 KB | 10/11  | /2015   |
| Advanced Search          | Shift+Ctrl+F | on-d37b34103582a433ba630eb2f2da936e.pdf             | 442 KB | 10/11  | /2015   |
| Protection               | •            | on-ccc9d63dd5e3eb4662436fff175b528a.pdf             | 279 KB | 10/11  | /2015   |
| Accessibility            | Þ            | on-bd8bc290f0cb012bf4b83ba8a18163e3.pdf             | 442 KB | 10/11  | /2015   |
| Manage Tools             | Chall I      | on-a8f962aa8a5438ad74c282b6434247ed.pdf             | 442 KB | 10/11  | /2015   |
| Preiere <u>n</u> ces     |              | ton-435af3e3357ea18610baef16ab021d02.pdf            | 442 KB | 10/11  | /2015   |
| Ť                        | لم Olivia Sr | nith Insurance Extension.pdf                        | 442 KB | 9/11   | /2015   |
|                          | لم CareMed   | l-policywording-ACE15-en-gold.pdf                   | 228 KB | 9/11   | /2015   |
|                          | کی 2014 Me   | dical Conditions Policy July 2013.pdf               | 20 KB  | 6/11   | /2015   |
|                          |              | Abile Link OFF   Clear Recent Files                 |        |        |         |
|                          |              |                                                     |        |        |         |

Open Adobe, go to 'Edit' and select 'Preferences'

| Adobe Acrobat Reader DC | it that by                | states Its Peerfuse                                         | ACTUAL TODAL                                                   |                              |        |             |
|-------------------------|---------------------------|-------------------------------------------------------------|----------------------------------------------------------------|------------------------------|--------|-------------|
| e Edit View Window Help | (                         | Preferences                                                 |                                                                |                              |        |             |
| Home Tools              |                           | Categories:                                                 | Trust Manager                                                  |                              | (      | ? 📕 Sign In |
| FILE LISTS              |                           | Commenting<br>Documents                                     | PDF File Attachments                                           |                              |        | ×           |
| Recent                  |                           | Full Screen                                                 | Allow opening of non-PDF file attachments with external a      | applications                 |        |             |
| Sent                    |                           | Page Display                                                | Restore the default list of allowed and disallowed file attach | ment types: Restore          |        |             |
| STORAGE                 |                           | 3D & Multimedia<br>Accessibility                            | Internet Access from PDF Files outside the web browser         |                              |        |             |
| STORAGE                 |                           | Adobe Online Services                                       | Unless explicitly permitted, PDF files cannot send information | n to the Internet.           |        |             |
| My Computer             |                           | Forms                                                       | Change Settings                                                |                              |        |             |
| Add Account             | Q Search                  | Internet<br>JavaScript                                      | Automatic Adobe Approved Trusted Certificates Updates          |                              |        |             |
|                         | Name                      | Language<br>Measuring (2D)                                  | ☑ Load trusted root certificates from an Adobe server (no pe   | ersonal information is sent) | Size   | Date Viewed |
|                         | کی 2016 AU IN             | Measuring (3D)<br>Measuring (Geo)<br>Multimedia (Jenacy)    | Ask before updating Update Now                                 |                              | 426 KB | 1:07 PM     |
|                         | 🝌 Reach Schol             | Multimedia (legacy)<br>Multimedia Trust (legacy)<br>Reading | Automatic European Union Approved Trusted Certificates Upd     | ates                         | 181 KB | 10/11/2015  |
|                         | $\checkmark$ confirmation | Reviewing<br>Search                                         | Load trusted root certificates from an Adobe server (no per    | ersonal information is sent) | 442 KB | 10/11/2015  |
|                         | $\checkmark$ confirmation | Security<br>Security (Enhanced)                             | Ask before updating Update Now                                 |                              | 279 KB | 10/11/2015  |
|                         | $\checkmark$ confirmation | Signatures<br>Spelling<br>Tracker                           | Help                                                           |                              | 442 KB | 10/11/2015  |
|                         | confirmatior ک            | Trust Manager<br>Units                                      | •                                                              | 1                            | 442 KB | 10/11/2015  |
|                         | confirmatior ک            |                                                             |                                                                |                              | 442 KB | 10/11/2015  |
|                         | لله Olivia Smith          |                                                             |                                                                | OK Cancel                    | 442 KB | 9/11/2015   |
|                         | لم CareMed-pd             |                                                             |                                                                |                              | 228 KB | 9/11/2015   |
|                         | کے 2014 Medica            | I Conditions Policy July 2013.pc                            | lf                                                             |                              | 20 KB  | 6/11/2015   |
|                         | Mobi                      | ile Link OFF   Clear Recent File                            | 25                                                             |                              |        |             |
|                         |                           |                                                             |                                                                |                              |        |             |
|                         |                           |                                                             |                                                                |                              |        |             |
|                         |                           |                                                             |                                                                |                              |        |             |
|                         |                           |                                                             |                                                                |                              | Clic   | ( on 'Tru   |
|                         |                           |                                                             |                                                                |                              |        |             |

| I Adobe Acrobat Reader DC<br>ile Edit View Window Help | (                         | Preferences                                                                          |                                                                                                    |        |             |
|--------------------------------------------------------|---------------------------|--------------------------------------------------------------------------------------|----------------------------------------------------------------------------------------------------|--------|-------------|
| Home Tools                                             |                           |                                                                                      |                                                                                                    | (      | ? 📕 Sign In |
| FILE LISTS Recent Sent                                 |                           | Commenting<br>Documents<br>Full Screen<br>General<br>Page Display<br>3D & Multimedia | PDF File Attachments          Image: PDF File Attachments         Image: PDF File Attachments         Image: PDF File Attachments         Image: PDF File Attachments         Image: PDF File Attachments         Image: PDF File Attachments         Image: PDF File Attachments         Image: PDF File Attachments         Image: PDF File Attachments         Image: PDF File Attachment PDF File Attachment types:         Restore         Image: PDF File Attachment PDF Files outside the web browser |        | ×           |
| STORAGE<br>My Computer<br>Document Cloud               |                           | Accessibility<br>Adobe Online Services<br>Email Accounts<br>Forms<br>Identity        | Unless explicitly permitted, PDF files cannot send information to the Internet. Change Settings                                                                                                    |        |             |
| Add Account                                            | Q Search                  | Internet<br>JavaScript                                                               | Automatic Adobe Approved Trusted Certificates Updates                                                                                                    |        |             |
|                                                        | Name                      | Language<br>Measuring (2D)                                                           | ☑ Load trusted root certificates from an Adobe server (no personal information is sent)                                                                                                    | Size   | Date Viewed |
|                                                        | 🍌 2016 AU INT             | Measuring (3D)<br>Measuring (Geo)<br>Multimedia (Jenacu)                             | Ask before updating     Update Now                                                                                                    | 426 KB | 1:07 PM     |
|                                                        | 🝌 Reach Schol             | Multimedia Trust (legacy)<br>Reading                                                 | Automatic European Union Approved Trusted Certificates Updates                                                                                                    | 181 KB | 10/11/2015  |
|                                                        | eta confirmation          | Reviewing<br>Search                                                                  | Load trusted root certificates from an Adobe server (no personal information is sent)                                                                                                    | 442 KB | 10/11/2015  |
|                                                        | $\checkmark$ confirmation | Security<br>Security (Enhanced)                                                      | Ask before updating Update Now                                                                                                    | 279 KB | 10/11/2015  |
|                                                        | $\checkmark$ confirmation | Signatures<br>Spelling<br>Tracker                                                    | Help                                                                                                    | 442 KB | 10/11/2015  |
|                                                        | eta confirmation          | Trust Manager<br>Units                                                               |                                                                                                    | 442 KB | 10/11/2015  |
|                                                        | eta confirmation          | ation                                                                                |                                                                                                    | 442 KB | 10/11/2015  |
|                                                        | 🝌 Olivia Smith            |                                                                                      | OK Cancel                                                                                                    | 442 KB | 9/11/2015   |
|                                                        | لم CareMed-pd             |                                                                                      |                                                                                                    | 228 KB | 9/11/2015   |
|                                                        | کی 2014 Medical           | I Conditions Policy July 2013.pd                                                     | df                                                                                                    | 20 KB  | 6/11/2015   |
|                                                        | Mobi                      | le Link OFF   Clear Recent Fil                                                       | les                                                                                                    |        |             |
|                                                        |                           |                                                                                      |                                                                                                    |        |             |

### Select 'Change Settings'

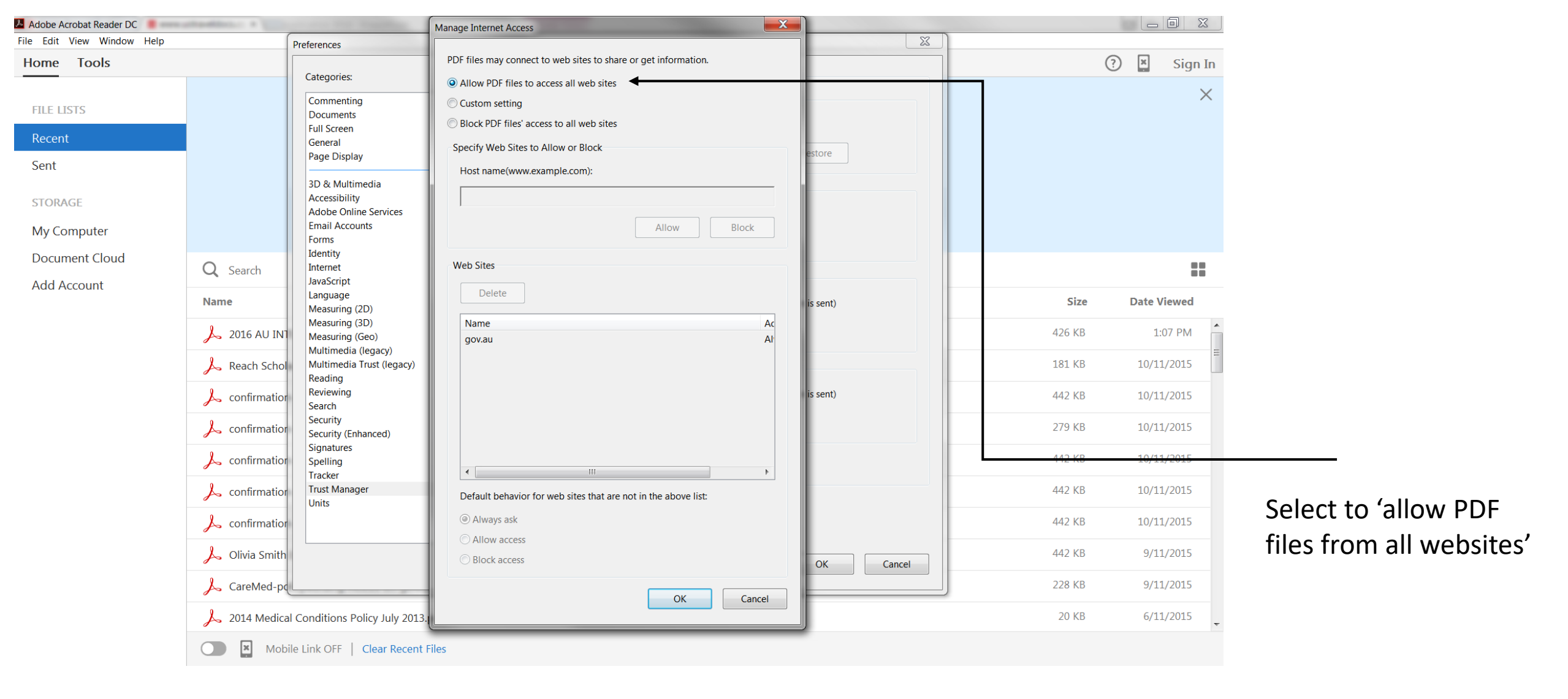

| 7 Fee160.pdf - Adobe Acrobat Reader DC                                                                                                    | A REAL PROPERTY. |                              |
|----------------------------------------------------------------------------------------------------|------------------|------------------------------|
|                                                                                                    |                  |                              |
|                                                                                                    |                  | Sigir III                    |
| $\square \land \land \blacksquare \boxtimes \mathbf{Q} \land \land \land \land \land \land \land \land \land \land \land \land \land \land \land \land \land \land \land$ |                  |                              |
| () Some features have been disabled to avoid potential security risks. Only enable these features if you trust this document.                                             | Options - Help   |                              |
|                                                                                                    | Trust this docu  | ment one time only           |
|                                                                                                    | Trust this docu  | ment always                  |
| Please take one of the actions from the below to display your deposit slip.                                                                                               |                  | Convert PDF Files to Word    |
| Case 1) 1a) Only Instructions are displayed and no deposit slip is displayed then                                                                                         |                  | or Excel Online              |
| 1) Open Adobe Reader application, Go to Edit Menu                                                                                                    | =                | Select PDF File              |
| 2) Click on preferences<br>3) Click on Security(Enhanced) (on the left side)                                                                                              |                  | Fee160.pdf X                 |
| 4) Uncheck/Take off the tick mark from "Enabled Enhanced Security" and click OK.                                                                                          |                  | Convert to ≡                 |
| 1b) If the YELLOW RIBBON as shown below is on screen. Then please follow the below instructions.<br>File Edit View Document Tools Window Help                             | ×                | Microsoft Word (*.docx) 🔻    |
| 📄 🔶 🕁 1 / 1 💿 🖲 95.1% 🕶 🔚 🔛 Find                                                                                                    |                  | Document Language:           |
|                                                                                                    |                  | English (U.S.) Change        |
| Some features have been disabled to avoid potential security risks. Only enable these features if you trust this document.                                                | elp              |                              |
| a) Click on the "Option->Trust this document always" button displayed on yellow ribbon box on the top part of the Fee payment slip to r                                   | make this        |                              |
| a trusted document.                                                                                                    |                  | Convert                      |
| <b>Case 2)</b><br>If the YELLOW BIBBON as shown below is on your screen. Then please follow the below instructions to display your Deposit Slip                           |                  |                              |
| Click on the "Option->Add host to Privileged Locations" button displayed on yellow ribbon box (as shown below) on the top part of the Fe                                  | e                | 😷 Create PDF 🛛 🗸             |
| payment slip to have the web URL(www.ustraveldocs.com) added to the trusted list.                                                                                         |                  | Edit PDF 🗸                   |
|                                                                                                    |                  |                              |
|                                                                                                    |                  | Comment 🗸                    |
| Data from this site is blocked to avoid potential security risks. If you trust this document, add the host staging2012.ustraveldocs.com Options -                         | Help             | Store and share files in the |
| Add host to Privileged Locations                                                                                                    |                  | Learn More                   |
|                                                                                                    | ~                | Learn More                   |
|                                                                                                    |                  |                              |
|                                                                                                    |                  |                              |
|                                                                                                    |                  |                              |
| Open in Adobe again, click                                                                                                    |                  |                              |
| on 'options' – 'trust this                                                                                                    |                  |                              |
|                                                                                                    |                  |                              |

document always'

| 🔁 Fee160.pdf - Adobe Acrobat Reader DC |                                                                                                    |   |                                             |             |  |  |  |
|----------------------------------------|----------------------------------------------------------------------------------------------------|---|---------------------------------------------|-------------|--|--|--|
| File Edit View Window Help             |                                                                                                    |   |                                             |             |  |  |  |
| Home                                   | e Tools Fee160.pdf ×                                                                                                    |   | ? *                                         | Sign In     |  |  |  |
|                                        | P     ■     Q     ()     1     / 1     I     ()     ()     ()     ()     ()     ()     ()     ()     ()     ()     ()     ()     ()     ()     ()     ()     ()     ()     ()     ()     ()     ()     ()     ()     ()     ()     ()     ()     ()     ()     ()     ()     ()     ()     ()     ()     ()     ()     ()     ()     ()     ()     ()     ()     ()     ()     ()     ()     ()     ()     ()     ()     ()     ()     ()     ()     ()     ()     ()     ()     ()     ()     ()     ()     ()     ()     ()     ()     ()     ()     ()     ()     ()     ()     ()     ()     ()     ()     ()     ()     ()     ()     ()     ()     ()     ()     ()     ()     ()     ()     ()     ()     ()     ()     ()     ()     ()     ()     ()     ()     ()     ()     ()     ()     ()     ()     ()     ()     ()     ()     ()     ()     ()     ()     ()     ()     ()     ()     ()     () <th(< th=""><th>₩</th><th><math> \square </math></th><th></th></th(<>                                                                                                    | ₩ | $ \square $                                 |             |  |  |  |
| 2                                      | DPOST U.S. VISA APPLICATION FEE DEPOSIT SLIP                                                                                                    |   | Export PDF                                  |             |  |  |  |
| 0                                      |                                                                                                    |   | Adobe Export PDF                            | C           |  |  |  |
|                                        | Account Name CITI NA LONDON – MRV FEE COLLECT Account Number 233497002                                                                                                    |   | Convert PDF Files to Wor<br>or Excel Online | rd          |  |  |  |
|                                        | Total Deposit Amount     \$256     Expiration Date     20/11/2015                                                                                                    |   | Select PDF File                             |             |  |  |  |
|                                        | Instructions for Applicants                                                                                                    |   | Fee160.pdf                                  | ×           |  |  |  |
|                                        | <ol> <li>This deposit slip must be used to make a payment at an Australian Post Branch before the expiry date above is passed.</li> <li>Print one copy of this deposit slip and submit it to an Australian Post branch to complete payment.</li> <li>The Visa Fee is dependent on the type of visa for which you are applying.<br/>Please verify the visa type displayed above is correct before submitting for payment.</li> <li>Once you be the dependent on the type of to start the the type of the start of the type of the start of the start of the</li></ol> |   | Convert to<br>Microsoft Word (*.docx        | ;) <b>•</b> |  |  |  |
|                                        | <ul> <li>You will need to quote the 13 digit unique sequence number as displayed on your receipt.</li> <li>S. For any issues, please visit http://www.ustraveldocs.com and click CONTACT US to submit an inquiry.</li> <li>Visa fee payments are non-refundable and must be paid in Australian dollars.</li> <li>The Visa fee receipt you will receive after payment is non-transferable and cannot be used for other person.</li> </ul>                                                                                                    |   | Document Language:<br>English (U.S.) Change |             |  |  |  |
|                                        | Print Form           *4247 12112015163101558 20112015 \$224.00 26                                                                                                    |   | Convert                                     |             |  |  |  |
|                                        |                                                                                                    |   | 1 Create PDF                                | ~           |  |  |  |
|                                        |                                                                                                    |   | Edit PDF                                    | ~           |  |  |  |
|                                        |                                                                                                    |   | 😑 Comment                                   | -           |  |  |  |
|                                        |                                                                                                    |   | Store and share files<br>Document Clou      | in the      |  |  |  |
|                                        |                                                                                                    | + | Learn More                                  |             |  |  |  |

Your MRV Application Fee Deposit Slip should then show like this.

Print the document, take it to your nearest Australia Post office, make the required payment and then use the receipt to either continue booking your J1 visa appointment, or to take to your appointment to obtain your B1/B2 visa. 78

# Get your SEVIS I-901 Form

# <u>Step 4:</u>

You now need to print a receipt to show that Camp America have paid for your visa forms, known as the **I-901 SEVIS** fee receipt, via the US Consulate website. This will need to be brought to your J1 visa Consulate appointment.

- <u>Click Here</u> to print your I-901 SEVIS fee receipt
- Click on the green "Check Status" box
- Enter your SEVIS ID number (this is on the top right hand corner of your DS-2019 Certificate of Eligibility for Exchange Visitor (J1) Status form)
- Enter your Last Name, Date of Birth and Click on the "Check Status/View Payment Confirmation" box
- Click on 'view' and 'PRINT PAYMENT CONFIRMATION' box

# **Checklist for your Consulate Appointment**

Please make sure you have prepared all the relevant documents before your appointment. Be sure you have done the following and have all forms with you:

- Completed and signed the first page of the white DS-2019 form
- Printed out your DS-160 confirmation page, with barcode
- Uploaded a correct photograph to your DS-160 or, if yours was not accepted, have a printed visa photo with your forms
- Have your SEVIS I-901 'Notice of Action' receipt printed (as per the instructions on the previous page)
- Have a copy of your Support Letter from Camp America. This was sent to you with your DS-2019 form. Alternatively you can print a copy of the Letter of Support from your CA application, under the "Visa" tab
- Have your passport/s with all forms
- Paid BOTH consulate fees (you would've paid your MRV, <u>\$256 AUD</u> application fee subject to change, when booking your appointment online and may have received an emailed receipt or have a physical receipt from the Post Office if paid via AustPost. The second fee is the Issuance/Reciprocity Fee, for all applicants applying with an Australian passport, and is due at the time of your interview. You can pay this fee (currently <u>\$168 AUD</u> subject to change) by using a credit card or debit Mastercard/Visa in your name or by completing a money order form at the Post Office for the nominated amount and made out to the 'US Consulate General')
- If you are applying for the B1/B2 tourist visa at your J1 visa appointment, you will also need to have your receipt for the B1/B2 payment
   <u>\$256 AUD</u> subject to change.
- Have a bank statement showing at least \$1500 (online statements are acceptable, but your name must be visible). The Consulate or U.S.
   Immigration officials might not ask for this, but it could be requested as proof of ties to Australia.

# FAQs

#### What is the Program or Exchange number?

This number starts with a P and you will find it on your white "Certificate of Eligibility for Exchange Visitor (J Visa) Status" DS-2019 form (third box down on the right hand side)

#### Where can I find my SEVIS ID number?

This number starts with a 'N' and you will find it on the top right hand corner of the white "Certificate of Eligibility for Exchange Visitor (J Visa) Status" DS-2019 form

#### Are all fields of the DS-160 mandatory?

Most fields on the DS-160 are mandatory. You may leave fields marked "optional" blank. Some fields may also give you the option to select "Does Not Apply". All other fields must be completed: the application **will not** allow you to submit a form with any mandatory fields left blank.

#### How long does it take to get my passport back from the US Consulate?

Consulates can take anywhere from **72 hours to 2 weeks** for the passport to be returned. Please check the US Consulate website for more details. Please understand that the Consulate will not return a passport any earlier and travel plans should be taken into consideration when booking an appointment. You can track your passport's progress after your appointment <u>here.</u>

#### Do I really need to make an appointment now?

Yes. The sooner the better as appointment slots will go very fast. Camp America has no influence over the consulates and cannot help you book an appointment. A very late appointment slot runs the risk of you missing your flight and losing your placement. If you cannot obtain an appointment 2 weeks (at least) prior to your departure, please contact the Sydney Camp America office ASAP.

#### Can I use the ESTA visa waiver to travel in the US after/before camp?

NO! Because you have been issued and sponsored for a J1 visa you are <u>ineligible</u> for an ESTA visa waiver. To extend any travel in the US, after having spent time in the states on a J1 visa for this trip, you will need a B1/B2 visa.

#### How much does it cost to apply for the J1-visa?

It is a two-part fee structure. An MRV fee of **AUD\$256\*** applies to all applicants regardless of nationality. This is the fee that is paid via the online system, or by post office if the first method does not work. Australian passport holders are also required to pay an ISSUANCE/Reciprocity Fee of **AUD\$168\*** to the US Consulate, which has to be in the form of credit card, cash (with exact change), or by money order at the Consulate on the day of your appointment. **\*effective January 2023 and subject to change** 

#### If I apply for the B1/B2 visa, do I pay a second application fee of \$256 AUD?

Yes. To download the deposit slip to pay for your B1/B2 visa, please refer to the instructions – pages 69-78.

#### How long is my visa valid for and what is the grace period?

The J-1 visa will be determined by the Consular official and will be indicated on your J1 visa in your passport. The date stamped in your visa is normally your start and end date for camp. You have an additional 30 days to travel (within the US ONLY) both before and after your camp period. If you choose to use your 30 day grace period in the US before camp starts, we would recommend you only enter max. 25 days early to avoid any errors. This season we would recommend that you only travel in early to meet quarantine requirements, travel directly to camp upon arrival and complete quarantine at your camp site. You will then also have a 30-day period to use after camp ends. Most applicants will enter maybe a week prior to their start date to "transit to camp" and then will use their 30 day grace period after camp to travel around the US. Please be aware, you cannot add your 30 day periods before and after camp to extend your grace period. You must be available for Pre-Departure Orientations in Australia before you attend camp. You must also count on a calendar to know exactly when you need to out of the US. We would HIGHLY recommend you book your flights to depart on the 25<sup>th</sup>/26<sup>th</sup> day of your grace period (if you intend to use as much time as possible) in case you face any flight changes or delays. If you stay past the end date of your grace period you are registered as being in the country illegally and it could affect future travel to the US.

Please note – if your visa shows your camp date as the end date in your visa, immigration will be aware that you have a 30 day grace period afterwards and will use your end date to calculate your approved stay. The additional 30 day travel grace period prior to the camp start date and a 30 day grace period after a camp end date will not be listed on the visa itself, but it is a grace period included in the J1 visa for all participants.

The U.S. State Department Government also specifies this information in the J-1 Visa Common Questions section of their website, <u>https://jlvisa.state.gov/basics/common-questions</u>

### During the grace period:

You may not partake in any work (paid or un-paid) unless your camp has extended your end date at camp for you to work post-camp; this should be undertaken with our US office. **You must remain in the US if you are travelling.** Travel to Canada, Mexico or crossing international ports and waters on a cruise will be considered leaving the country and you may **not return** on the J-1 visa. Your J1 visa will have expired, along with your insurance provided through the CA program, the moment you exit the country and travel anywhere, except home. In order to re-enter the US, you will need a B1/B2 visa. You must depart the US at some stage during your grace period (to either Canada or Mexico), ending your J1 visa, for you to re-enter the US on your B1/B2 visa, activated by immigration on your way back into the country. Please note that the US government and the immigration officer, upon your arrival in the US, will determine the amount of time that you are allowed to stay in the US. US law states that all students must return home prior to the start of their academic term and this may limit the amount of time you may remain in the States.

#### What happens if I need to step away in the middle of data entry for my DS-160?

Your application will be automatically saved each time you click the "Next" button. If you need to stop your application before submitting it, you should record the Application ID displayed on the top right-hand corner. You will need this Application ID to continue your application at a later date. You will be able to retrieve your un-submitted application for the next 30 days. To complete your application after 30 days, you can permanently save the application to your hard drive. Click the "Save" button at the bottom of the last page you have completed and follow the instructions to save the application data to a file. Please have your passport, previous visa information (if applicable), and any other documents relevant to your intended travel to the United States ready and available for your reference before you start the application process.

#### How do I save my application?

To save the application, click the "Save" button at the bottom centre of the application. Clicking save will **temporarily** save your application. In order to permanently save your application, select the "Save Application to File" button. Then, click the "Save" button on the File Download window. Identify a place on your computer to save the application file, browse to that location, and click the "Save" button on the Save As window. The system will download your application to the specified location. Once the download is complete, you can click "Close" to return to the application. You can then use the "Import Application Date" option on the "Getting Started" page to upload the data that you have already entered.

#### Should I save my application before I submit it?

YES! You should, if you can, save your application locally (to either your computer hard drive or a USB) before you submit your application. Saving your application locally is beneficial in two ways. First, if your application is rejected by the US Consulate for being incomplete, *i.e.* your application contains non-responsive answers or you failed to answer a critical question, you will be able access your saved application data, correct the non-responsive or incomplete answers and submit the corrected application without having to complete an entirely new application.

Second, if you are a frequent visa applicant, you can update your saved application the next time you wish to apply for a visa and submit the updated application. This will save you time by not having to re-enter information that has not changed since the last time you applied.

The DS-160 will "time out" approximately 20 minutes after the application has been idle. The "time out" is designed to protect your privacy. If the application times out, all the data that has been entered will be lost. In order to guard against possible "time out" issues you should save the application at regular intervals while you are completing the application.

# I understand that I can upload a photo with my application. How do I get a digital photo that will successfully upload to my application?

Please refer to the <u>Guidelines for Photographs - for Online Visa Applications</u> -

<u>http://travel.state.gov/visa/visaphotoreq/digitalimagereq/digitalimagereq\_5327.html</u> for detailed guidance for using a digital camera, and requirements for scanned images.

#### The confirmation page has an "X" in the box where the photo should be. What does that mean?

That means that the photo upload failed. Therefore, you will need to submit one printed photograph meeting requirements, along with the online DS-160 confirmation page. If the confirmation page includes a photo image, then the photo upload function has succeeded and no separate print photograph is required.

#### Why did the edits I made from the review page "edit" link not save?

In order for data changes made from the review page links to save, you must use the buttons at the bottom of each page to navigate, instead of the browser's back/forward buttons or the buttons along the left of the screen.

#### Do I bring my entire DS-160 application with me to the interview, or do I just bring the confirmation page?

You don't need to bring your entire DS-160 application. Your confirmation page is all that is needed to retrieve your application data. You must bring the confirmation page with you during all phases of the application process. Without the confirmation page, it may not be possible to access your application and process your visa case.

# How long does the appointment take?

Appointments can take between <u>1 to 5 hours</u> depending on the Consulate. The earlier your appointment is booked for (e.g. 8:30am), the quicker you'll be processed. Plan your travel accordingly and bring a good book!

# What should I NOT bring with me to the Consulate?

Do not bring bags, backpacks or large handbags of any kind as you will not be able to bring anything in to your appointment. If you are travelling to Sydney for the day you can drop off your luggage at our Sydney office. Please email us at <u>info@campamerica.com.au</u> to arrange.

# Can my parents come with me?

No, only people with a valid appointment will be allowed inside the Consulate.

# What should I do if I am unable to attend the appointment that I have made?

You must contact the US consulate and cancel and if necessary re-book your appointment. DO NOT just ignore the appointment. Many consulates will look very negatively on applicants who are "no shows" & may refuse a re-booking. We wouldn't recommend you do this multiple times as the US Consulate may charge you an extra \$256 AUD to re-book.

#### What do I need to do to keep Camp America informed of the progress of my visa application?

It is VERY important that you keep Camp America informed of the progress of your visa application. Updating the visa section of your Camp America Direct account as soon as you have new or changed information is the easiest way for us to monitor your progress. The information that must be entered or updated is:

The date of your visa appointment – please enter this date as soon as you have made the appointment.

<u>The result of your appointment</u> – Unless there is a problem on the day of your appointment you will be told of the result of your appointment with the consulate.

<u>Return of your passport</u> – In most cases the passports will be returned to you directly by the embassy. Please ensure that once you have received it you update this information.

### What happens if my application is refused?

Immediately contact Camp America on 1300 889 067. If you are refused a visa there is nothing that Camp America can do no matter how unfair you may feel the decision was. The US consulate will never discuss your details with Camp America. We are sorry to say that you will need to cancel from the program. You will be entitled to a full refund of all fees paid to Camp America but you will need to provide a copy of the rejection letter that the consulate will give you.

### Need help?

Call us on 1300 889 067 or e-mail <u>info@campamerica.com.au</u> and we will be happy to go over your visa application requirements before your appointment at the US Consulate in your area.